## M-ACCESS Manual de usuario

Enero, 2025 Ver. 2.0

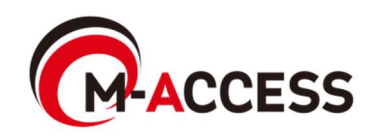

## Introducción

Este sistema controla y gestiona de forma centralizada en la nube las unidades de aire acondicionado (exteriores e interiores) y de fuente de calor (bomba de calor aire a agua y unidad de condensación de CO<sub>2</sub> y refrigerador de bomba térmica aire a agua) instaladas en cada ubicación.

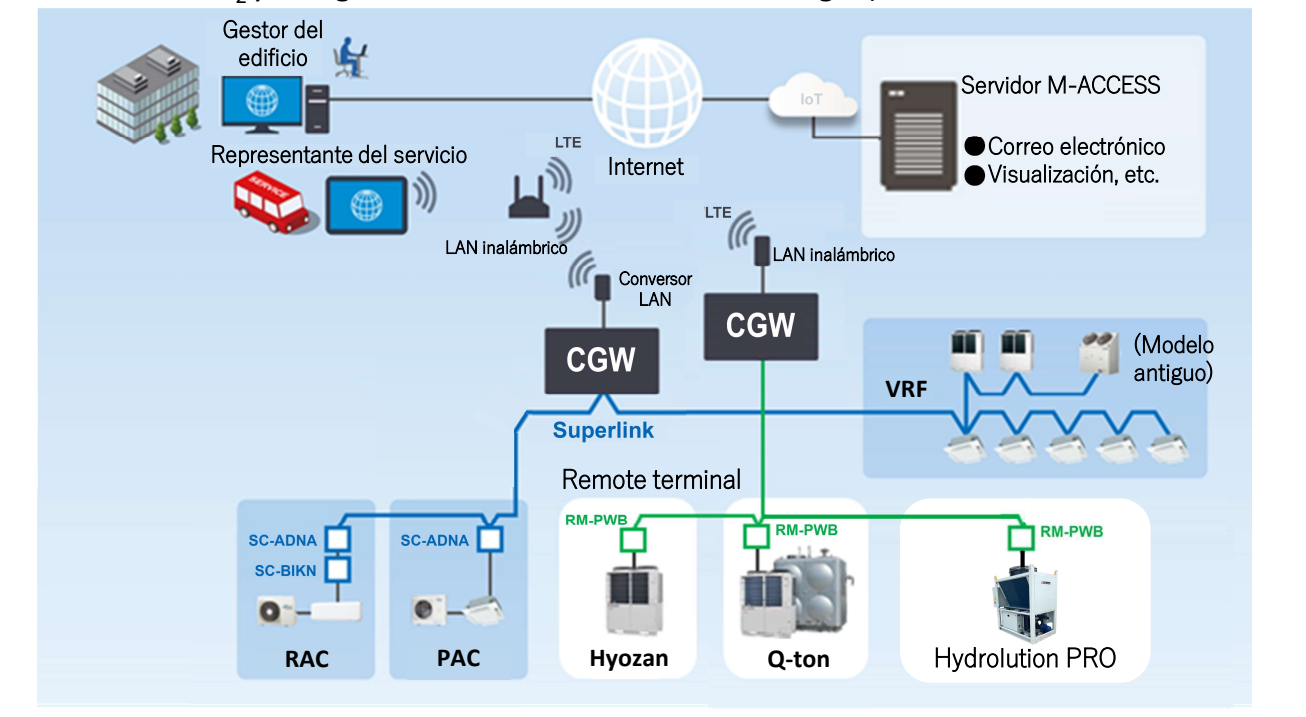

#### Funciones principales

- Visualización y cambio del estado del aire acondicionado Puede ver los siguientes estados de la unidad interior: (1) hasta (6).
- Puede cambiar los ajustes (1) a (4) desde la nube.
  - (1) Estado de funcionamiento/parada
  - (2) Modo de funcionamiento
  - (3) Velocidad del ventilador
  - (4) Temperatura establecida
  - (5) Temperatura ambiente
  - (6) Estado del error
- 2. Supervisión de las unidades de fuentes de calor industriales
- Puede ver los siguientes estados de las unidades de fuente de calor: (1)
- hasta (5).
- (1) Estado de funcionamiento/parada
- (2) Varias temperaturas
- (3) Varias presiones del compresor
- (4) Código de error
- 3. Gestión del aire acondicionado
- Puede gestionar el aire acondicionado con la función (1) a (4).
  - (1) Función programar
  - (2) Función de control de ahorro de energía
  - (3) Función control de demanda
  - (4) Función control de lógica
- Análisis del funcionamiento diario de las unidades de fuente de calor. Puede descargarse los datos de funcionamiento diario de las unidades de fuente de calor. Además, se facilitan informes periódicos para Hydrolution PRO y Q-ton.
- Almacenamiento de datos a largo plazo(\*) Puede almacenar los datos de funcionamiento de la unidad, los errores y los informes periódicos durante 10 años.

#### Objetivos de gestión

- Este sistema gestiona y configura en los siguientes segmentos: 1. Ubicación
- Es un segmento de un edificio. Se pueden gestionar hasta 128 ubicaciones con una sola cuenta.
- 2. Planta
  - Es una planta de un ubicación. Se pueden gestionar hasta 15 plantas en superficie y hasta cuatro plantas subterráneas por ubicación.

#### 3. Grupo

Es una sección o habitación a la que se asigna la unidad interior. Asigne cualquier unidad interior a un grupo para su gestión y control.

#### 4. Unidad

Es una unidad de aire acondicionado. Este sistema permite visualizar o cambiar el estado de los sistemas de aire acondicionada del mismo modo que el mando a distancia.

- Unidad de fuente de calor Este sistema puede mostrar el estado de los siguientes dos tipos de unidades de fuente de calor:
  - Bomba de calor aire a agua (en lo sucesivo, «Q-ton»)
  - Unidad de condensación de CO<sub>2</sub> (en lo sucesivo, «Hyozan»)
  - Refrigerador de bomba térmica aire a agua (en lo sucesivo, «Hydrolution PRO»).

(\*) Algunos datos operativos se pueden exportar como un archivo CSV, y el punto decimal se expresa usando "." y no ",".

Especificaciones del navegador y sistemas operativos compatibles

|           |         |            | S          | 0      |           |
|-----------|---------|------------|------------|--------|-----------|
|           |         | Windows 10 | Windows 11 | iOS 15 | Android 9 |
|           | MS Edge | 0          | 0          | _      |           |
| Navegador | Chrome  | 0          | 0          | _      | 0         |
|           | Safari  | _          | _          | 0      | _         |

## Índice

- 1. Funcionamiento
  - 1. Pantalla de inicio de sesión
  - 2. Pantalla de creación de una cuenta nueva
  - 3. Pantalla de restablecimiento de contraseña
  - 4. Pantalla MIS UBICACIONES
  - 5. Pantalla Añadir ubicación
  - 6. Pantalla general
  - 7. Pantalla de informe diario
  - 8. Pantalla de solicitud de transferencia
  - 9. Pantalla de informe periódico
  - 10. Pantalla de historial de errores
  - 11. Pantalla historial de datos de funcionamiento
  - 12. Pantalla de historial de servicio
  - 13. Pantalla de calendario anual
  - 14. Pantalla del programa de hoy
  - 15. Pantalla de plantilla del programa
  - 16. Pantalla de control de ahorro de energía
  - 17. Pantalla de control de demanda
  - 18. Pantalla de función de control de lógica
  - 19. Pantalla de funcionamiento
  - 20. Pantalla de lista de planta
  - 21. Pantalla de lista de grupo
  - 22. Pantalla de lista de unidad
  - 23. Pantalla de la lista Q-ton/Hyozan/Hydrolution PRO
  - 24. Gráfico de consumo de energía
  - 25. Gráfico de temperatura
  - 26. Mando a distancia
  - 27. Pantalla de disposición de grupo
  - 28. Pantalla de visualización de datos Qton/Hyozan/Hydrolution PRO
  - 29. Gráfico de comparación
  - 30. Pantalla de disposición de grupo Hyozan
  - 31. Destacar anomalías

## 2. Configuración

- 1. Pantalla de configuración de Compuerta
- 2. Pantalla de configuración colectiva de Compuerta
- 3. Pantalla de comprobación de conexión
- 4. Pantalla de selección del sistema de compuerta
- 5. Pantalla de registro de la unidad exterior
- 6. Pantalla de registro de la unidad interior
- 7. Pantalla de registro de la interfaz
- 8. Pantalla de registro de Q-ton/Hyozan/Hydrolution PRO
- 9. Pantalla de configuración de la unidad interior Hyozan
- 10. Pantalla de configuración del grupo del aire acondicionado
- 11. Pantalla de configuración del grupo Hyozan
- 12. Pantalla de configuración de ubicación
- 13. Pantalla de configuración de usuarios de ubicación
- 14. Pantalla de pago de suscripción
- 15. Menú de configuración de la cuenta
- 16. Pantalla de cambio de correo electrónico
- 17. Pantalla de cambio de contraseña
- 18. Pantalla de notificaciones
- 19. Pantalla de configuración del usuario
- 20. Pantalla de eliminación de la cuenta

Anexo 1: Lista de iconos

- Anexo 2: Archivo de configuración de programa
- Anexo 3: Archivo de configuración colectiva
- Anexo 4: Archivo de idioma personalizado

# 1. Funcionamiento

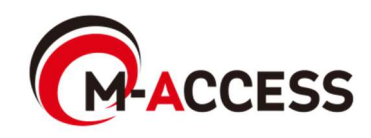

Esta pantalla se utiliza para iniciar sesión en M-ACCESS.

|                                                                                                    | HELP 🗸      |  |
|----------------------------------------------------------------------------------------------------|-------------|--|
| Login<br>E-mail<br>Password<br>2<br>SIGN IN<br>If you do not have an account <u>Click here</u><br>3<br>If you have forgotten your password <u>Click here</u> |             |  |
| © Mitsubishi Heavy Industries Thermal Systems, Ltd.                                                                                                    | VERSION:1.0 |  |

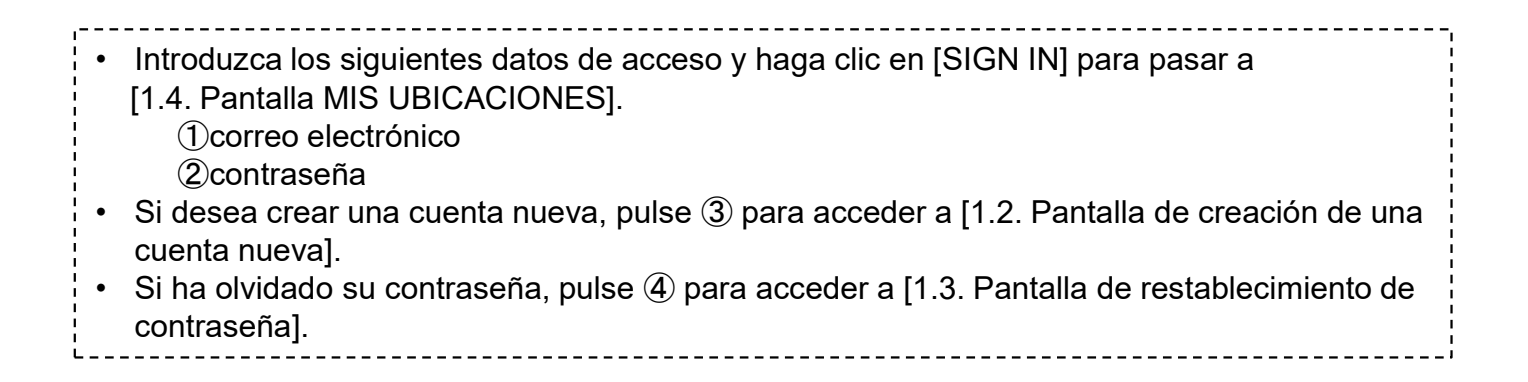

Esta pantalla se utiliza para crear una nueva cuenta para M-ACCESS.

|                                           |                                                                                                    | HELP V      |  |
|-------------------------------------------|----------------------------------------------------------------------------------------------------|-------------|--|
| 1                                         | No Account? Register now.                                                                                                    |             |  |
| 2                                         | Password*<br>The password must be at least 10 characters long including the<br>following. At least on lowercase and uppercase character, a number<br>and a symbol. It must not include any details of your email address.<br>Confirm password*                                                                                                    |             |  |
| 3                                         | In order to proceed with creating an M-ACCESS account and using<br>the M-ACCESS Service, please confirm that you have read the M-<br>ACCESS Service Privacy Policy and Uter terms, agree to the basis<br>upon which we will collect and process your Personal Data and<br>Technical Data.<br>Acknowledgement of the M-ACCESS Privacy Policy<br>Tacknowledge that I have read and understood the information |             |  |
|                                           | In the MALLYSS TRANSFORMEY reparating the connection and<br>use of my Personal Data.<br>Consent to the collection and use of Technical Data under e:                                                                                                    |             |  |
| 0) Mitubishi Heayy Industries, Thermal Su | Afready got an account? <u>Login now.</u>                                                                                                    | VEISION 1.0 |  |

El procedimiento de creación de la cuenta es el siguiente: 1. Introduzca los siguientes elementos y haga clic en [REGISTER]. Debe introducir todos los elementos. 1)Dirección de correo electrónico (2)Contraseña La contraseña debe tener al menos 10 caracteres que incluyan como mínimo un carácter en minúscula y otro en mayúscula, un número y un símbolo. No debe incluir ningún detalle de su dirección de correo electrónico. 3 Acepto los términos y condiciones Haga clic en [the M-ACCESS Privacy Policy] [the M-ACCESS User terms] para aceptar los términos y condiciones. Si está de acuerdo, marque esta casilla. El correo electrónico que contiene la URL para el registro se envía a la dirección de 2. correo electrónico que introdujo en ①. Su cuenta quedará habilitada cuando acceda a esta URL.

Esta pantalla se utiliza para establecer una nueva contraseña si la ha olvidado.

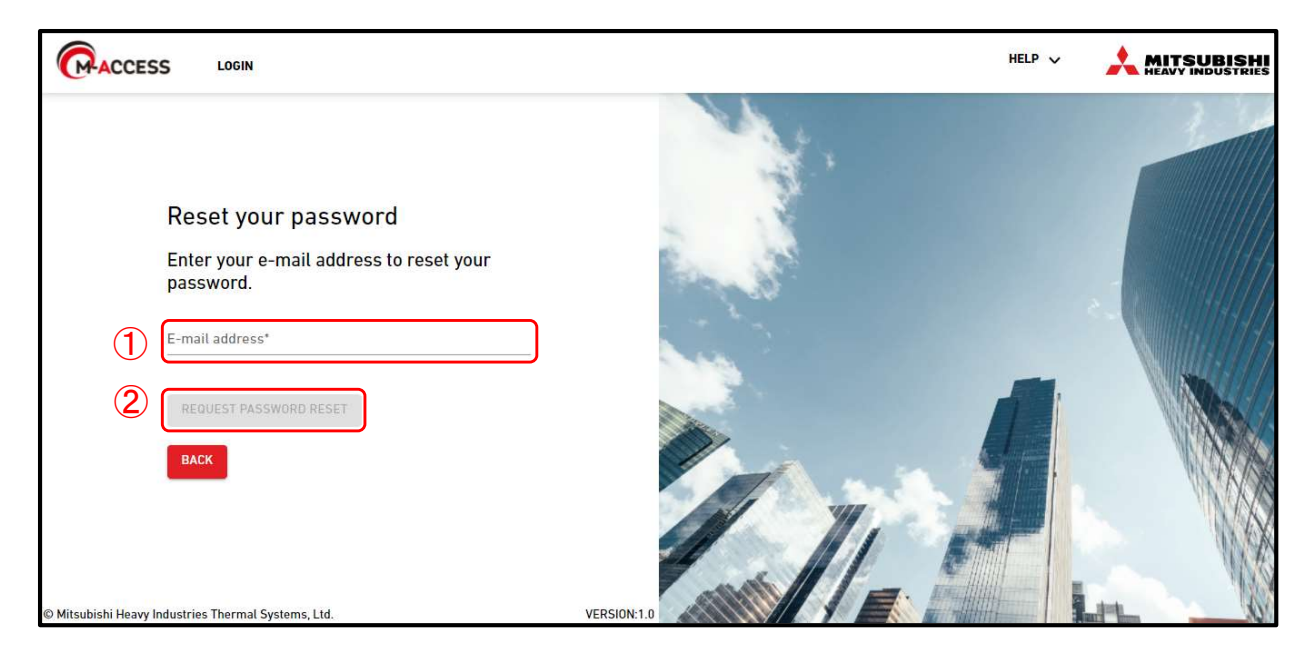

El procedimiento de restablecimiento es el siguiente:

- Introduzca la dirección de correo electrónico registrada en su cuenta en ①, y haga clic en [REQUEST PASSWORD RESET] en ②; se enviará un código de verificación a la dirección de correo electrónico.
- Si hace clic en [OK] en la ventana emergente que aparece en la parte superior de la pantalla, aparecerá el campo «Introduzca su nueva contraseña y el código de verificación». Introduzca la nueva contraseña y el código de verificación que recibió en el paso 1, y haga clic en [RESET PASSWORD].

Campo «Introduzca su nueva contraseña y el código de verificación»

| Enter your new passy<br>code                                                                                         | word and verification                                                                             |
|----------------------------------------------------------------------------------------------------|---------------------------------------------------------------------------------------------------|
| New password*                                                                                                    |                                                                                                   |
| The password must be at least 10 ch<br>least one lowercase and uppercase on<br>not include any details of your email | naracters long including the following; At<br>character, a number and a symbol.It mus<br>address. |
|                                                                                                    |                                                                                                   |
| Confirm new password*                                                                                                |                                                                                                   |
| Confirm new password*                                                                                                |                                                                                                   |
| Confirm new password*<br>Verification code*<br>Enter the verification code sent by er                                | mail                                                                                              |

3. Esto completa el proceso de restablecimiento de la contraseña. Haga clic en [OK] en la ventana emergente que aparece en la parte superior de la pantalla para pasar a [1.1. Pantalla de inicio de sesión].

#### <u>Nota</u>

\_ \_ \_ \_ \_ \_ \_ \_

La contraseña temporal no puede restablecerse. Si ha caducado, pida al administrador que elimine la cuenta temporal y vuelva a enviar la invitación.

| mhi.m-access.cloud の内容                                                                                                    |   |
|----------------------------------------------------------------------------------------------------|---|
| A verification code has been sent to your email address.<br>Please note that the temporary password issued from M-ACCESS ca<br>not be reset.<br>Please log in with the temporary password. | n |
| 01                                                                                                    |   |

## 1.4. Pantalla MIS UBICACIONES

Esta pantalla se utiliza para mostrar todos los ubicaciones que se pueden ver con la sesión iniciada.

|   | CACCESS MIS UBICACIONES AYUDA V                                                                                                    | laccess-test@               | otest.com 🗸 Español                                                                                                    |                    |
|---|----------------------------------------------------------------------------------------------------|-----------------------------|----------------------------------------------------------------------------------------------------|--------------------|
|   |                                                                                                    | ABC Buildi                  | ing                                                                                                    | щ î ×              |
| 1 | ABC Building Casaaaaaaaaaa 6 0                                                                                                    | 〒 <mark>1</mark><br>24 / 24 | * Ó<br>2/2 3/3                                                                                                    | 217 <sub>kwh</sub> |
| 2 | ) <b>217</b> kwh 9                                                                                                    | PLANTAS                     | GRUPOS UNIDADES                                                                                                    | OTROS              |
| 3 | ) (m) 24 / 24 (m) (7) (m) 0 / 0 (m) 24 / 24 (m) (m) 0 / 0 (m) 24 / 24 (m) (m) 0 / 0 (m) 24 / 24 (m) (m) 0 / 0 (m) 24 / 24 (m) (m) (m) 24 / 24 (m) (m) (m) (m) (m) (m) (m) (m) (m) (m) | Planta                      | Estado                                                                                                    | Consumo            |
|   |                                                                                                    | 2                           | (m) 008/008                                                                                                    | 4kWh >             |
|   |                                                                                                    | 1                           | OO8/008     OO8/008     OO8/008 | 4kWh >             |
|   |                                                                                                    | G                           | 厥 008/008 🤗                                                                                                    | 1kWh >             |
|   |                                                                                                    |                             |                                                                                                    |                    |
|   |                                                                                                    |                             |                                                                                                    |                    |
|   |                                                                                                    |                             |                                                                                                    |                    |
|   |                                                                                                    |                             |                                                                                                    |                    |
|   |                                                                                                    |                             |                                                                                                    |                    |
|   |                                                                                                    |                             |                                                                                                    |                    |
|   | IC C 1 8 9 10 11 12 > >1                                                                                                    |                             |                                                                                                    |                    |
|   | © Mitsubishi Heavy Industries Thermal Systems, Ltd.                                                                                                    |                             |                                                                                                    |                    |

- «Ubicación» es un segmento de un edificio.
- Haga clic en [MIS UBICACIONES] en la barra de menú de la parte superior de la pantalla para pasar a esta pantalla.
- «Ubicación» muestra los siguientes elementos:

①Nombre del ubicación y ciudad

②Consumo de energía de todo el ubicación

Indica la cantidad de energía consumida en todo el ubicación desde medianoche hasta

la hora actual del mismo día.

③Número de unidades en funcionamiento entre las unidades registradas en el ubicación

El primer icono en la parte superior es del aire acondicionado y el segundo es Hyozan y Hydrolution PRO. El tercer icono es de Q-ton.

Los números de la derecha indican (número de unidades en

funcionamiento)/(número

de unidades registradas).

(4) Autoridad asignada a la cuenta conectada para cada ubicación

- Si hace clic en (5) y selecciona un ubicación, aparecerá la pantalla de funcionamiento que se muestra en (1). Para más información sobre las especificaciones de la pantalla de funcionamiento, consulte [1.19. Pantalla de funcionamiento].
- Si el pago de suscripción no se completa o hay un error de pago, aparecerá un signo de exclamación como en ⑥. Pulse ⑥ para ir a [2.14. Pantalla de pago de suscripción].
- Si se produce un error, aparecen el icono de error y el número de unidades que presentan anomalías, como se muestra en ⑦. Los datos del error pueden verse en [1.26. Mando a distancia] y [1.28. Pantalla de visualización de datos Q-ton/Hyozan/Hydrolution PRO].
- Haga clic en [INFORMACIÓN] en (9) para pasar a [1.6. Pantalla general].
- Haga clic en (9) para pasar a [1.15. Pantalla añadir ubicación].
- Si hace clic en el icono del filtro (10), puede cambiar el número y el orden de la visualización del ubicación, así como añadir filtros.

Esta pantalla se utiliza para añadir un ubicación.

| ACCESS            | MIS UBICACIONES           | AYUDA                      | v                                                               | Å | Maccess-tes | st@test.com | ~ | Spanish 👻 |  |
|-------------------|---------------------------|----------------------------|-----------------------------------------------------------------|---|-------------|-------------|---|-----------|--|
|                   |                           |                            | Añadir ubicación                                                |   |             |             |   |           |  |
|                   |                           |                            | * son campos obligatorios.                                      |   |             |             |   |           |  |
|                   |                           |                            | Introducir información                                          |   |             |             |   |           |  |
|                   |                           |                            | Nombre de la ubicación*                                         |   |             |             |   |           |  |
|                   |                           |                            | Ciudad*                                                         |   |             |             |   |           |  |
|                   |                           |                            | Localización (para el informe climatológico)* 👻                 |   |             |             |   |           |  |
|                   |                           |                            | Zona horaria* •                                                 |   |             |             |   |           |  |
|                   |                           |                            | Información del edificio                                        |   |             |             |   |           |  |
|                   |                           |                            | Número de planta supariori<br>Planta baja – –<br>Planta trabaja |   |             |             |   |           |  |
|                   |                           |                            | - · · · · · · · · · · · · · · · · · · ·                         |   |             |             |   |           |  |
|                   |                           |                            | Rellene los campos obligatorios.                                |   |             | GUARDAR     |   |           |  |
|                   |                           |                            |                                                                 |   |             |             |   |           |  |
|                   |                           |                            |                                                                 |   |             |             |   |           |  |
|                   |                           |                            |                                                                 |   |             |             |   |           |  |
| © Mitsubishi Heav | y Industries Thermal Syst | items <mark>, L</mark> td. |                                                                 |   |             |             |   |           |  |

| ubicación.                  |
|-----------------------------|
|                             |
|                             |
| meteorológica               |
|                             |
| úmero                       |
|                             |
| l ~ 15)<br>as subterráneas) |
|                             |

## 1.6. Pantalla general

Esta pantalla se utiliza para mostrar el resumen del ubicación.

| (PACO                    | MIS UBICACIONES                   | AYUDA 🗸       |                      |                 |                        |            |         |        |    | ≗     | lacces | s-test@te                  | est.com    | ✓ Españo                     | ol 👻  |       |         |
|--------------------------|-----------------------------------|---------------|----------------------|-----------------|------------------------|------------|---------|--------|----|-------|--------|----------------------------|------------|------------------------------|-------|-------|---------|
| Resum                    | en Configuración Ubicación        | ✓ Información | Mantenimiento 🗸 Pro  | gramación 🗸     | Gestionar 🗸            | Pago       | ]       |        |    | 9.3   | °C     | ABC Build                  | ing        |                              |       | ,     | 山       |
| AB                       | (1)<br>C Building                 | 2             | Conse                | umo eléctrico t | ( <b>4</b> )<br>total: | (5)        |         |        | 13 | 33kWh |        | <b>宗</b> 이<br>1<br>24 / 24 | *)<br>1/2  | () ()<br>3/3                 |       | 195   | kWh     |
| 6                        | Planta                            | Unidade       | s en funcionamiento  |                 |                        |            |         | Consum | no |       |        | PLANTAS                    | GRUPOS     | UNIDADES                     | OTROS |       |         |
|                          | 2                                 | R             | 008/008              |                 |                        |            |         | 56kWh  | >  |       |        | Planta                     | Estado     |                              |       | c     | Consumo |
|                          | 1                                 | R             | 008/008              |                 |                        |            |         | 56kWh  | >  |       |        | 2                          | <b>(</b> ) | <b>B</b> /008                |       | 56kWi | h >     |
|                          | G                                 | R             | 008/008              |                 |                        |            |         | 21kWh  | >  |       |        | 1                          | இ 004      | <b>B</b> /008                |       | 56kWi | h >     |
| Otr                      | os equipos                        |               | Const                | umo eléctrico t | total:                 |            |         |        | ć  | 62kWh |        | G                          | 〒 00       | <b>B</b> /008 <sup>(A)</sup> |       | 21kW  | h >     |
| $\overline{\mathcal{D}}$ | Tipo de unidad                    |               |                      |                 | Unidades en funci      | ionamiento | Consumo |        |    |       |        |                            |            |                              |       |       |         |
|                          | <b>Hydrolution</b>                | PRO           | Bomba de calor       |                 | <b>00</b> /01          |            |         | OkWh   | >  |       |        |                            |            |                              |       |       |         |
|                          | //// Hyozan                       |               | Unidad de refrigerac | ión             | 01/01                  |            |         | 31kWh  | >  |       |        |                            |            |                              |       |       |         |
|                          | Q.ton                             |               | Bomba de calor aire  | a agua          | (a) <b>03</b> /03      | 2          |         | 31kWh  | >  |       |        |                            |            |                              |       |       |         |
| © Mits                   | ubishi Heavy Industries Thermal S | ystems, Ltd.  |                      |                 |                        |            |         |        |    |       |        |                            |            |                              |       |       |         |

| •              | Haga clic en [Configura<br>[Compuerta] | ación ubicación] en ① para mostrar los siguientes elementos:<br>Haga clic aquí para pasar a [2.1. Pantalla de configuración de |  |  |  |  |  |
|----------------|----------------------------------------|----------------------------------------------------------------------------------------------------|--|--|--|--|--|
| 1              | compuerta].                            |                                                                                                    |  |  |  |  |  |
|                | [Grupo]                                | Haga clic aquí para pasar a [2.10. Pantalla de configuración de<br>grupo del aire acondicionado].                              |  |  |  |  |  |
|                | [Hyozan Grupo]                         | Haga clic aquí para pasar a [2.11. Pantalla de configuración de grupo<br>Hyozan]                                               |  |  |  |  |  |
| <br> <br> <br> | [Ubicación]<br>ubicación].             | Haga clic aquí para pasar a [2.11. Pantalla de configuración de                                                                |  |  |  |  |  |
| <br> <br> <br> | [Usuarios del sitio]                   | Haga clic aquí para pasar a [2.13. Pantalla de configuración de usuarios del ubicación].                                       |  |  |  |  |  |
| •              | Haga clic en [Informaci                | ón mantenimiento] en $2$ para mostrar los siguientes elementos:                                                                |  |  |  |  |  |
| <br> <br>      | [Informe diario]                       |                                                                                                    |  |  |  |  |  |
| 1              | Haga clic aquí par                     | ra pasar a [1.7. Pantalla del informe diario].                                                                                 |  |  |  |  |  |
|                | [Solicitud de transfer                 | rencia]                                                                                                    |  |  |  |  |  |
| 1<br>1<br>1    | Haga clic aquí par                     | a pasar a [1.8. Pantalla de solicitud de transferencia].                                                                       |  |  |  |  |  |
| 1              | [Informe periódico]                    |                                                                                                    |  |  |  |  |  |
|                | Haga clic aquí par                     | ra pasar a [1.9. Pantalla de informe periódico].                                                                               |  |  |  |  |  |
| 1<br>1<br>1    | [Historial de errores]                 |                                                                                                    |  |  |  |  |  |
| 1              | Haga ciic aqui pai                     | a pasar a [1.10. Pantalia de historial de errores].                                                                            |  |  |  |  |  |
| ,<br>1<br>1    | [HISTORIAI de datos de funcionamiento] |                                                                                                    |  |  |  |  |  |
| <br> <br>      | Historial de manten                    | a pasar a [1.11. Fantalia de historial de datos de funcionarmento].                                                            |  |  |  |  |  |
| 1              | Hana clic aquí par                     | ra nasar a [1 12 Pantalla de historial de servicio]                                                                            |  |  |  |  |  |
| i              | i laga olio aqui pai                   |                                                                                                    |  |  |  |  |  |
| <br> <br>      |                                        |                                                                                                    |  |  |  |  |  |
| !              |                                        |                                                                                                    |  |  |  |  |  |

## 1.6. Pantalla general

| • • •                         | Haga clic en [Programación] en ③ para mostrar los siguientes elementos:<br>[Calendario anual]                                                                                                    |
|-------------------------------|----------------------------------------------------------------------------------------------------|
| <br> <br> <br> <br>           | Haga clic aquí para pasar a [1.13. Pantalla del calendario anual].<br>[Programación de hoy]                                                                                                    |
|                               | Haga clic aquí para pasar a [1.14. Pantalla del programa de hoy].<br>[Modelo de programación]                                                                                                    |
| 1<br>1<br>1<br>1              | Haga clic aquí para pasar a [1.15. Pantalla de la plantilla del programa].                                                                                                    |
| •                             | Haga clic en [Gestionar] en ④ para mostrar los siguientes elementos:<br>[Control ahorro de energía]                                                                                                    |
| 1<br>1<br>1<br>1              | Haga clic aquí para pasar a [1.16. Pantalla de control de ahorro de energía].<br>[Control de la demanda]                                                                                                    |
| 1<br>1<br>1<br>1              | Haga clic aquí para pasar a [1.17. Pantalla de control de la demanda].<br>[Eunción control lógico]                                                                                                    |
| <br> <br> <br>                | Haga clic aquí para pasar a [1.18. Pantalla de función de control de lógica].                                                                                                    |
|                               | Haga clic en [Pago] en <sup>(5)</sup> para pasar a [2.14. Pantalla de pago de suscripción].<br>Si el pago de suscripción no se ha completado o hay un error de pago, aparecerá un<br>icono con un signo de exclamación a la derecha de «Pago».                           |
| •                             | ⑥ muestra los siguientes elementos:                                                                                                    |
| <br> <br> <br> <br>           | [Unidades en funcionamiento]<br>Indica el número de unidades en funcionamiento entre los sistemas de aire                                                                                                    |
|                               | registrados para cada planta.<br>Los números indican (número de unidades en funcionamiento)/(número de unidades<br>registradas).                                                                                                    |
| <br> <br> <br> <br> <br>      | [Consumo]<br>Indica la cantidad de energía consumida en cada planta desde medianoche hasta la<br>hora actual del mismo día.                                                                                                    |
| •                             | ⑦ muestra los siguientes elementos: [Tipo de unidad]                                                                                                    |
| <br> <br> <br> <br> <br>      | Esto indica que se trata de una unidad distinta de los sistemas de aire acondicionado<br>registrados en el ubicación.                                                                                                    |
| <br> <br> <br> <br> <br> <br> | Esto indica el número de unidades en funcionamiento para cada unidad.<br>Los números indican (número de unidades en funcionamiento)/(número de unidades registradas).                                                                                                    |
|                               | [Consumo]<br>Aquí se indica la cantidad de energía consumida en cada tipo de unidad desde<br>medianoche basta la bora actual del mismo día                                                                                                    |
| •                             | Si se produce un error, aparecen el icono de error y el número de unidades que presentan<br>anomalías, como se muestra en ⑧. Los datos del error pueden verse en [1.26. Mando a<br>distancia] y [1.28. Pantalla de visualización de datos Q-ton/Hyozan/Hydrolution PRO]. |
| L                             |                                                                                                    |

## 1.7. Pantalla del informe diario

Esta pantalla se utiliza para descargar los datos del informe diario de Q-ton/Hyozan/Hydrolution PRO.

| CACCESS MIS UBICACIONES AYU                         | ida 🗸                                                                                                    | 😤 Maccess-test@test.com 🗸 Español 🗸 Mitsubist                   |
|-----------------------------------------------------|----------------------------------------------------------------------------------------------------|-----------------------------------------------------------------|
| Resumen Configuración Ubicación 🗸 Infor             | rmación Mantenimiento 🗸 Programación 🗸 Gestionar 🗸 Pago                                                           |                                                                 |
|                                                     | Datos del informe diario<br>Puede descargar los datos del informe diario que contienen dat<br>o el mantenimiento. | os de funcionamiento detallados que son útiles para el servicio |
|                                                     | Datos de funcionamiento (diario)                                                                                  | Datos de funcionamiento (mensual)                               |
|                                                     | 0 seleccionados (total 0KB)                                                                                       | O seleccionados (total OKB)                                     |
|                                                     | □ Nombre del archivo ↓ Tamaño (KB) Hora                                                                           | □ Nombre del archivo ↓ Tamaño (KB) Hora                         |
|                                                     |                                                                                                    | Filas por pågina: 25 ≠ 0-0 de 0 < ><br>Otro                     |
|                                                     |                                                                                                    | 0 seleccionados (total OKB)                                     |
|                                                     |                                                                                                    | □ Nombre del archivo ↓ Tamaño (KB) Hora                         |
|                                                     | Filas por página: 25 🛩 0-0 de 0 < >                                                                               | Filas por página: 25 🛩 0-0 de 0 < >                             |
|                                                     |                                                                                                    | DESCARGAR<br>Tamaño total: OKB (tamaño máx: 500 MB)             |
| © Mitsubishi Heavy Industries Thermal Systems, Ltd. |                                                                                                    |                                                                 |

Puede descargar los datos del informe diario con los datos de funcionamiento detallados, que le serán útiles a efectos de servicio o mantenimiento. Cuando sea necesario, puede facilitar esos datos al representante de mantenimiento. Para más información, póngase en contacto con su representante de mantenimiento.

## 1.8. Pantalla de solicitud de transferencia

Esta pantalla se utiliza para solicitar la transmisión de los datos del informe diario de las unidades de Q-ton/Hyozan/Hydrolution PRO en el ubicación objetivo.

| ACCESS           | MIS UBICACIONES              | AYUDA 🗸                                                                                          | ٨ | Maccess-test@test.com | ~ | Spanish 👻 |  |
|------------------|------------------------------|--------------------------------------------------------------------------------------------------|---|-----------------------|---|-----------|--|
| Resumen Con      | figuración Ubicación 🗸       | Información Mantenimiento 🗸 Programación 🤟 Gestionar 🗸 Pago 🕐                                    |   |                       |   |           |  |
|                  |                              | Solicitud de transferencia                                                                       |   |                       |   |           |  |
|                  |                              | Se pedirá que la compuerta se transfiera al servidor M-ACCESS para los datos del informe diario. |   |                       |   |           |  |
|                  |                              | SOLICITAR                                                                                        |   |                       |   |           |  |
|                  |                              |                                                                                                  |   |                       |   |           |  |
|                  |                              |                                                                                                  |   |                       |   |           |  |
|                  |                              |                                                                                                  |   |                       |   |           |  |
|                  |                              |                                                                                                  |   |                       |   |           |  |
|                  |                              |                                                                                                  |   |                       |   |           |  |
|                  |                              |                                                                                                  |   |                       |   |           |  |
|                  |                              |                                                                                                  |   |                       |   |           |  |
|                  |                              |                                                                                                  |   |                       |   |           |  |
|                  |                              |                                                                                                  |   |                       |   |           |  |
|                  |                              |                                                                                                  |   |                       |   |           |  |
|                  |                              |                                                                                                  |   |                       |   |           |  |
|                  |                              |                                                                                                  |   |                       |   |           |  |
|                  |                              |                                                                                                  |   |                       |   |           |  |
| © Mitsubishi Hea | avy Industries Thermal Syste | ms. Ltd.                                                                                         |   |                       |   |           |  |
|                  |                              |                                                                                                  |   |                       |   |           |  |

Si hace clic en [SOLICITAR], los datos del informe diario desde medianoche hasta la hora actual del mismo día se cargan en el campo «Other» en [1.7. Pantalla del informe diario]. Utilice esta función si necesita obtener datos durante el día. Los datos del informe diario se cargarán automáticamente y estarán disponibles en [1.7. Pantalla del informe diario].

## 1.9. Pantalla del informe periódico

Esta pantalla se utiliza para ver los informes periódicos del Q-ton y del Hydrolution PRO, así como para configurar los ajustes de estos informes.

| ACCESS           | MIS UBICACIONES                 | AYUDA 🗸            |                                                                                                    |                                                                                                    | <b>۹</b> Maccess-test@test.com | Español + |  |
|------------------|---------------------------------|--------------------|----------------------------------------------------------------------------------------------------|----------------------------------------------------------------------------------------------------|--------------------------------|-----------|--|
| Resumen Con      | figuración Ubicación 🗸          | Información Manter | nimiento 🗸 Programación 🗸 Gestionar 🗸 Pago                                                                                                    |                                                                                                    |                                |           |  |
|                  | iódico con<br>es. Se<br>arar el |                    |                                                                                                    |                                                                                                    |                                |           |  |
|                  |                                 |                    | La configuración de informes periódicos no está establecida para tod<br>Si necesita el informe periódico, configure «Activo» para la configura         | idas las unidades.<br>ación del informe.                                                                         | I DE INFORMES                  |           |  |
|                  |                                 | 2                  | Informe mensual (Hydrolution Pro) Informe tri  0 seleccionados (total 0KB)  Nombre del archivo Tamaño 0KB) U Hora  Filas por página: 25 + 0-0 de 0 < > | trimestral (Q-Ion)<br>recionados (total OKB)<br>ombre del archivo Tamaño (KB)<br>Filas por página: 25 + Q-0 de l | U, Hora<br>0 < >               |           |  |
|                  |                                 |                    |                                                                                                    | 3 DESCARG<br>Tamaño total: ØKB (tama                                                                             | iAR<br>año máx.: 500 MB)       |           |  |
| © Mitsubishi Hea | wy Industries Thermal System    | ns, Ltd.           |                                                                                                    |                                                                                                    |                                |           |  |

M-ACCESS analiza el funcionamiento diario del Q-ton/Hydrolution PRO y ofrece un resumen a modo de informe periódico con notas de evaluación claves, p. ej., consumo de energía, tendencia de temperatura e historial de errores.
El informe periódico se realiza cada 3 meses en el caso del Q-ton y de forma mensual en el caso del Hydrolution PRO.
\*Recuerde que es necesario configurar el informe para recibir el informe periódico.
Para configurar el informe, haga clic en [CONFIGURACIÓN DE INFORMES] en ①.
Los informes periódicos se mostrarán en la lista de ②. Haga clic en la casilla del informe para descargarlo.

16

- Haga clic en [DESCARGAR] en 3 para descargar los informes.

Pantalla de configuración del informe (Q-ton)

| MIS UBIC       | CIONES AYUDA V                                                                                                    | 🗙 Maccess-test@test.com 🗸 Español 🗸                                                                                                    | A MIT |
|----------------|----------------------------------------------------------------------------------------------------|----------------------------------------------------------------------------------------------------|-------|
| onfiguración U | oicación 🗸 Información Mantenimiento 🗸 Programación 🗸                                                                                 | Gestionar 🗸 Pago                                                                                                    |       |
|                | Configuración de informes                                                                                                    |                                                                                                    |       |
|                | <ul> <li>son campos obligatorios.</li> </ul>                                                                                          |                                                                                                    |       |
|                | Tipo de unidad"<br>Q-ton +                                                                                                    |                                                                                                    |       |
| $(\mathbf{I})$ | Nombre de la unidad"<br>Q-ton_01(Master) 	v                                                                                           |                                                                                                    |       |
| (2)            | Generación de informes* 📹                                                                                                    |                                                                                                    |       |
| $\bigcirc$     | Configuraciones generales                                                                                                    | 1                                                                                                    |       |
|                | Mes de errisión del informe*                                                                                                    |                                                                                                    |       |
|                | mar. jun., sep. dic. 👻                                                                                                    |                                                                                                    |       |
| $\sim$         | Nombre del modelo ESA30E-25                                                                                                    |                                                                                                    |       |
| (3)            | Tensión<br>200 V                                                                                                    |                                                                                                    |       |
|                | Número de serie                                                                                                    |                                                                                                    |       |
|                | 12345                                                                                                    |                                                                                                    |       |
|                | Fecha instalación"<br>23/12/2024                                                                                                    |                                                                                                    |       |
|                |                                                                                                    |                                                                                                    |       |
|                | Configuraciones de electricidad                                                                                                    |                                                                                                    |       |
|                | Divisa*                                                                                                    |                                                                                                    | )     |
|                | Tarifa eléctrica                                                                                                    |                                                                                                    |       |
| (4)            | Puede registrar hasta seis tarifas eléctricas, como tarifas diur                                                                      | rnas o nocturnas, o cualquier otra opción.                                                                                                    |       |
|                | Precio A : PriceA                                                                                                    | Tasa*<br>0.5 €/kWh                                                                                                    |       |
|                | Nombre                                                                                                    | Tana                                                                                                    |       |
|                | Precio B : PriceB                                                                                                    | 0.4 €/kWh                                                                                                    |       |
|                | Nombre<br>: PriceC                                                                                                    | Tasa<br>0.3 €/KWh                                                                                                    |       |
|                | Nombre<br>Procio D Price D                                                                                                    | Tasa ¢/kWh                                                                                                    |       |
|                | Northus                                                                                                    |                                                                                                    |       |
|                | Precio E : PriceE                                                                                                    | Tasa €/kWh                                                                                                    |       |
|                | Nombre<br>: PriceF                                                                                                    | Tasa €/kWh                                                                                                    |       |
|                | Horario de tarifas                                                                                                    |                                                                                                    |       |
|                | Puede seleccionar la tarifa eléctrica que desea utilizar para ca<br>clic en el botón de tarifa eléctrica que aparece a continuación y | alcular el consumo eléctrico de cada hora del día, cada mes. Si tiene varias tarifas eléctricas, haga<br>y, después, haga clic y arrastre en la tabla de horario para aplicar esta configuración de tarifa. |       |
|                | 0 1 2 3 4 5 6 7                                                                                                    | 8 9 10 11 12 13 14 15 16 17 18 19 20 21 22 23                                                                                                    |       |
|                | En.                                                                                                    |                                                                                                    |       |
|                | Mar.                                                                                                    |                                                                                                    |       |
|                | Apr.                                                                                                    |                                                                                                    |       |
|                | Jun.<br>Jul.                                                                                                    |                                                                                                    |       |
|                | Agto.                                                                                                    |                                                                                                    |       |
|                | Oct.                                                                                                    |                                                                                                    |       |
|                | Dic.                                                                                                    |                                                                                                    |       |
|                | Precio A Precio B                                                                                                    | Precio E Precio F                                                                                                    |       |
|                | Factor emisión CO2* 0.251 km*C CO2/JUMA                                                                                               |                                                                                                    |       |
|                | alaan kgicuzikwa                                                                                                    |                                                                                                    | ノ     |
| (5)            | Configuraciones de combustible alternativo                                                                                            |                                                                                                    |       |
|                | Combustible alternativo 1° Unidad"<br>Calentador elé → Tasa € / kWh →                                                                 | Eficiencia del sildemia*<br>80 % Factor emisión CO2 kg*CO2/XWh                                                                                                    |       |
|                | Combustible alternativo 2* Tasa* Unidad*                                                                                              | Eficiancia del sistema* Factor emission CO2*                                                                                                    |       |
|                |                                                                                                    | 80 % 2.49 ka*002/l                                                                                                    |       |

# 1.9. Pantalla del informe periódico

| Siga los siguientes pasos para configurar el informe periódico:<br>- [Tipo de unidad] (Q-ton / Hydrolution PRO)<br>- [Nombre de la unidad]                                                                                                    |
|----------------------------------------------------------------------------------------------------|
| <ul> <li>Marque «activo» para recibir el informe periódico e «inactivo» para dejar de recibirlo en ② [Generación de informes]</li> </ul>                                                                                                    |
| <ul> <li>Cumplimente la información de la unidad en ③.</li> <li>- [Mes de emisión del informe]</li> <li>- [Nombre del modelo] (*Solo lectura)</li> <li>- [Tensión] (*Solo lectura)</li> <li>- [Número de serie]</li> <li>- [Fecha instalación]</li> </ul>                                                                                                    |
| <ul> <li>Configure la factura de electricidad en ④.         <ul> <li>[Divisa]</li> <li>[Tarifa eléctrica]</li> <li>Configure las tarifas de electricidad en [Horario de tarifas].</li> <li>[Horario de tarifas]</li> <li>Configure el plan de tarifa de precios.</li> <li>Haga clic en el horario que prefiera después de pinchar en el botón de precio que está debajo del cuadro.</li> <li>[Factor emisión CO2]</li> </ul> </li> </ul> |
| <ul> <li>Seleccione el combustible alternativo en 5 para usarlo como referencia para la<br/>comparación en el informe.</li> </ul>                                                                                                    |
| • Haga clic en [APLICAR] en ⑥ para que se aplique la configuración.                                                                                                    |

Pantalla del informe periódico (para Hydrolution PRO)

|                                                       | Configuración de informes<br>* son campos obligatorios.                                                                                               |                                      |   |  |  |  |  |  |  |
|-------------------------------------------------------|----------------------------------------------------------------------------------------------------|--------------------------------------|---|--|--|--|--|--|--|
| 1                                                     | Tipo de unidad*<br>Hydrolution PRO ~                                                                                                    |                                      |   |  |  |  |  |  |  |
|                                                       | Nombre de la unidad"<br>Hydrolution PRO                                                                                                    |                                      |   |  |  |  |  |  |  |
| 2                                                     | Generación de informes" 👞                                                                                                    |                                      |   |  |  |  |  |  |  |
|                                                       | Configuraciones generales                                                                                                    | -                                    |   |  |  |  |  |  |  |
| 3                                                     | Nombro del modele<br>MCUSS001VHE-W                                                                                                    |                                      |   |  |  |  |  |  |  |
|                                                       | Tensiler<br>400 V                                                                                                    |                                      |   |  |  |  |  |  |  |
|                                                       | Número de serie<br>12345                                                                                                    |                                      |   |  |  |  |  |  |  |
|                                                       | Fecha instalación*                                                                                                    |                                      |   |  |  |  |  |  |  |
|                                                       | 11/22/2024                                                                                                    |                                      |   |  |  |  |  |  |  |
|                                                       | Refrigerante'<br>R32 ~                                                                                                    |                                      |   |  |  |  |  |  |  |
|                                                       | Factor de emisión de CO2 eléctrico                                                                                                    |                                      |   |  |  |  |  |  |  |
|                                                       | Factor emisión CO2*<br>0.2 kg*CO2/kWh                                                                                                    | (4)                                  |   |  |  |  |  |  |  |
|                                                       |                                                                                                    | ATRÁS APLICAR                        |   |  |  |  |  |  |  |
|                                                       |                                                                                                    |                                      | 1 |  |  |  |  |  |  |
| Siga los siguientes                                   | s pasos para configui                                                                                                    | rar el informe periódico:            |   |  |  |  |  |  |  |
| ¦<br>└ ● Seleccione la ur                             | nidad obietivo de la c                                                                                                    | configuración del informe en $(1)$ . |   |  |  |  |  |  |  |
| - [Tipo de u                                          | inidad] (Q-ton / F                                                                                                    | lydrolution PRO)                     |   |  |  |  |  |  |  |
| - [Nombre o                                           | de la unidad]                                                                                                    |                                      |   |  |  |  |  |  |  |
| <ul> <li>Seleccione «act<br/>② [Generación</li> </ul> | <ul> <li>Seleccione «activo» para recibir el informe periódico e «inactivo» para dejar de recibirlo en</li> <li>② [Generación de informes]</li> </ul> |                                      |   |  |  |  |  |  |  |
| -<br>                                                 |                                                                                                    |                                      |   |  |  |  |  |  |  |
| Cumplimente la                                        | información de la ur                                                                                                    | nidad en ③.                          |   |  |  |  |  |  |  |
| - [Nombre o                                           | del modelo] (*Solo le                                                                                                    | ctura)                               |   |  |  |  |  |  |  |
| - [Tension]<br>- [Número d                            | ("Solo lectura)<br>de seriel                                                                                                    |                                      |   |  |  |  |  |  |  |
| - [Fecha ins                                          | stalación]                                                                                                    |                                      |   |  |  |  |  |  |  |
| - [Refrigera                                          | inte] (R410A / R32)<br>a smisián do CO2 olá                                                                                                    | Actrical                             |   |  |  |  |  |  |  |
|                                                       | - [Factor de emision de CO2 electrico]                                                                                                    |                                      |   |  |  |  |  |  |  |
| • Haga clic en [Al                                    | PLICAR] en (5) para (                                                                                                    | que se aplique la configuración.     |   |  |  |  |  |  |  |

## 1.10. Pantalla de historial de errores

Esta pantalla se usa para buscar el historial de códigos de error/precaución de toda la unidad en el ubicación.

|                                  | IONES A'         | YUDA 🗸                                     |                            |                    |          |                   | Å                                     | Maccess-test@test.com     | ~ | Español 👻 |  |
|----------------------------------|------------------|--------------------------------------------|----------------------------|--------------------|----------|-------------------|---------------------------------------|---------------------------|---|-----------|--|
| Resumen Configuración Ubi        | cación 🗸 In      | formación Mantenimiento 🗸                  | Programación 🗸             | - Gestionar 🗸 Pago |          |                   |                                       |                           |   |           |  |
|                                  |                  | Historial de err<br>Ver el historial de có | ores<br>digos de error/a   | itención.          |          |                   |                                       |                           |   |           |  |
|                                  | 1                | Período objetivo :                         | Fecha inicio<br>22/10/2024 | 🖬 hasta            | 22/11/20 | 124               | ) ②                                   | BUSCAR                    | ן |           |  |
|                                  | 3                | *El rango de búsqueda máx                  | imo es de 6 meses          | EXPORTAR           |          |                   |                                       |                           |   | ]         |  |
|                                  |                  | Fecha y hora                               | Categoría de la unid       | . Compuerta        | Planta   | Grupo             | Nombre de la unidad                   | Código de estado          |   |           |  |
|                                  |                  | 20/11/2024 01:19:22                        | Hyozan                     | GW002:TSE units    | *        | Group Hyozan 2    | Hyozan_Indoor4                        | Temperatura Anormal       |   |           |  |
|                                  |                  | 20/11/2024 01:19:22                        | Hyozan                     | GW002:TSE units    | -        | Group Hyozan 3    | Hyozan_Indooró                        | Temperatura Anormal       |   |           |  |
|                                  |                  | 20/11/2024 01:19:22                        | Hyozan                     | GW002:TSE units    |          | Group Hyozan 1    | Hyozan_Indoor2                        | Temperatura Anormal       |   |           |  |
|                                  |                  | 18/11/2024 20:13:06                        | Air conditioner            | GW001:AC units     | 2        | Sales Dept. 2     | FDK28KXZE1                            | M03                       |   |           |  |
|                                  |                  | 18/11/2024 20:13:06                        | Air conditioner            | GW001:AC units     | 1        | Technical Dept. 1 | FDT45KXZE1                            | M03                       |   |           |  |
|                                  |                  | 18/11/2024 20:13:06                        | Air conditioner            | GW001:AC units     | G        | HR Dept.          | FDTC22KXZE1                           | M03                       |   |           |  |
|                                  |                  | 18/11/2026 20-12-06                        | Air conditionar            | GW001-AC units     | 2        | Salac Dant 1      | EDTC15KX7E1<br>Filas por página: 25 👻 | мпа. 👻<br>1–25 de 100 < 💊 |   |           |  |
|                                  |                  |                                            |                            |                    |          |                   |                                       | , je                      |   |           |  |
| © Mitsubishi Heavy Industries Th | ermal Systems, L | td.                                        |                            |                    |          |                   |                                       |                           |   |           |  |

El procedimiento de búsqueda es el siguiente: Introduzca el período objetivo en ①. 1. El rango de búsqueda máximo es 6 meses. 2. Haga clic en [BUSCAR] en 2. Una vez realizados los pasos anteriores, los resultados de la búsqueda del historial de código de error/precaución de cada unidad se muestran en ③. Se muestran los últimos 100 elementos. Puede seleccionar que se muestren los siguientes elementos de la esquina superior izquierda del cuadro [COLUMNAS]. -[Fecha y hora] -[Categoría de la unidad] -[Compuerta] -[Planta] -[Grupo] -[Nombre de la unidad] -[Código de estado] -[SL dirección] -[RT dirección] -[Dirección unidad interior]

Esta pantalla se usa para descargar el historial de datos de funcionamiento de toda la unidad del ubicación.

| Resumen Configuración Ubicación 🗸 Información Mant  | tenimiento 🗸 Programación 🗸 Gestionar                              | ∽ Pago                                      |                           |                                |
|-----------------------------------------------------|--------------------------------------------------------------------|---------------------------------------------|---------------------------|--------------------------------|
|                                                     | Historial de datos de funcio                                       | namiento                                    |                           |                                |
|                                                     | Los datos de funcionamiento se pued<br>período de menos de un año. | len descargar como un archivo (             | CSV. Los datos disponible | es para su descarga abarcan un |
| 1                                                   | Período objetivo :                                                 | hasta                                       |                           |                                |
|                                                     | Unidad objetivo                                                    |                                             |                           |                                |
| 2                                                   | Unidad Aire acondiciona<br>Filtro Unidad interior                  | <ul> <li>Grupo</li> <li>HR Dept.</li> </ul> | *                         |                                |
|                                                     | Nombre de la compuerta                                             | Dirección                                   | Nombre de la unidad       |                                |
|                                                     | GW001:AC units                                                     | 0                                           | FDFW28KXZE6F              |                                |
| 3                                                   | GW001:AC units                                                     | ĩ                                           | FDK22KXZE1                |                                |
|                                                     | GW001:AC units                                                     | 2                                           | FDTC22KXZE1               |                                |
|                                                     | GW001:AC units                                                     | 3                                           | FDTC22KXZE1               |                                |
|                                                     |                                                                    |                                             |                           | 4 SOLICITAR                    |
|                                                     | Lista de archivos                                                  |                                             |                           |                                |
|                                                     | Categoría de la unidad Nombre de la compuerta                      | Nombre de la Intervalo unidad               | Estado                    | (5)                            |
|                                                     | Aire acondicionado GW001:AC units                                  | FDFW28KXZE6F 22/10/2024-22/11/2024          | Completado                | DESCARGAR                      |
|                                                     | Aire acondicionado GW001:AC units                                  | FDFW28KXZE6F 22/10/2024-22/11/2024          | Tratamientolquedan uno    | s ((minutos)) minutos)         |
| © Mitsubishi Heavy Industries Thermal Systems, Ltd. |                                                                    |                                             |                           |                                |

El procedimiento de búsqueda es el siguiente: Introduzca el período objetivo en ①. 1. El rango de búsqueda máximo es 1 año. Seleccione la categoría de la unidad objetivo en 2. 2. - [Unidad] (Aire acondicionado/ Q-ton / Hyozan / Hydrolution PRO) - [Filtro] (para Hyozan) (para Aire acondicionado) - [Grupo] Seleccione la unidad objetivo en ③. 3. Haga clic en [SOLICITAR] en ④. Cada solicitud aparecerá en «Lista de archivos» en la 4. parte inferior de esta página. Después de enviar la solicitud anterior, se preparan los datos de funcionamiento en nuestro servidor, lo que llevará unos minutos. Cuando finalice, puede descargarlo haciendo clic en [DESCARGAR] en ⑤. Haga clic en [CANCELAR] para interrumpir el proceso. Nota - La solicitud de descarga de datos está limitada a un máximo de 10 solicitudes por usuario. - Los datos de descarga se eliminarán automáticamente 24 horas después de su generación.

## 1.12 Pantalla de historial de servicio

Esta pantalla se usa para guardar el historial de servicio como texto.

| ACCESS            | MIS UBICACIONES        | AYUDA 🗸                                                       | A Maccess-test@test.com v | Español - MITSUBISHI |
|-------------------|------------------------|---------------------------------------------------------------|---------------------------|----------------------|
| Resumen Confi     | iguración Ubicación    | 🗸 Información Mantenimiento 🗸 Programación 🗸 Gestionar 🗸 Pago |                           |                      |
|                   | 1                      | Historial de mantenimiento                                    |                           |                      |
|                   |                        | Test<br>El texto dentro de 500KB ce puede guardar.            |                           |                      |
|                   |                        |                                                               |                           | )                    |
| © Mitsubishi Heav | y Industries Thermal S | vstems, Ltd.                                                  |                           |                      |

Puede guardar los registros de inspección o el historial de servicio como texto en ①. El texto no debe superar los 500KB.
Haga clic en [GUARDAR] en ② para guardar el texto.

# 1.13. Pantalla de calendario anual

Esta pantalla se usa para configurar el calendario anual para su uso en la función de programar. La función de control de ahorro de energía también recurre a este programa para su control.

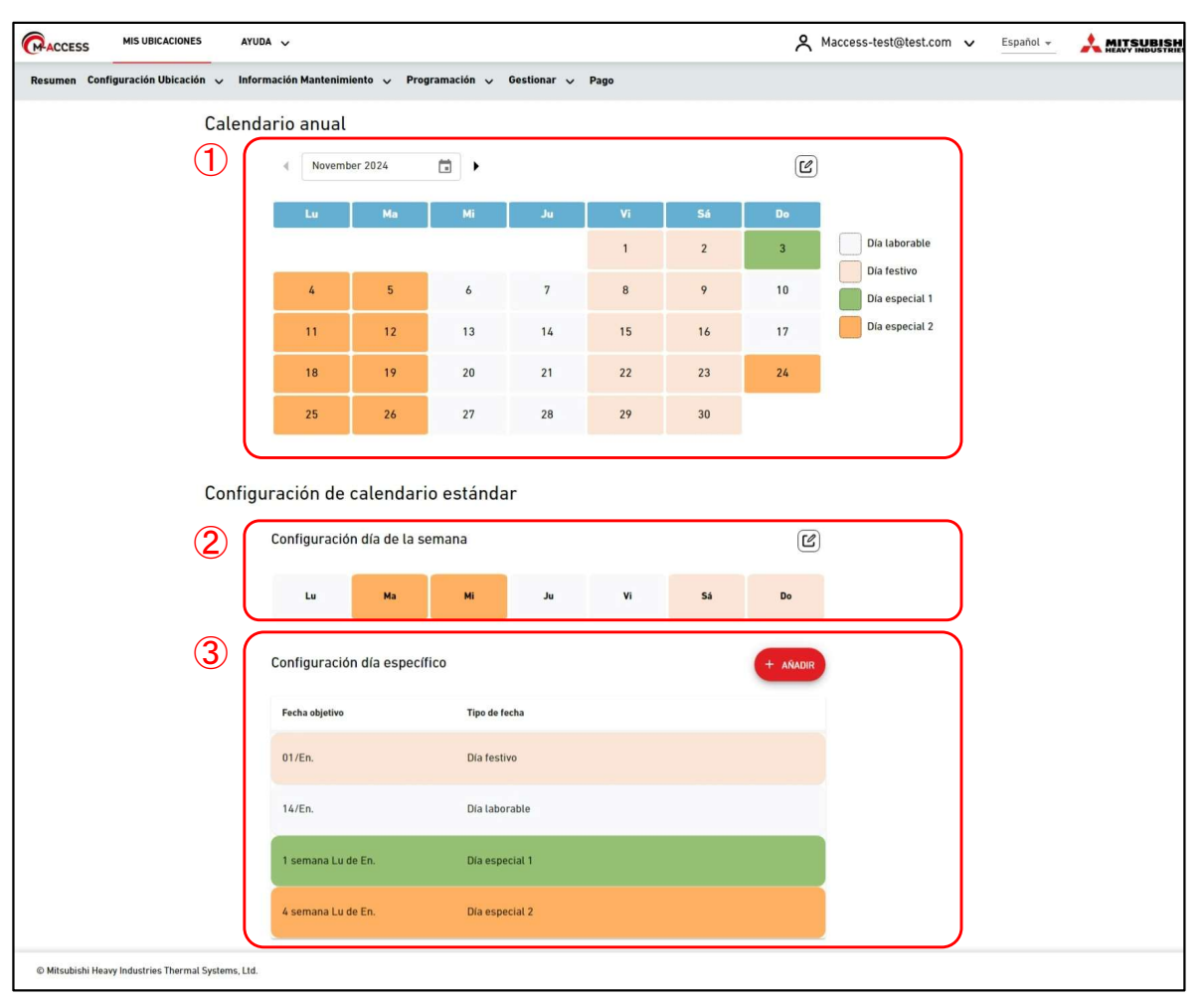

#### Calendario anual

Parte de ① muestra los ajustes actuales del calendario anual indicando el tipo de fecha con colores de fondo

- Día laborable
- Día festivo
- Día especial 1
- Día especial 2
- Haga clic en el icono de editar en la esquina superior derecha para mostrar el diálogo de configuración de calendario.

#### Configuración de calendario estándar

Puede establecer los tipos de fecha de cada día según el día de la semana o una fecha específica. \* «Configuración día específico» siempre sustituye a «Configuración día de la semana».

- Parte de ② muestra la configuración actual del día de la semana. Haga clic en el icono de editar en la esquina superior derecha para mostrar el diálogo de configuración.
- Parte de 3 muestra la configuración actual del día específico. Haga clic en [AÑADIR] para mostrar el diálogo de configuración
- Puede editar o eliminar la configuración registrada de día específico de los iconos que se muestran al hacer clic o pasar el cursor sobre el elemento de configuración.

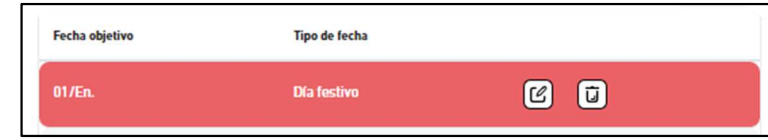

Diálogo configuración calendario

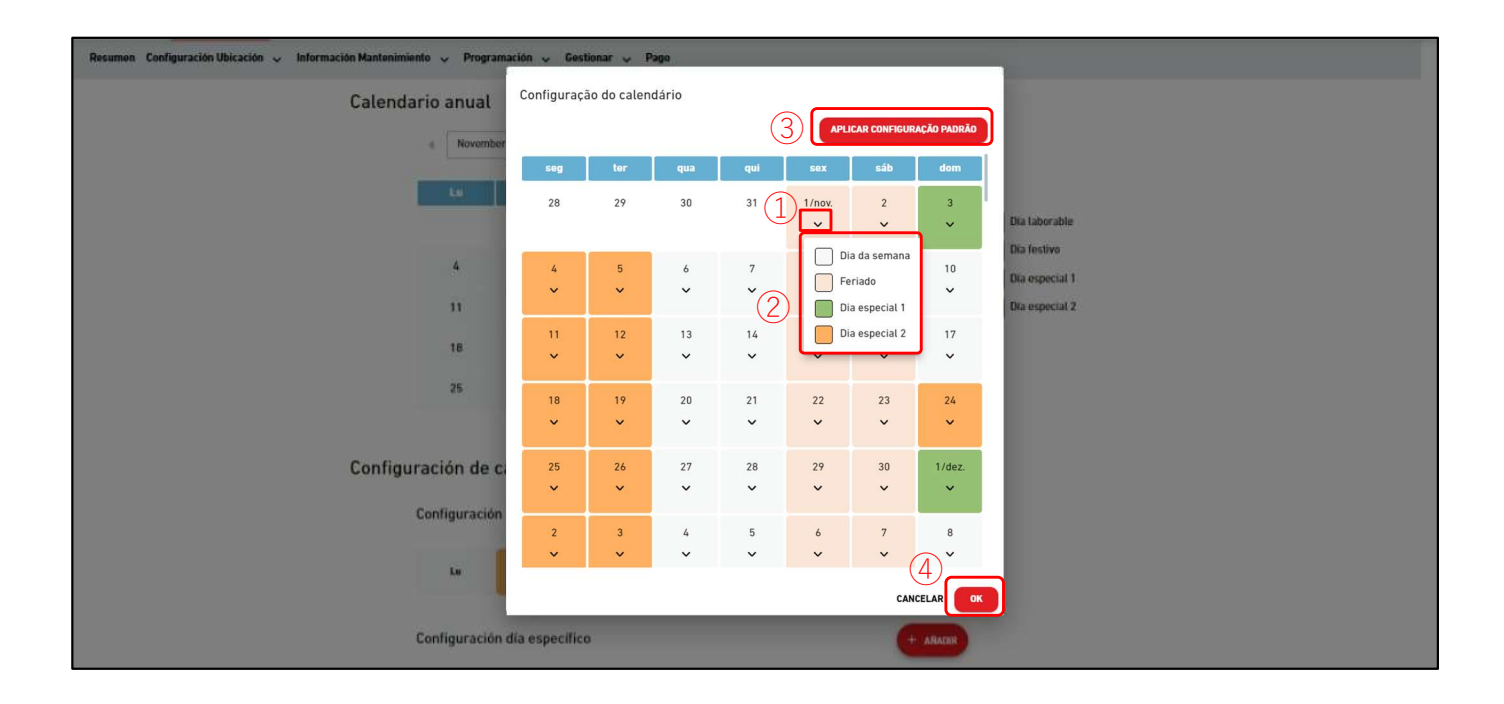

Puede configurar el calendario hasta un año a partir del mes actual. Cuando cambia el mes, se generará un nuevo calendario mensual de acuerdo con la configuración estándar.
Siga los siguientes pasos para configurarlo:

Haga clic en el icono de arrastre de la fecha en 
y seleccione el tipo de fecha en 
a

Al hacer clic en [APLICAR CONFIGURACIÓN ESTÁNDAR] en 
se aplicará la configuración estándar (Configuración día de la semana/Configuración día específico) a la configuración del calendario anual.

Haga clic en [OK] en 
para aplicar la configuración.

### Diálogo configuración día de la semana

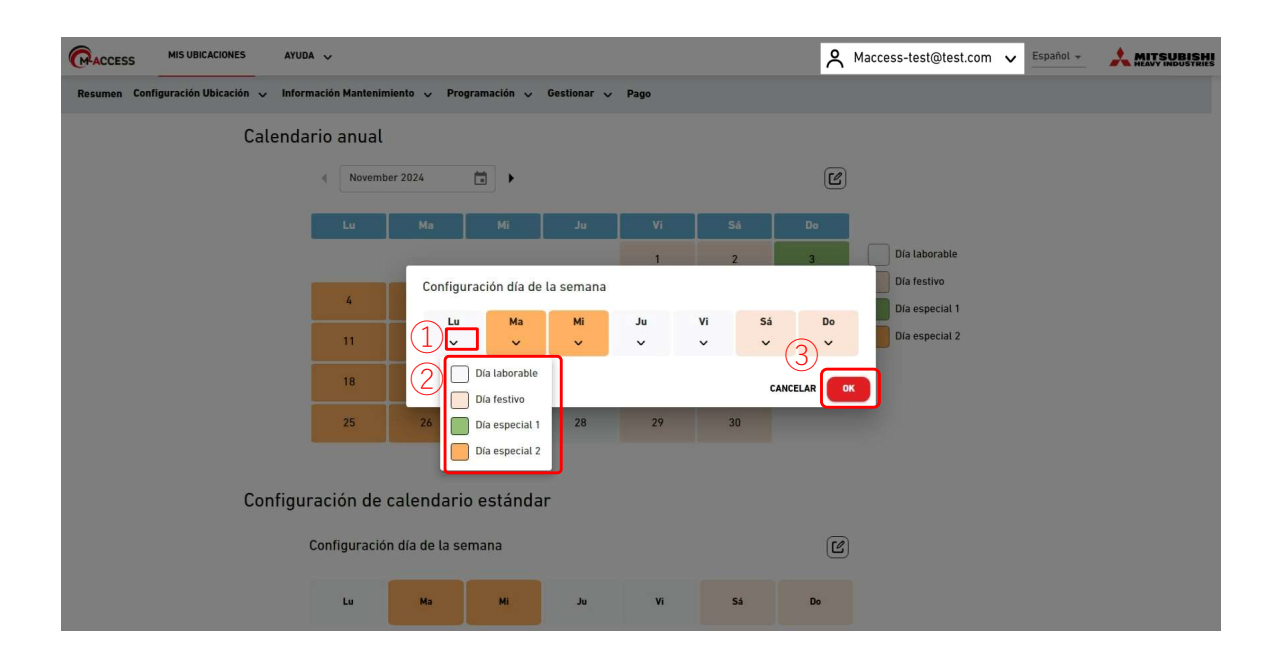

Puede configurar los tipos de fecha para cada día de la semana.
Una vez configurados, aplíquelos desde el «Diálogo configuración calendario».
Siga los siguientes pasos para la configuración:
1. Haga clic en el icono de arrastre de la fecha en ① y seleccione el tipo de fecha en ②.
2. Haga clic en [OK] en ③ para aplicar la configuración.

### Diálogo configuración día específico

|         | Lu             |              |                     | Ju                  |       |                       |          |                |
|---------|----------------|--------------|---------------------|---------------------|-------|-----------------------|----------|----------------|
|         |                |              |                     |                     |       |                       | 1        | Día laborable  |
|         | 2              | 3            | 4                   | 5                   | 6     | 7                     | 8        | Día festivo    |
|         |                |              |                     | 10                  | 10    |                       | 15       | Día especial 1 |
|         | y              | 10           | 11                  | 12                  | 13    | 14                    | 15       |                |
|         | 16             | 17           | Configuración       | n día específ       | ico   |                       |          |                |
|         | 23             | 24           | Fecha objetivo      |                     |       |                       |          |                |
|         | 30             | (31)         | Día<br>01/01        |                     |       |                       |          |                |
|         |                |              |                     |                     |       |                       |          |                |
| 0       | ·····          | 2            | O Semana<br>Primero | <sup>™</sup> semana | lunes | * de <sup>enero</sup> | ~        |                |
| Configu | ración de      | calenda      | Tipo de fecha       |                     | ***** |                       |          |                |
|         | Configuració   | ón día de la | Día laborable       | -                   |       | a                     |          |                |
|         |                |              |                     |                     |       |                       |          |                |
|         | Lu             | Ма           | *                   |                     | _     | CANCELAR              | ANADIR   |                |
|         | Configuració   | in dia agama | (fine)              |                     |       |                       | -        |                |
|         | configuracio   | in uia espec | inco                |                     |       |                       | + ANADIR |                |
|         | Fecha objetivo |              | Tipo de fe          | echa                |       |                       |          |                |
|         | 01/En.         |              | Día festi           | vo                  |       |                       |          |                |
|         |                |              |                     |                     |       |                       |          |                |
|         | 14/En.         |              | Día labo            | rable               |       |                       |          |                |
|         | ſ              |              |                     |                     |       |                       |          |                |
|         |                |              |                     |                     |       |                       |          |                |

Siga los siguientes pasos para la configuración: 1. Elija la fecha designándola en 1 o configurando normas específicas en 2.

2. Seleccione el tipo de fecha en  $\Im$ .

3. Haga clic en [AÑADIR] en ④ para añadir la configuración.

# 1.14. Pantalla del programa de hoy

Esta pantalla se usa para ver y configurar los programas de hoy de cada grupo. A la hora establecida, el comando de funcionamiento se envía a los aires acondicionados del grupo objetivo. El programa de hoy se crea según la configuración establecida en [Modelo de programación].

| ACCESS              | MIS UBICACIONES                         | AYUDA 🗸                       |                                           |                                      |                                                                 |                               |                           | A Maccess-test@test.co        | m 🗸 Español 🛩 |      |
|---------------------|-----------------------------------------|-------------------------------|-------------------------------------------|--------------------------------------|-----------------------------------------------------------------|-------------------------------|---------------------------|-------------------------------|---------------|------|
| Resumen Co          | nfiguración Ubicación 🗸                 | Información Mant              | Jenimiento 🗸 Program                      | nación 🗸 Gestiona                    | ar 🗸 Pago                                                       |                               |                           |                               |               |      |
|                     |                                         |                               | Programación<br>ABC Buildir<br>22.noviemb | n de hoy<br><sup>ng</sup><br>re.2024 | Grupo Sales Dept. 2                                             | ~                             |                           | (4)<br>(\$ ~)                 |               |      |
|                     |                                         |                               |                                           | l                                    |                                                                 |                               | 3 [+                      | AÑADIR PROGRAMACIÓN           |               |      |
|                     |                                         |                               | 2                                         | Hora                                 | Acción                                                          | iconos de funcion             | namiento                  |                               |               |      |
|                     |                                         |                               |                                           | 12:00                                | <b>R</b> (9)                                                    | 21.5 ℃                        |                           |                               |               |      |
|                     |                                         |                               |                                           |                                      |                                                                 |                               |                           |                               |               |      |
|                     |                                         |                               |                                           |                                      |                                                                 |                               |                           |                               |               |      |
|                     |                                         |                               |                                           |                                      |                                                                 |                               |                           |                               |               |      |
|                     |                                         |                               |                                           |                                      |                                                                 |                               |                           |                               |               |      |
|                     |                                         |                               |                                           |                                      |                                                                 |                               |                           |                               |               |      |
|                     |                                         |                               |                                           |                                      |                                                                 |                               |                           |                               |               |      |
| © Mitsubishi H      | eavy Industries Thermal Syster          | ms, Ltd.                      |                                           |                                      |                                                                 |                               |                           |                               |               |      |
|                     |                                         |                               |                                           |                                      |                                                                 |                               |                           |                               |               |      |
| •                   | Seleccion<br>en ②.<br>La columi<br>- ON | ne el gri<br>na [Acc<br>//OFF | upo objet<br>xión] mue                    | ivo en 🤅<br>stra los                 | <ol> <li>Después</li> <li>siguientes a<br/>(ON / OFF</li> </ol> | aparecen lo<br>ajustes.<br>)  | s ajustes (               | de los progran                | nas actua     | ales |
|                     | - Moo                                   | do                            |                                           |                                      | (Automátio                                                      | co / Refrigera                | ación / Cal               | efacción / Vei                | ntilador /    |      |
|                     | - Vel<br>- Ter                          | ocidad<br>np. fijao           | del ventil<br>da                          | ador                                 | (Automátic                                                      | co / Bajo / Me                | edio / Alto               | / Potente)                    | ecado)        |      |
| •                   | Puede ed<br>hacer clic                  | litar o e<br>c o pasa         | liminar la<br>ar el curso                 | configu<br>or sobre                  | uración del p<br>e ese eleme                                    | programa reg<br>nto de config | gistrado de<br>guración.  | e los iconos m                | ostrados      | al   |
|                     |                                         | Hor                           | a                                         | Acción                               |                                                                 | Iconos de funcionar           | miento                    |                               |               |      |
|                     |                                         | 12:                           | 00                                        | R                                    |                                                                 | C ī                           |                           |                               |               |      |
|                     | Al hacer o<br>programa                  | clic en [<br>a en ③.          | ĂÑADIR                                    | PROG                                 | RAMACIÓN                                                        | ] se mostrar                  | á el diálog               | o de configura                | ición de      |      |
| •                   | Si hace c<br>[Modelo<br>Puec            | lic en e<br>de imp<br>de impo | l icono de<br>portación<br>prtar las p    | el engra<br>]<br>lantillas           | naje en ④,<br>que se han                                        | aparecen los<br>configurado   | s siguiente<br>o en [Mode | es botones:<br>elo de program | ación].       |      |
| <br> <br> <br> <br> | - [Copiar<br>Puec                       | a]<br>de copia                | ar la conf                                | iguració                             | on del progra                                                   | ama del grup                  | o mostrac                 | lo a otro grupo               |               |      |

## 1.14. Pantalla del programa de hoy

## Diálogo configuración del programa

| Resumen Configuración Ubicación V Información Mantenimiento V Programación V Ges | stionar 🗸 Pago ()             |
|----------------------------------------------------------------------------------|-------------------------------|
| Programación de hoy                                                              |                               |
| ABC Office Building                                                              | Configuración de programación |
| -                                                                                | Hora                          |
| 12.septiembre.2024 (1)                                                           | 00:00 Ø V                     |
| Ŭ                                                                                | + AÑADIR PROGRAMACIÓN         |
| La programación no está configurad.                                              | Acción                        |
| 2                                                                                |                               |
|                                                                                  |                               |
|                                                                                  | M000:                         |
|                                                                                  |                               |
|                                                                                  |                               |
|                                                                                  |                               |
|                                                                                  |                               |
|                                                                                  |                               |
|                                                                                  | Velocidad del ventilador :    |
|                                                                                  |                               |
|                                                                                  | CANCELAR                      |
|                                                                                  |                               |
|                                                                                  |                               |
|                                                                                  |                               |
| © Mitsubishi Heavy industries Thermal Systems, Ltd.                              |                               |
|                                                                                  |                               |

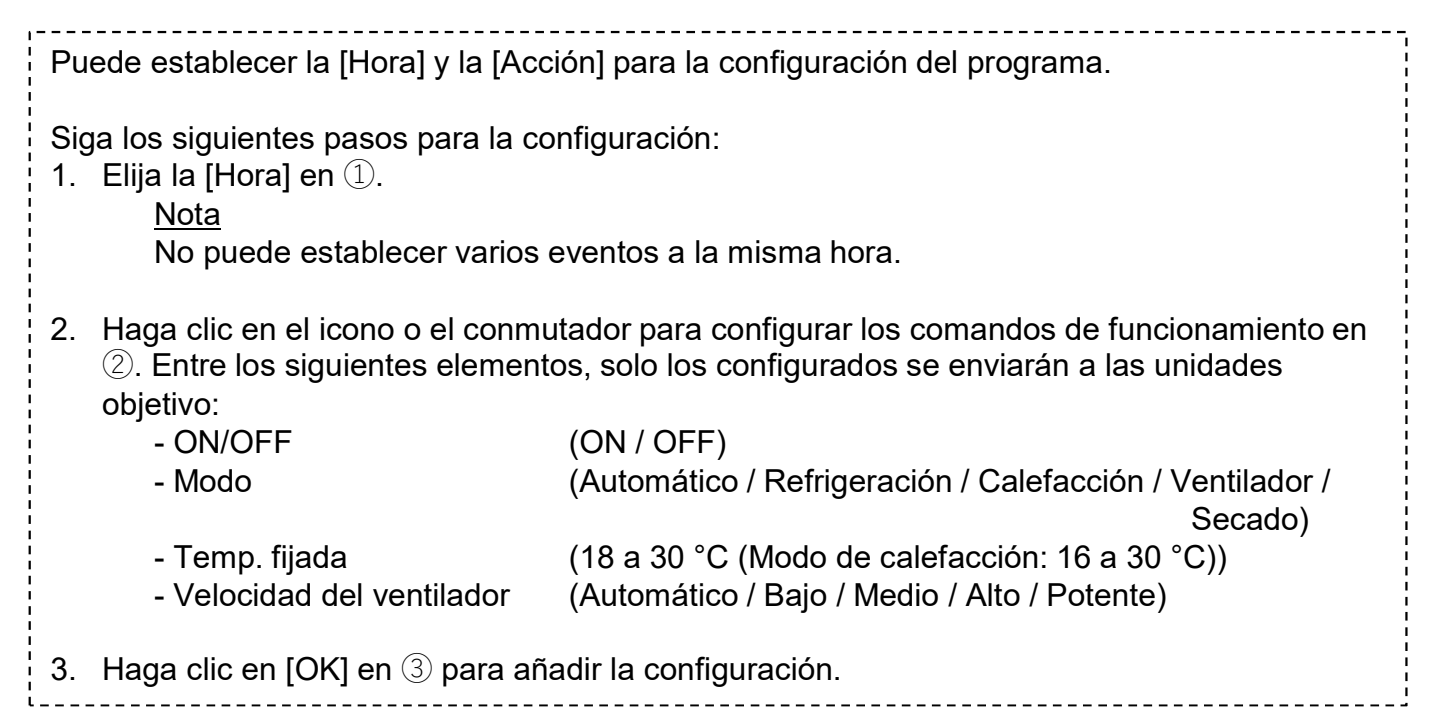

## Diálogo importar plantilla

| Resumen Configuración Ubicación 🥪 Información Mantenimiento 🧅 Programación 🥪                                                                      | Gostionar 🗸 Pago                                                                                             |
|----------------------------------------------------------------------------------------------------|----------------------------------------------------------------------------------------------------|
| Resumen Configuración Ubicación v Información Mantenimiento v Programación de hoy<br>ABC Building<br>6.noviembre.2024 (1)<br>(2)<br>Hera<br>12.00 | Gostionar V Pago<br>Modelo de importación<br>Modelo weekday V<br>Hora Acción<br>12:00 R 2 23.0 °C<br>23.0 °C |
| 14.03                                                                                                    | CANCELAR APLICAR 3                                                                                           |
| © Mitsubishi Heavy Industries Thiermal Systems, Ltd.                                                                                              |                                                                                                    |

Siga los siguientes pasos para ajustar la configuración:

- Seleccione la [Modelo] en ①. La configuración de la plantilla del programa seleccionada sustituirá a la configuración actual.
- 2. Compruebe la configuración del programa en 2.
- 3. Haga clic en [APLICAR] en  $\bigcirc$  para sobrescribir la configuración.

## Diálogo copiar a otro grupo

| Copiar a otro grupo<br>Sales Dept. 2<br>hasta Grupo<br>3<br>CANCELAR COPIAR                                                                                                    | Copiar a otro grupo<br>Group Hyozan 1<br>C brupo<br>hasta<br>Todos los grupos<br>Sample<br>HR Dept.<br>HR Dept.2<br>Cechnical Dept. 2 |  |  |  |
|----------------------------------------------------------------------------------------------------|----------------------------------------------------------------------------------------------------|--|--|--|
| <ul> <li>Siga los siguientes pasos para copiar la configuración:</li> <li>1. Seleccione el [Grupo] al que se copiará la configuración en ①. Cuando haga clic en el campo «Grupo», aparecerá un menú desplegable en el que se muestran los grupos registrados en el ubicación en ②. Seleccione el grupo al que quiere copiarla.</li> <li>2. Haga clic en [COPIAR] en ③ para copiar la configuración.</li> </ul> |                                                                                                    |  |  |  |

# 1.15. Pantalla de la plantilla del programa

Esta pantalla se usa para ver y configurar la plantilla del programa para cada grupo. La plantilla del programa puede configurarse para cada tipo de fecha.

| ACCESS         | MIS UBICACIONES             | AYUDA 🗸                               |                        |                 |                  |                     |                 |                                                | A Maccess-test@test. | com 🗸 Español 🗸 |        |
|----------------|-----------------------------|---------------------------------------|------------------------|-----------------|------------------|---------------------|-----------------|------------------------------------------------|----------------------|-----------------|--------|
| Resumen Co     | onfiguración Ubicación      | <ul> <li>Información Mante</li> </ul> | nimiento 🗸 Programació | n 🗸 Gestionar 🗸 | Pago             |                     |                 |                                                |                      |                 |        |
|                |                             |                                       | Modelo de progr        | amación         |                  |                     |                 |                                                |                      |                 |        |
|                |                             | (1                                    | ABC Building           | + 2 _           | 1                |                     |                 |                                                | 5                    |                 |        |
|                |                             |                                       |                        |                 |                  | ž                   |                 |                                                |                      |                 |        |
|                |                             | (2                                    |                        | DIA LOPEU       | ALT DIA COPICIAL | £                   |                 | 4                                              | DIR PROGRAMACION     |                 |        |
|                |                             | 3                                     | Hora                   | Acción          | Ico              | nos de funcionamier | ito             |                                                |                      |                 |        |
|                |                             |                                       | 12:00                  | R (0)           | 23.0 °C          |                     |                 |                                                |                      |                 |        |
|                |                             |                                       |                        |                 |                  |                     |                 |                                                |                      |                 |        |
|                |                             |                                       |                        |                 |                  |                     |                 |                                                |                      |                 |        |
|                |                             |                                       |                        |                 |                  |                     |                 |                                                |                      |                 |        |
|                |                             |                                       |                        |                 |                  |                     |                 |                                                |                      |                 |        |
|                |                             |                                       |                        |                 |                  |                     |                 |                                                |                      |                 |        |
|                |                             |                                       |                        |                 |                  |                     |                 |                                                |                      |                 |        |
|                |                             |                                       |                        |                 |                  |                     |                 |                                                |                      |                 |        |
| © Mitsubishi H | eavy Industries Thermal Sys | stems, Ltd.                           |                        |                 |                  |                     |                 |                                                |                      |                 |        |
|                | Seleccio                    | ne el ar                              | uno obietiv            |                 | uiere vi         | er v co             | nfigure         | la nlantilla (                                 | del program          |                 |        |
|                |                             |                                       |                        | vo que q        |                  |                     | migure          |                                                | der program          |                 | 1      |
| •              | Seleccio                    | one el tip                            | o de fecha             | a en ②,         | la confi         | guraci              | ón de la        | plantilla ac                                   | tual aparec          | erá en 🕃        | D.     |
|                | La colun                    | nna [Acc                              | ión] mues              | tra los s       | iguiente         | ės ajus             | stes.           |                                                |                      |                 | 1      |
|                | - 01                        | N/OFF                                 |                        |                 | (ON / O          | PFF)                |                 |                                                |                      |                 | ,      |
|                | - Mo                        | odo                                   |                        |                 | (Autom           | ático /             | Refrige         | ración / Cal                                   | lefacción / \        | /entilado       | r/     |
|                | - Ve                        | elocidad                              | del ventila            | ador            | (Autom           | ático /             | Baio / M        | /ledio / Alto                                  | /Potente)            | Secauo          |        |
|                | - Te                        | emp. fijao                            | da                     |                 |                  |                     | Bajori          |                                                | , i otomoj           |                 | 1      |
| •              | Puede e                     | editar o e                            | liminar la             | configur        | ación d          | el prog             | grama re        | egistrada de                                   | e los iconos         | mostrac         | los al |
|                | hacer cli                   | ic o pasa                             | ar el curso            | r sobre e       | el eleme         | ento de             | e config        | uración.                                       |                      |                 | 1      |
|                |                             |                                       | Hora                   | Acción          |                  |                     | Iconos de funci | onamiento                                      |                      |                 | 1      |
|                |                             |                                       | 12:00                  |                 | a) 🖓             | 23.0 °C             |                 |                                                |                      |                 |        |
|                |                             |                                       |                        |                 |                  |                     |                 |                                                |                      |                 |        |
| •              | Al hacer                    | clic en [                             | AÑADIR I               | PROGR           | AMACIO           | ÓN] se              | e mostra        | rá el diálog                                   | o de config          | uración d       | del    |
|                | program                     | ia en ④.                              |                        |                 |                  |                     |                 |                                                |                      |                 |        |
|                | Sibaaa                      | alia an a                             | licono do              | longron         | ala an (         | E ene               | vro o o o la    | o oiguiont                                     | a hatanaa:           |                 | 1      |
| •              | - IConia                    | r a (otro                             |                        | rengran         | aje en (         | ၅, apa              |                 | os siguiente                                   | es polones.          |                 | 1      |
|                | Pue                         | ede copia                             | ar la confid           | guración        | del pro          | arama               | a del aru       | ipo mostrac                                    | do a otros q         | rupos.          |        |
|                | - [Copia                    | r a (mod                              | lelo)]                 | J               |                  | 5                   |                 |                                                |                      |                 |        |
|                | Pue                         | ede copia                             | ar la config           | guración        | del pro          | grama               | a del tipo      | o de fecha r                                   | nostrado a           | otros tipo      | os de  |
| <br> <br>      | fech                        | na.                                   | _                      |                 |                  |                     |                 |                                                |                      |                 |        |
|                | - [Carga                    | ar archive                            | )]<br>Urar la pla      | ntilla dal      |                  |                     | randa           | un arabiva                                     |                      | figura air      |        |
|                | Puea<br>(arch               | ivo do p                              | urar la pla            | ntilla del      | progra           | ma ca               | rgando          | un archivo                                     | CSV de cor           | niguracio       | on :   |
|                | - IDesca                    | ardar arc                             | hivol                  |                 |                  |                     |                 |                                                |                      |                 |        |
|                | Pued                        | e desca                               | rgar la cor            | nfiguraci       | ón de la         | a plant             | illa del r      | orograma a                                     | ctual como           | archivo (       | csv    |
|                | (arch                       | ivo de pi                             | rograma).              |                 |                  | 1                   | · · · · · · ·   | - 3- 5- 1- 1- 1- 1- 1- 1- 1- 1- 1- 1- 1- 1- 1- |                      |                 |        |
| י<br>נ         | `                           |                                       | - /                    |                 |                  |                     |                 |                                                |                      |                 |        |

### Diálogo configuración de programa

| Resumen Configuración Ubicación 🤟 Información Mantenimiento 🗸 Programación 🗸 Ges | stionar 🗸 Pago 🕐                                                                                                    |
|----------------------------------------------------------------------------------|----------------------------------------------------------------------------------------------------|
| Modelo de programación                                                           |                                                                                                    |
| ABC Office Building                                                              | Configuración de programación                                                                                                    |
| ABL OTTICE BUILDING                                                              | Hora   00:00     Acción     ON/OFF :   Image: State State Sta |
|                                                                                  |                                                                                                    |
|                                                                                  |                                                                                                    |
|                                                                                  |                                                                                                    |
| © Mitsubishi Heavy Industries Thermal Systems, Ltd.                              |                                                                                                    |

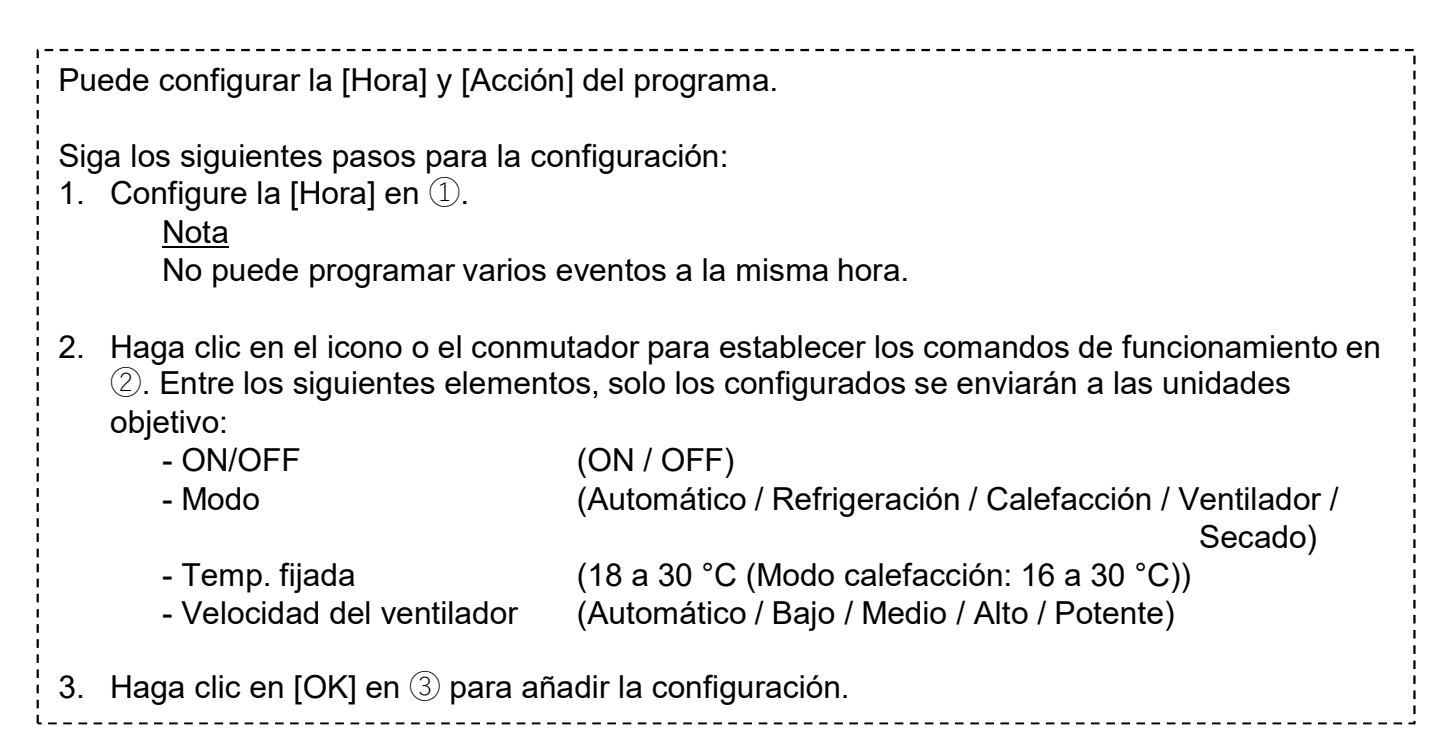

### Copiar a otro grupo (para la plantilla del programa)

| Continue altre annue                              |                          |
|---------------------------------------------------|--------------------------|
| L 1 Copiar a otro grupo                           | Copiar a otro grupo      |
| HR Dept.                                          | Group Hyozan 1           |
| 1 Día laborable                                   | Día laborable            |
| Día festivo                                       | Día festivo              |
| Día especial 1                                    | Día especial 1           |
| Día especial 2                                    | Día especial 2           |
| 2 hasta Grupo                                     | 3 Grupo                  |
| CANCELAR COPIAR                                   | Todos los grupos         |
|                                                   | sample                   |
|                                                   | HR Dept.                 |
|                                                   | Technical Dept.2         |
|                                                   | 🔲 Technical Dept. 1      |
|                                                   | Sales Dept. 2            |
|                                                   |                          |
|                                                   |                          |
| a lo siguientes pasos para copiar la configura    | ción:                    |
| Seleccione el tipo de fecha en $(1)$ para la plan | tilla que quiera copiar. |

- Puede copiar varios tipos de fecha a la vez.
- 2. Seleccione el [Grupo] al que se copiará la configuración en 2. Al hacer clic en el campo «Grupo», aparecerá un menú desplegable con los grupos registrados en el ubicación en ③. Seleccione el grupo en el que quiere copiar la configuración.
- 3. Haga clic en [COPIAR] en ④ para copiar la configuración.

### Copiar a otra plantilla

| <br>Copiar a otro modelo |                                                            |        |  |  |
|--------------------------|------------------------------------------------------------|--------|--|--|
| Group Hyozan 1           |                                                            |        |  |  |
| Modelo<br>Día fes        | stivo 👻                                                    | _      |  |  |
| 2                        | <ul><li>Día laborable</li><li>Día festivo</li></ul>        |        |  |  |
| nasta                    | <ul> <li>Día especial 1</li> <li>Día especial 2</li> </ul> |        |  |  |
|                          |                                                            | COPIAR |  |  |

Siga los siguientes pasos para copiar la configuración:
1. Seleccione el tipo de fecha para la plantilla que quiere copiar en ①.
2. Seleccione el tipo de fecha en el que se copiará la configuración en ②. Puede seleccionar varios tipos de fecha.
3. Haga clic en [COPIAR] en ③ para copiar la configuración.

#### Diálogo cargar archivo del programa, Diálogo descargar archivo del programa

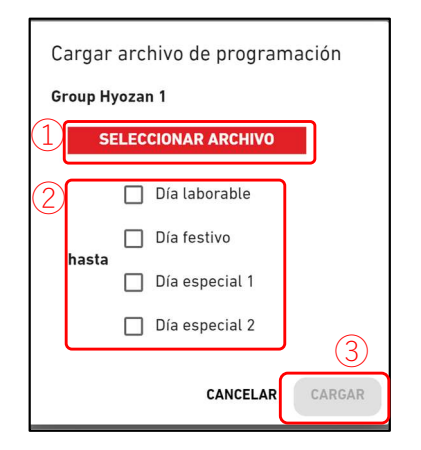

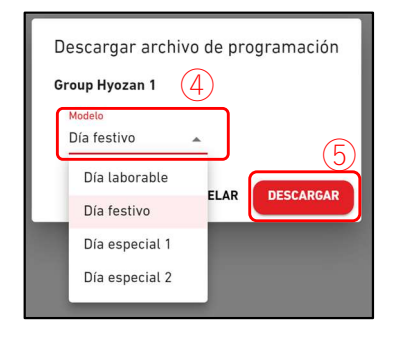

# <u>Diálogo cargar archivo del programa</u> Siga los siguientes pasos para establecer la plantilla del programa al cargar un archivo del programa. 1. Haga clic en [SELECCIONAR ARCHIVO] y elija el archivo del programa. Consulte el anexo 2 para ver las instrucciones sobre cómo editar el archivo. 2. Seleccione el tipo de fecha que quiere configurar en ②. Puede seleccionar varios tipos de fecha. 3. Haga clic en [CARGAR] en ③ para configurar el programa según el archivo. <u>Diálogo descargar archivo del programa</u> Al descargar el archivo de configuración, puede guardar el contenido de configuración de forma local o cargar un archivo de configuración editado para aplicar los ajustes. Siga los siguientes pasos para descargar el archivo del programa actual. 1. Seleccione el tipo de fecha que quiere descargar en ④.

## 1.16. Pantalla control de ahorro de energía

Esta pantalla se usa para ver la configuración del control de ahorro de energía.

| Quarter      | MIS UBICACIONES                                     | AYUDA 🗸                                                                                                    | 🖉 Maccess-test@test.com 🗸 Spanish 🗸 👌 MITSUBISHI                             |  |  |  |
|--------------|-----------------------------------------------------|----------------------------------------------------------------------------------------------------|------------------------------------------------------------------------------|--|--|--|
| Resumen (    | Configuración Ubicación 🗸                           | r Información Mantenimiento 🗸 Programación 🤟 Gestionar 🗸 Pago 🕥                                                                                                    |                                                                              |  |  |  |
|              |                                                     | Control ahorro de energía<br>Esta función controla automáticamente los aires acondicionados para ahorrar energía en función de<br>teniendo en cuenta las condiciones meteorológicas y las operaciones anteriores aprendidas por el p<br>Solo los modelos específicos admiten esta función. Consulte el Manual del usuario para comprobar la compatibilidad.<br>ABC Office Building<br>Configuración del control de ahorro de energía<br>Estado dei control de ahorro de energía<br>Dejetivo de este mes<br>44XWh | elos perfiles del edificio del<br>endo la comodidad y<br>rograma de IA de M- |  |  |  |
| © Mitsubishi | © Mitsubishi Heavy Industries Thermal Systems, Ltd. |                                                                                                    |                                                                              |  |  |  |

La función del control de ahorro de energía controla automáticamente los aires acondicionados para ahorrar energía según los perfiles del edificio del usuario y el consumo de energía objetivo. El funcionamiento se ajusta automáticamente al mismo tiempo que se mantiene la comodidad y se tienen en cuenta las condiciones meteorológicas y las actividades pasadas aprendidas por el programa de IA de M-ACCESS.

Modelos compatibles con esta función

- serie KXZ3

- Se muestra la configuración de control de ahorro de energía actual en ①.
  - Estado del control (Activo / Inactivo)
  - Objetivo de consumo anual de potencia
  - Objetivo de este mes
- Si hace clic en el icono del engranaje en ②, aparecen los siguientes botones:
   [Editar]

Puede configurar los ajustes del control de ahorro de energía.
Esta pantalla se usar para ajustar la configuración de control de ahorro de energía.

| ACCESS MIS UBICACIONES                    | AYUDA 🗸 Aritsubish                                                                                                    |
|-------------------------------------------|----------------------------------------------------------------------------------------------------|
| Resumen Configuración Ubicación           | v Información Mantenimiento v Programación v Gestionar v Pago                                                                                                    |
|                                           | Configuración del control de ahorro de energía                                                                                                    |
|                                           | Para habilitar el control de ahorro de energía, configure «Activo» y complete los 5 pasos siguientes.<br>El control de ahorro de energía no comenzará hasta que se observen los resultados de 4 semanas de funcionamiento.                                                                                                    |
| 1                                         | Inactivo 📫 Activo Fecha inicio: 4/12/2024                                                                                                    |
|                                           | 1. Objetivo de consumo anual de potencia                                                                                                    |
| (2)                                       | 100000 kWh                                                                                                    |
| Ŭ                                         | - Si desea cambiar el objetivo de consumo anual de energía después de que se haya iniciado este control: :                                                                                                    |
|                                           | 1. Configure «Inactivo» y pulse el botón 'APLICAR'.                                                                                                    |
|                                           | 2. Configure 'Activo' con un nuevo valor objetivo y pulse el botón «APLICAR».                                                                                                    |
|                                           | De lo contrario, no se tendrá en cuenta el nuevo valor objetivo.                                                                                                    |
|                                           | - El objetivo de consumo anual de energía solo se aplica a los aires acondicionados objetivo configurados en el paso 5.                                                                                                    |
|                                           | 2. Configuración de la temporada y objetivo mensual                                                                                                    |
|                                           | Configure el consumo de energía objetivo mensual utilizando la barra de desplazamiento a continuación.<br>El objetivo anual de consumo de energía (configurado en el paso 1) se distribuirá para cada mes. Los aires acondicionados se controlarán en función<br>del vialor objetivo de cada mes.                                                                                                    |
|                                           | 1. Determine la temporada de refrigeración (azul) / calefacción (naranja).                                                                                                    |
|                                           | 2. Puise el botón «CALCULAR EL OBJETIVO MENSUAL» para calcular el objetivo mensual predeterminado. 3. Aluste el obietivo mensual manualmente. (Occional)                                                                                                    |
| (3)                                       |                                                                                                    |
|                                           |                                                                                                    |
|                                           | en telo mar alt mart jun jul adar and mar de                                                                                                    |
| (4)                                       |                                                                                                    |
|                                           | Objetivo de<br>consumo de<br>potencia (k<br>Wh) (k.333,3 (k.333,3 (k.33)(k.33,3)(k.333,3 (k.3 |
|                                           | 3. Coeficiente de corrección por tipo de fecha                                                                                                    |
|                                           | El control de ahorro de energía se suspenderá en las unidades en las que la diferencia entre la temperatura ambiente y la temperatura establecida                                                                                                    |
| -                                         | sea mayor que los criterios a continuación.<br>Tenga en cuenta el equilibrio entre la comodidad y el objetivo de ahorro de energía.                                                                                                    |
| (5)                                       | Dia laborable         Dia especial 1         Dia especial 2           100 %         25 %         25 %         25 %                                                                                                    |
|                                           |                                                                                                    |
|                                           | 4. Diferencia de temperatura para suspender el control                                                                                                    |
|                                           | El control de ahorro de energía se suspenderá en las unidades en las que la diferencia entre la temperatura ambiente y la temperatura establecida<br>sea mayor que los criterios a continuación.                                                                                                    |
|                                           | Tenga en cuenta el equilibrio entre la comodidad y el objetivo de ahorro de energía.<br>Refrigeración: Temperatura ambiente - Temperatura establecida                                                                                                    |
| 6                                         | Calefacción: Temperatura establecida - Temperatura ambiente                                                                                                    |
|                                           | 1 m 2 m 3 m 4 m 5 m 6 m 7 m 8 m 9 m 10 m                                                                                                    |
| (7)                                       | 5. Aires acondicionados objetivo                                                                                                    |
|                                           | Seleccione los aires acondicionados objetivo que se van a controlar.                                                                                                    |
|                                           | - Asegurese de que las unidades seixencionadas esten conectadas a la unidad exterior que admista la funcion de control de anorro de energía. Lonsuite el Manual<br>del usuario para comprobar la compatibilidad.                                                                                                    |
|                                           | 🗹 Todos                                                                                                    |
|                                           | CANCELAR ARLEAR 8                                                                                                    |
| © Mitsubishi Heavy Industries Thermal Sys | xtems, Ltd.                                                                                                    |

## 1.16. Pantalla control de ahorro de energía

Para activar el control de ahorro de energía, seleccione «Activo» y siga los siguientes pasos. El control de ahorro de energía no empezará hasta que se hayan analizado los resultados de funcionamiento de 4 semanas. Siga los siguientes pasos para la configuración: 1. Seleccione «Activo» en el botón en①. - [Fecha inicio] [Fecha inicio] muestra la fecha prevista en la que se iniciará después de recopilar los datos de funcionamiento de su edificio durante un período determinado. Una vez que hava empezado, [Fecha inicio] mostrará la fecha en la que se inició el control. 2. Configure el consumo de energía anual objetivo en 2. - El consumo de energía anual objetivo solo se aplica a los aires acondicionados objetivo configurados en  $\bigcirc$ . - Si quiere cambiar el consumo de energía anual objetivo después de que se haya iniciado el control: 1. Seleccione «Inactivo» y pulse el botón «APLICAR». 2. Seleccione «Activo» con el nuevo valor objetivo y pulse el botón «APLICAR». Si no lo hace, el nuevo valor objetivo no se tendrá en cuenta. 3. Elija la configuración de la temporada en  $\Im$ . Determine la temporada de refrigeración (azul) / calefacción (naranja) en la barra de desplazamiento. Al hacer clic en el icono, cambiará de temporada (refrigeración/calefacción) dentro del rango definido en la barra de desplazamiento. 4. Configure el objetivo mensual en ④. Configure el consumo de energía mensual objetivo usando la barra de desplazamiento a continuación. El objetivo de consumo de energía anual (establecido en ①) se distribuirá en cada mes. Los aires acondicionados se controlarán según el valor objetivo de cada mes. 1. Pulse el botón «CALCULAR EL OBJETIVO MENSUAL» para calcular el objetivo mensual predeterminado. 2. Ajuste el objetivo mensual manualmente. (Opcional) 5. Configure el coeficiente de corrección por tipo de fecha en (5). Para estimar el consumo de energía de cada día, introduzca el coeficiente de corrección para cada tipo de fecha. Se considera como referencia el consumo de energía entre semana (100 %). Utilice la «configuración del calendario» para especificar el tipo de fecha de cada día. 6. Configure la diferencia de temperatura para cancelar el control en 6. El control de ahorro de energía se cancelará en aquellas unidades en las que la diferencia entre la temperatura ambiente y la temperatura configurada supere el criterio. Tenga en cuenta el equilibrio entre la comodidad y el objetivo de ahorro de energía. Refrigeración : Temperatura ambiente – Temperatura establecida Calefacción : Temperatura establecida – Temperatura ambiente 7. Seleccione los aires acondicionados objetivo que quiere controlar en  $\overline{O}$ . Asegúrese de que las unidades seleccionadas estén conectadas a la unidad exterior que admita la función de control de ahorro de energía. Nota Las unidades exteriores con un valor de tensión de «0V» no pueden controlarse. Asegúrese de que se aplica el valor de tensión correcto. 8. Haga clic en [APLICAR] en (8) para aplicar la configuración.

## 1.17. Pantalla de control de demanda

#### Esta pantalla se usa para ver la configuración del control de la demanda.

| ACCESS                                                                                                    | MIS UBICACIONES                 | AYUDA 🗸                                                                                                    | 🞗 Maccess-test@test.com 🗸 Español 👻 🧎 MITSUBISH                      |  |  |  |  |  |  |
|----------------------------------------------------------------------------------------------------|---------------------------------|----------------------------------------------------------------------------------------------------|----------------------------------------------------------------------|--|--|--|--|--|--|
| Resumen Co                                                                                                    | onfiguración Ubicación 🗸        | Información Mantenimiento 🗸 Programación 🤟 Gestionar 🗸 Pago                                                                                                    |                                                                      |  |  |  |  |  |  |
| Control de la demanda         Esta función puede limitar el funcionamiento de la unidad en 3 pasos de acuerdo con la señal externa enviada a la pasarela.         * Tenga en cuenta que cuando se utilizan varias pasarelas los múltiples controladores de demanda externos son necesarios.         * Los ajustes del control de demanda no se pueden cambiar mientras el control de demanda está activo.         * El control de demanda no se aplicará a las unidades añadidas o eliminadas del grupo mientras el control de demanda esté activo.         ABC Building         Mivel de demanda actual         GW001:AC units       : No se han recibilión diates de la |                                 |                                                                                                    |                                                                      |  |  |  |  |  |  |
|                                                                                                    |                                 | Control de la demanda de la unidad interior       Image: Control de demand         (2)       Modo       : Activo         (2)       Modo       : Activo         (3)       Unidades controladas       Modo         Nivel 1       0 / 24 Unidades       Nivel 1         Nivel 2       0 / 24 Unidades       Nivel 2         Nivel 3       0 / 24 Unidades       Nivel 3         Ninguno       24 / 24       Unidades | a de la unidad exterior 5                                            |  |  |  |  |  |  |
| © Mitsubishi H                                                                                                    | leavy Industries Thermal System | Nivel 1 0 / 24 Unidades Nivel 1<br>Nivel 2 0 / 24 Unidades Nivel 2<br>Nivel 3 0 / 24 Unidades Nivel 3<br>Ninguno 24 / 24<br>Unidades Ninguno 1<br>s, Ltd.                                                                                                    | 0 / 7 Unidades<br>0 / 7 Unidades<br>7 / 7 Unidades<br>7 / 7 Unidades |  |  |  |  |  |  |

La función de control de la demanda controla el funcionamiento de las unidades de aire acondicionado según las señales de entrada externas de un controlador de demanda conectado a la compuerta.

El nivel de control de la demanda se determina según la combinación de los terminales de entrada externa (DI4/DI5) según se muestran en el siguiente cuadro.

|     |     | DI5     |         |  |  |
|-----|-----|---------|---------|--|--|
|     |     | OFF     | ON      |  |  |
| אוס | OFF | Ninguno | Nivel 2 |  |  |
| DI4 | ON  | Nivel 1 | Nivel 3 |  |  |

El nivel de demanda actual de cada compuerta se muestra en ①.
 Recuerde que se necesitan diversos controladores de demanda externa cuando se usan varias compuertas.

#### - La configuración actual de la unidad interior y exterior se muestra en los números $\bigcirc$ y $\bigcirc$ .

- Modo (Activo / Inactivo)
- Unidades controladas
- Si hace clic en el icono del engranaje en ④ y ⑤, se muestran los siguientes botones:
   [Editar]

Puede ajustar la configuración del control de la demanda. <u>Recuerde que la configuración del control de la demanda no puede cambiarse mientras</u> <u>el control de la demanda esté activo.</u> Diálogo de configuración de control de la demanda de la unidad interior

| Modo: Activo especial de la control se<br>livel 1: Ajuste la temperatura<br>livel 2: Cambie el modo de fur               | e aplicará a la unidad de<br>de la siguiente manera<br>ncionamiento a «Modo v | ± 10 → °C<br>entilador»                  | 2                                        |                               |
|----------------------------------------------------------------------------------------------------|-------------------------------------------------------------------------------|------------------------------------------|------------------------------------------|-------------------------------|
| livel 3: Desconecte la unidad<br>Configure el nivel de control de<br>as siguientes unidades deber<br>Nombre de la unidad | e demanda de cada unic<br>e controlarse de acuerde<br><b>Nivel de control</b> | lad.<br>o con la señal d<br>de la demand | de control de d                          | emanda recibida               |
| Todos                                                                                                    | NIVEL 1                                                                       | NIVEL 2                                  | NIVEL 3                                  | NINGUNO                       |
| Diante 2 (Cales Dept 1                                                                                                   |                                                                               |                                          |                                          |                               |
| Planta 275ales Dept. 1                                                                                                   |                                                                               |                                          |                                          |                               |
| FDT28KXZE1                                                                                                    | NIVEL 1                                                                       | NIVEL 2                                  | NIVEL 3                                  | NINGUNO                       |
| FDT28KXZE1                                                                                                    | NIVEL 1                                                                       | NIVEL 2<br>NIVEL 2                       | NIVEL 3<br>NIVEL 3                       | NINGUNO                       |
| FDT28KXZE1<br>FDT28KXZE1<br>FDT215KXZE1                                                                                  | NIVEL 1<br>NIVEL 1<br>NIVEL 1                                                 | NIVEL 2<br>NIVEL 2<br>NIVEL 2            | NIVEL 3<br>NIVEL 3<br>NIVEL 3            | NINGUNO                       |
| FDT28KXZE1<br>FDT28KXZE1<br>FDTC15KXZE1<br>FDTC15KXZE1<br>FDT36KXZE1                                                     | NIVEL 1<br>NIVEL 1<br>NIVEL 1<br>NIVEL 1                                      | NIVEL 2<br>NIVEL 2<br>NIVEL 2<br>NIVEL 2 | NIVEL 3<br>NIVEL 3<br>NIVEL 3<br>NIVEL 3 | NINGUNO<br>NINGUNO<br>NINGUNO |
| Punin 2 / Salies Dept. 1 FDT28KXZE1 FDT28KXZE1 FDT215KXZE1 FDT36KXZE1 Planta 2 /Salies Dept. 2                           | NIVEL 1<br>NIVEL 1<br>NIVEL 1<br>NIVEL 1                                      | NIVEL 2<br>NIVEL 2<br>NIVEL 2<br>NIVEL 2 | NIVEL 3<br>NIVEL 3<br>NIVEL 3<br>NIVEL 3 | NINGUNO<br>NINGUNO<br>NINGUNO |

El control de la demanda de la unidad interior realiza el siguiente control según el nivel de demanda.

Recuerde que el siguiente parámetro de control no puede cambiarse desde el controlador remoto después de que se haya iniciado el control de la demanda de la unidad interior.

- Nivel 1 : Ajustar la temperatura
- Nivel 2: Cambie el modo de funcionamiento a «Modo ventilador»
- Nivel 3: Desconecte la unidad

Siga los siguientes pasos para la configuración:

- 1. Seleccione «Activo» en el botón en (1).
- 2. Seleccione la temperatura que quiere cambiar en 2.
- 3. Seleccione los aires acondicionados objetivo que quiere controlar en ③.
  - Las unidades objetivo de cada nivel de demanda son las siguientes:
  - Nivel 1 : solo las unidades fijadas en «nivel 1»
  - Nivel 2 : unidades fijadas en «nivel 1» y «2»
  - Nivel 3 : unidades fijadas en «nivel 1», «2 », «3»
  - Las unidades fijadas en «Ninguno» no están controladas.
  - La unidad de interfaz especificada (tipo de interfaz: «Otro») solo puede fijarse en Nivel 3.
- 4. Haga clic en [GUARDAR] en ④ para aplicar la configuración.

## 1.17. Pantalla control de la demanda

Diálogo de configuración de control de la demanda de la unidad exterior

| Solo los modelos específicos a                                                                                                    | dmiten esta función. Consulte el Ma                                                                                                    | anual del usua                                                                                                    | rio para compro                                             | bar la comp                  |
|----------------------------------------------------------------------------------------------------|----------------------------------------------------------------------------------------------------|----------------------------------------------------------------------------------------------------|-------------------------------------------------------------|------------------------------|
| 1. Configure «Activo» para habili                                                                                                    | itar el control de demanda.                                                                                                    |                                                                                                    |                                                             |                              |
| Modo: Activo                                                                                                    |                                                                                                    |                                                                                                    |                                                             |                              |
| 2. Asegúrese de que el control s                                                                                                    | e aplicará a la unidad de destino.                                                                                                    |                                                                                                    |                                                             |                              |
| Nivel 1: El funcionamiento de                                                                                                    | la unidad está restringido a 80                                                                                                    | % de su capac                                                                                                    | cidad nominal.                                              |                              |
| Nivel 2: El funcionamiento de                                                                                                    | la unidad está restringido a 60                                                                                                    | % de su capac                                                                                                    | cidad nominal.                                              |                              |
| Nivel 3: El funcionamiento de                                                                                                    | la unidad está restringido a 40                                                                                                    | % de su capac                                                                                                    | cidad nominal.                                              |                              |
| Configure el nivel de control d                                                                                                    | le demanda de cada unidad                                                                                                    |                                                                                                    |                                                             |                              |
| 3. Configure el nivel de control d<br>Las siguientes unidades deber                                                                                                    | le demanda de cada unidad.<br>n controlarse de acuerdo con la ser                                                                                                    | ial de control d                                                                                                    | de demanda reci                                             | ibida.                       |
| 3. Configure el nivel de control d<br>Las siguientes unidades deber<br>Nombre de la unidad                                                                                            | le demanda de cada unidad.<br>n controlarse de acuerdo con la sef<br>Nivel de control de la                                                                                                    | ial de control d<br>demanda                                                                                                    | de demanda reci                                             | bida.                        |
| 3. Configure el nivel de control d<br>Las siguientes unidades deber<br>Nombre de la unidad<br>Todos                                                                                   | le demanda de cada unidad.<br>n controlarse de acuerdo con la ser<br>Nivel de control de la<br>NIVEL 1                                                                                                    | demanda                                                                                                    | de demanda reci                                             | ibida.<br>NINGUNI            |
| 3. Configure el nivel de control d<br>Las siguientes unidades deber<br>Nombre de la unidad<br>Todos<br>GW001:AC units                                                                 | le demanda de cada unidad.<br>n controlarse de acuerdo con la sef<br>Nivel de control de la<br>NiVEL 1                                                                                                    | demanda                                                                                                    | de demanda reci                                             | ibida.<br>NINGUNI            |
| 3. Configure el nivel de control d<br>Las siguientes unidades deber<br>Nombre de la unidad<br>Todos<br>GW001:AC units<br>FDC155KXZEN1_#0                                              | le demanda de cada unidad.<br>n controlarse de acuerdo con la ser<br>Nivel de control de la<br>NIVEL 1                                                                                                    | A Control of Control of Control o | de demanda reci<br>NIVEL 3<br>NIVEL 3                       | NINGUNO                      |
| 3. Configure el nivel de control d<br>Las siguientes unidades deber<br>Nombre de la unidad<br>Todos<br>GW001:AC units<br>FDC155KXZEN1_#0<br>FDC560KXZE2_#1                            | le demanda de cada unidad.<br>n controlarse de acuerdo con la ser<br>Nivel de control de la<br>NIVEL 1                                                                                                    | NIVEL 2<br>NIVEL 2                                                                                                    | NIVEL 3<br>NIVEL 3<br>NIVEL 3                               | ibida.<br>NINGUNI<br>NINGUNG |
| 3. Configure el nivel de control d<br>Las siguientes unidades deber<br>Nombre de la unidad<br>Todos<br>GW001:AC units<br>FDC155KXZEN1_#0<br>FDC560KXZE2_#1<br>FDC400KXZE2_#2          | le demanda de cada unidad.<br>n controlarse de acuerdo con la sef<br>Nivel de control de la<br>NIVEL 1                                                                                                    | A de control of<br>demanda<br>NIVEL 2                                                                                                    | de demanda reci<br>NIVEL 3<br>NIVEL 3<br>NIVEL 3<br>NIVEL 3 | ibida.                       |
| 3. Configure el nivel de control d<br>Las siguientes unidades deber<br>Nombre de la unidad<br>Todos<br>GW001:AC units<br>FDC155KXZEN1_#0<br>FDC560KXZE2_#1<br>FDC400KXZE2_#2<br>OU 00 | le demanda de cada unidad.<br>n controlarse de acuerdo con la ser<br>Nivel de control de la<br>NIVEL 1<br>NIVEL 1 | A NIVEL 2 A NIVEL 2 A NIVE | NIVEL 3<br>NIVEL 3<br>NIVEL 3<br>NIVEL 3<br>NIVEL 3         | ibida.                       |

El control de la demanda de la unidad exterior realiza el siguiente control según el nivel de la demanda. En el control de la demanda exterior, el funcionamiento de la unidad está restringido a un porcentaje determinado (definición de usuario) de su capacidad nominal. Modelos compatibles con esta función - serie KXZ3 Siga los siguientes pasos para la configuración: 1. Seleccione «Activo» en el botón en ①. 2. Seleccione el porcentaje de restricción en 2. El valor del porcentaje de restricción debería configurarse como Nivel 1 > Nivel 2 > Nivel 3. 3. Seleccione los aires acondicionados objetivo que quiere controlar en ③. · Las unidades objetivo para cada nivel de demanda son las siguientes: - Nivel 1 : solo las unidades fijadas en «nivel 1» - Nivel 2 : unidades fijadas en «nivel 1» y «2» - Nivel 3 : unidades fijadas en «nivel 1», «2», «3» · Las unidades fijadas en «Ninguno» no están controladas. 4. Haga clic en [GUARDAR] en ④ para aplicar la configuración.

## 1.18. Pantalla de función de control de lógica

Esta pantalla se usa para ver y ajustar la configuración de la función de control de lógica.

|                  | MIS UBICACIONES            | AY        | UDA 🗸                                              |                                                                                                    |                                                                                                    |                                                   |                                                               |               |                                |                           |                                              | ٨                                                         | Maccess-test     | @test.com | ~ | Español 👻 |  |
|------------------|----------------------------|-----------|----------------------------------------------------|----------------------------------------------------------------------------------------------------|----------------------------------------------------------------------------------------------------|---------------------------------------------------|---------------------------------------------------------------|---------------|--------------------------------|---------------------------|----------------------------------------------|-----------------------------------------------------------|------------------|-----------|---|-----------|--|
| Resumen Con      | nfiguración Ubicación      | v Info    | ormación N                                         | fantenimiento 🗸 Pro                                                                                                    | gramación 🗸                                                                                                    | Gestionar                                         | ∨ Pago                                                        |               |                                |                           |                                              |                                                           |                  |           |   |           |  |
|                  |                            | 1         | Func<br>Por ejen<br>ambient<br>* 5 c<br>: Log<br>2 | ión control lóg<br>al usuario predetermin<br>pipo, el control se puede<br>e es superior a 30 °C («<br>pueden coefigurar hasta 16 i<br>ta con R° interior tiene ma<br>Objetivo<br>Todas las unidades | ico<br>ar acciones qu<br>configurar pa<br>Condición»).<br>controles lógicos.<br>or prioridad.<br>Condición<br>Temp. ambia | e se ejecutară<br>ara que funcior<br>ente<br>ente | n en unidades e<br>la UnidadInter<br>Parámetro<br>30 °C o más | sspecificas y | en función<br>bjetivo») (<br>م | an de la te<br>en refrige | emperatura<br>eración a 27<br>(<br>LócicA Di | ambiente.<br>*C («Acción<br>2)<br>E ORDENACIÓN<br>25.0 °C | •) cuando la tem | peratura  |   |           |  |
| © Mitsubishi Hea | avy Industries Thermal Sys | tems, Lto | L                                                  |                                                                                                    |                                                                                                    |                                                   |                                                               |               |                                |                           |                                              |                                                           |                  |           |   |           |  |

La función de control de lógica permite al usuario predeterminar acciones que se ejecutarán en unidades objetivo y según las temperaturas ambiente o de la sala. Por ejemplo, el control puede fijarse para funcionar en la UnitInteriort#1 («Objetivo») en refrigeración a 27 grados («Acción») cuando la temperatura ambiente está a 30 grados («Condición»).

#### • Mostrar la lógica en ①.

- N.º : Lógica con n.º inferior tiene mayor prioridad. Cuando la misma unidad está controlada, la lógica con la mayor prioridad tiene prioridad.

- Ej.) En el caso de n.º 1 «Apagar» N.º 2 «Encender, Refrigeración», la unidad se controla como «Apagar, Refrigeración».
- Objetivo : Todas las unidades/ Planta / Grupo / Unidad
- Condición : Temperatura ambiente / Temperatura exterior
- Parámetro : Condición de temperatura (X °C o más/ X °C o menos)
- Acción : Pueden seleccionarse las siguientes dos acciones.
  - (Operaciones de unidades / Notificación de correo al usuario

```
administrador)
```

- Haga clic en [LÓGICA DE ORDENACIÓN] y se mostrará el diálogo de ordenar lógica en ②.
- Haga clic en [AGREGAR LÓGICA] y se mostrará el diálogo de configuración de lógica en ③.

#### Diálogo de ordenar lógica

| Lo  | ógica de | e ordenación | en unidadas aspa | efficae y on funció | n da la tamparat | ura amb      | ionto   |
|-----|----------|--------------|------------------|---------------------|------------------|--------------|---------|
|     | N.º      | Objetivo     | Condición        | Parámetro           | Acción           |              |         |
|     | 1        | Todos        | Temp. ambiente   | 30°C or more        | ø 🔅              |              |         |
|     | 2        | Todos        | Temp. ambiente   | 30°C or more        | <b>R</b> *       | $\partial^2$ | 25.0 °C |
|     |          |              |                  |                     |                  |              |         |
|     |          |              |                  |                     |                  |              |         |
|     |          |              |                  |                     |                  |              |         |
|     |          |              |                  |                     |                  |              | J       |
| U . |          |              |                  |                     |                  |              |         |

| • | Puede cambiar la prioridad de la lógica registrada arrastrando en ①. |                |
|---|----------------------------------------------------------------------|----------------|
| • | Haga clic en [OK] en ② para aplicar los cambios.                     | <br> <br> <br> |

#### Diálogo de configuración de lógica

| Ge                                                                                                    | Configuración lógica                                                                                                    |
|----------------------------------------------------------------------------------------------------|----------------------------------------------------------------------------------------------------|
|                                                                                                    | None 👻                                                                                                    |
| Q que<br>par                                                                                                    | Objetivo<br>Todas las unida in a 2                                                                                                    |
| ( <u>3</u> )<br>NS.                                                                                                | Condición<br>Temp. ambiente -                                                                                                    |
|                                                                                                    | -20°C 15°C 50°C °C o más                                                                                                    |
| (4)                                                                                                    | Acción Control                                                                                                    |
|                                                                                                    | ON/OFF :                                                                                                    |
|                                                                                                    | · 元· 529                                                                                                    |
|                                                                                                    |                                                                                                    |
|                                                                                                    | Velocidad del ventilador:                                                                                                    |
| eric                                                                                                    | C <sup>+</sup> 2 <sup>1</sup> 2 <sup>2</sup> 2 <sup>3</sup> / <sub>1</sub> 2 <sup>3</sup> / <sub>1</sub>                                                                                                    |
| eric                                                                                                    | Temp. fijada:                                                                                                    |
|                                                                                                    | CANCELAR OK                                                                                                    |
| Puede usar la configuración o<br>• Warm up control (Empieza<br>Condición : Tem<br>Parámetro : 5 °C<br>Acción : Con | de lógica de la plantilla que aparece en la lista desplegable en ①.<br>a automáticamente cuando la temperatura ambiente disminuye).<br>aperatura ambiente<br>c o menos<br>trol (Encender, Calefacción, 16 °C, Automático) |
| <ul> <li>Cool down control (Empiez<br/>Condición : Tem<br/>Parámetro : 30 °<br/>Acción : Con</li> </ul>            | za automáticamente cuando la temperatura ambiente aumenta).<br>iperatura ambiente<br>C o más<br>trol (Encender, Refrigeración, 26 °C , Automático)                                                                        |
| <ul> <li>High temperature alert (En aumente).</li> </ul>                                                           | viar una notificación por correo cuando la temperatura ambiente                                                                                                    |

- : Temperatura ambiente Condición Parámetro : 30 °C o más
- Notificación Acción

## 1.18. Pantalla de función de control de lógica

| Siga<br>1. F | Siga los siguientes pasos para la configuración:<br>1.   Fije la unidad objetivo en ②.                                                                                                    |                                                                     |  |  |  |  |  |
|--------------|----------------------------------------------------------------------------------------------------|---------------------------------------------------------------------|--|--|--|--|--|
| 2. F         | <ol> <li>Fije la condición en ③.</li> <li>Seleccione «temperatura ambiente» o «temperatura exterior» como parámetro y fije las condiciones de temperatura.</li> </ol>                                                                                                    |                                                                     |  |  |  |  |  |
| 3. F         | <ol> <li>Fije la acción en ④.</li> <li>Seleccione la acción «Control» o «Notificación».</li> <li>Si selecciona «Control», haga clic en el icono o el conmutador para fijar los comandos de funcionamiento. Entre los siguientes elementos, solo los configurados se enviarán como comandos de funcionamiento:</li> </ol> |                                                                     |  |  |  |  |  |
|              | - Modo                                                                                                    | (Automático / Refrigeración / Calefacción / Ventilador /<br>Secado) |  |  |  |  |  |
|              | - Temp, fijada                                                                                                    | (18 a 30 °C. (Modo calefacción: 16 a 30 °C.))                       |  |  |  |  |  |
|              | - Velocidad del ventilador                                                                                                    | (Automático / Baio / Medio / Alto / Potente)                        |  |  |  |  |  |
| 1            |                                                                                                    | · - · · · · · · · · · · · · · · · · · ·                             |  |  |  |  |  |
| 4. H         | Haga clic en [OK] en 5 para ap                                                                                                    | licar la configuración.                                             |  |  |  |  |  |

Esta pantalla se utiliza para ver los gráficos y poner en marcha las unidades.

|                                                                                                    |                     |                                          |               | 2    | 3          |      |          |  |
|----------------------------------------------------------------------------------------------------|---------------------|------------------------------------------|---------------|------|------------|------|----------|--|
| 1                                                                                                    | ABC Office          | e Building                               |               | ш    | ) ( î      | ] ×  |          |  |
| 4                                                                                                    | <b>宗</b><br>17 / 25 | * <sup>6</sup> / <sub>2</sub> (<br>3/3 3 | 0<br>1<br>3/3 | 39   | <b>5</b> k | Wh   | 5        |  |
| 6                                                                                                    | PLANTAS             | GRUPOS UNI                               | DADES 0       | TROS |            |      |          |  |
|                                                                                                    | Planta              | Estado                                   |               |      | Con        | sumo |          |  |
|                                                                                                    | 2                   | <b>@ 002</b> /009                        |               | 86   | kWh        | >    |          |  |
|                                                                                                    | 1                   | <b>@</b> 007/008                         |               | 69   | kWh        | >    |          |  |
|                                                                                                    | G                   | <b>008</b> /008                          |               | 27   | kWh        | >    |          |  |
| Esta pantalla mu                                                                                                    | lestra los s        | iguientes elem                           | nentos:       |      |            |      | <u>'</u> |  |
| <ul> <li>Esta pantalla muestra los siguientes elementos:</li> <li>1) Nombre del ubicación</li> <li>2) Icono del gráfico</li> <li>Haga clic en este icono para mostrar [1.24. Gráfico de consumo de energía] de todo el ubicación.</li> <li>3) Icono del mando a distancia</li> <li>Haga clic en este icono para mostrar [1.26. Mando a distancia], que puede utilizar para poner en marcha colectivamente todo el ubicación.</li> <li>④Número de unidades en funcionamiento para cada tipo de unidades que pertenecen al ubicación</li> <li>Los iconos de izquierda a derecha son del aire acondicionado, Hyozan e Hydrolution PRO, y Q-ton.</li> <li>Los números bajo cada icono indican (número de unidades en funcionamiento)/(número de unidades registradas).</li> <li>Si hay un error, se muestran el icono de error y el número de unidades con error tal y como se muestra en ④.</li> <li>⑤Consumo de energía de todo el ubicación</li> <li>Indica la cantidad de energía consumida en todo el ubicación desde medianoche hasta la hora actual del mismo día.</li> <li>⑥Campo de visualización de la lista</li> <li>Consulte las siguientes secciones: <ul> <li>[1.20. Pantalla de lista de grupo].</li> <li>[1.21. Pantalla de lista de grupo].</li> <li>[1.22. Pantalla de lista de grupo].</li> </ul> </li> </ul> |                     |                                          |               |      |            |      |          |  |

\_ \_'

46

i\_\_

Esta pantalla se utiliza para ver la información por planta y poner en marcha las unidades. Para visualizar esta lista, haga clic en la pestaña [PLANTAS] de la parte superior.

| PLANTAS | GRUPOS UNIDADES OTROS |          |
|---------|-----------------------|----------|
| Planta  | Estado                | Consumo  |
| 2       | <b>008</b> /008       | 323kWh > |
| 1       | <b>008</b> /008       | 325kWh > |
| G       | ⊕     1               | 121kWh > |
| 1       | 2                     | 3 4      |
|         |                       |          |

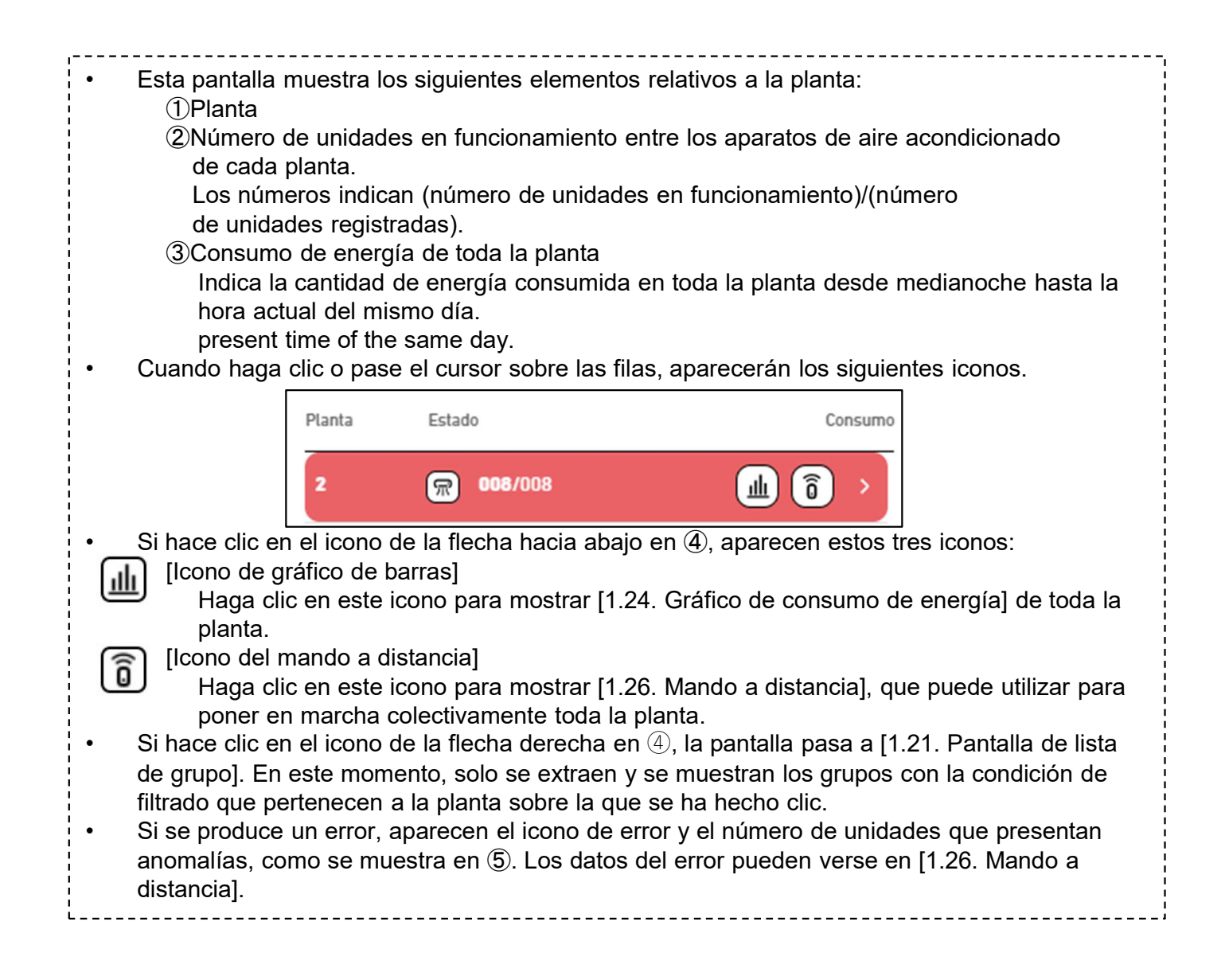

## 1.21. Pantalla de lista de grupo

Esta pantalla se utiliza para ver la información por grupo y poner en marcha las unidades. Para visualizar esta lista, haga clic en la pestaña [GRUPOS] de la parte superior.

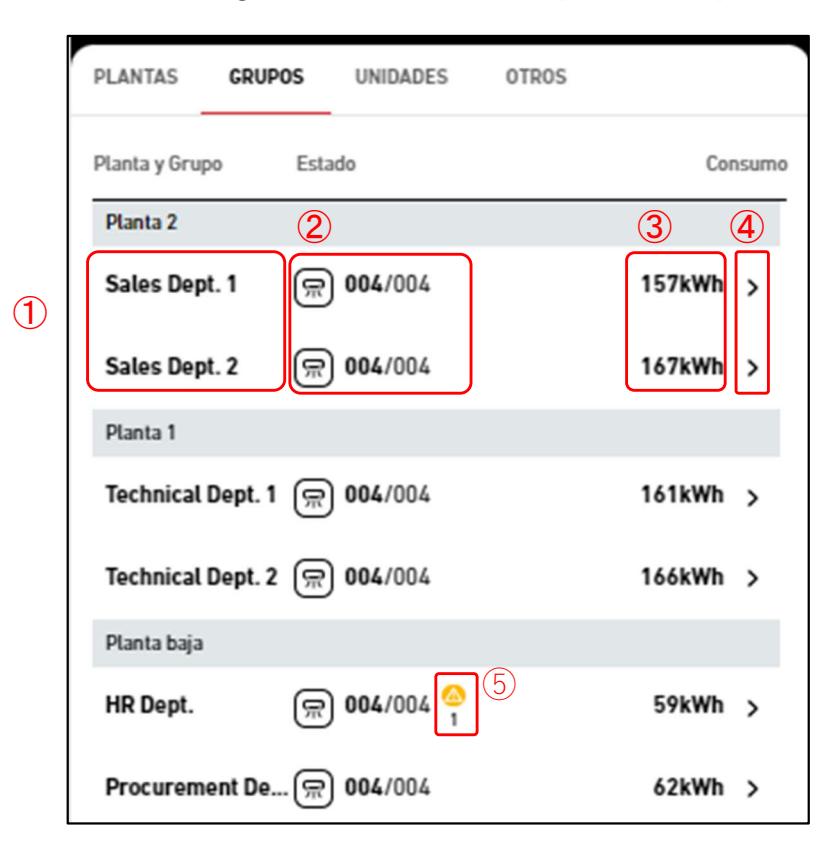

\*Filtro aplicado

| PLANTAS       | GRUPOS  | UNIDADES        | OTROS |          |
|---------------|---------|-----------------|-------|----------|
| Planta 2 >    | 06      |                 |       |          |
| Planta y Grup | po Esta | ido             |       | Consumo  |
| Planta 2      |         |                 |       |          |
| Sales Dep     | t.1 🛒   | <b>004</b> /004 |       | 157kWh > |
| Sales Dep     | t.2 🛒   | <b>004</b> /004 |       | 167kWh > |
|               |         |                 |       |          |

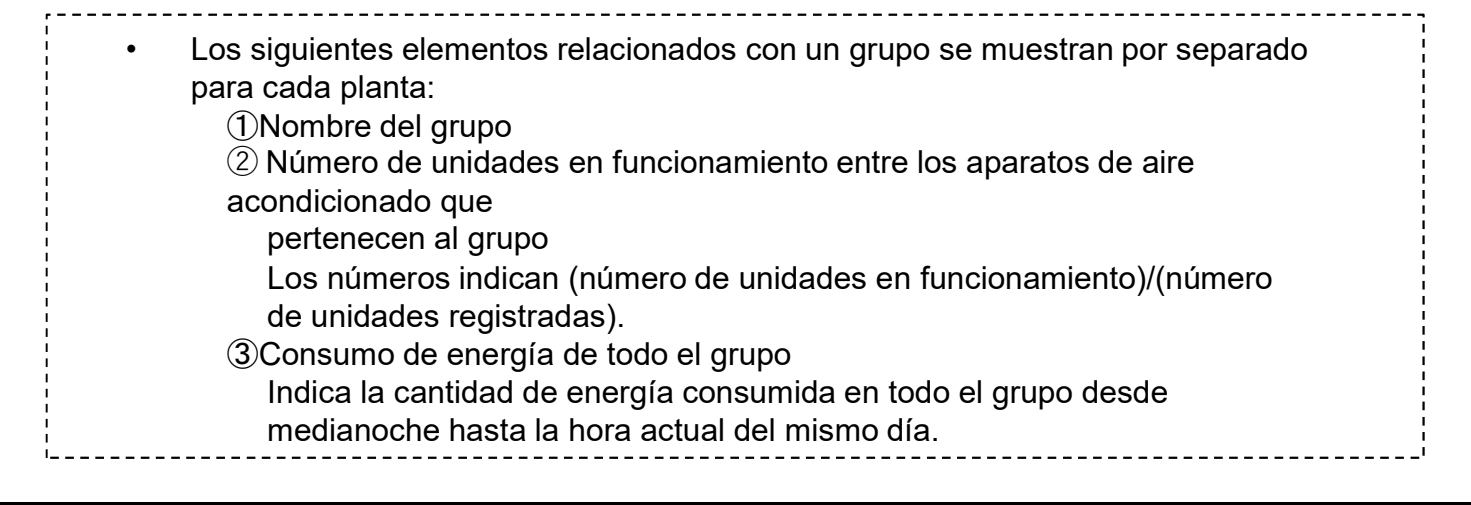

## 1.21. Pantalla de lista de grupo

| Se mostrara                                                                                                    | án los siguientes                                                                                                    | iconos cuando haga o                                                                                                    | clic o pase el cursor por                                                                                                    | <sup>-</sup> las filas.                                                                                                    |
|----------------------------------------------------------------------------------------------------|----------------------------------------------------------------------------------------------------|----------------------------------------------------------------------------------------------------|----------------------------------------------------------------------------------------------------|----------------------------------------------------------------------------------------------------|
|                                                                                                    | Planta 2                                                                                                    |                                                                                                    |                                                                                                    |                                                                                                    |
|                                                                                                    | Sales Dept. 1                                                                                                    | <b>® 004</b> /004                                                                                                    | <u>ن</u> ق                                                                                                    |                                                                                                    |
| <ul> <li>[Icono de Haga el grup</li> <li>[Icono de Haga el grup</li> <li>[Icono de Haga para p</li> <li>Si hace clic lista de unic condición d tiempo, se r de la pantal</li> <li>Si se produ anomalías, distancia].</li> <li>Cuando se muestran lo filtrado.</li> </ul> | e gráfico de barra<br>clic en este icono<br>po.<br>el mando a distan<br>clic en este icono<br>coner en marcha<br>e en el icono de la<br>dad]. En este mon<br>le filtrado que per<br>muestra [1.27. Pa<br>lla.<br>ce un error, apar<br>como se muestra<br>realiza el filtrado<br>os grupos con la o | s]<br>para mostrar [1.24. 0<br>cia]<br>para mostrar [1.26. M<br>colectivamente todo e<br>flecha derecha en 4<br>mento, solo se extraen<br>tenecen al grupo sobr<br>antalla de disposición<br>ecen el icono de error<br>a en (5). Los datos del<br>en [1.20. Pantalla de<br>condición de filtrado d | Gráfico de consumo de<br>Mando a distancia], que<br>el grupo.<br>), la pantalla pasa a [1.2<br>n y se muestran las unio<br>re el que se ha hecho c<br>de grupo] del grupo en<br>r y el número de unidad<br>error pueden verse en<br>lista de planta], solo se<br>e ⓒ. Haga clic en «x» p | energía] de todo<br>puede utilizar<br>22. Pantalla de<br>dades con la<br>lic. Al mismo<br>la parte izquierda<br>es que presentan<br>[1.26. Mando a<br>extraen y se<br>para cancelar el |

Esta pantalla se utiliza para ver la información por unidad y poner en marcha las unidades.

Para visualizar esta lista, haga clic en la pestaña [UNIDADES] de la parte superior.

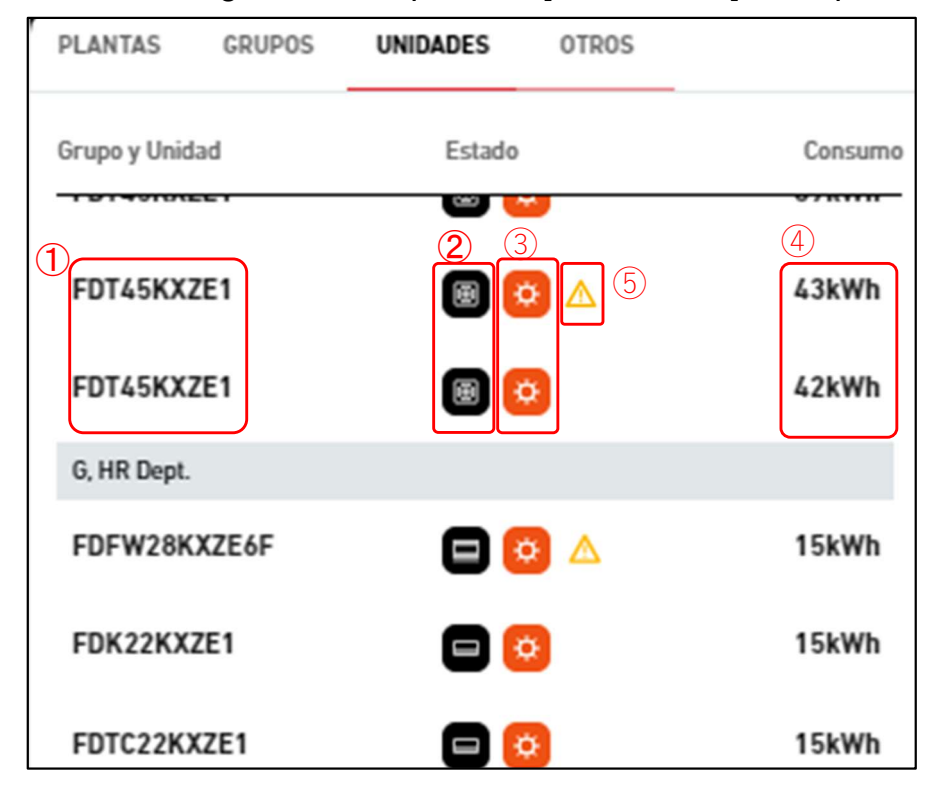

\*Filtro aplicado

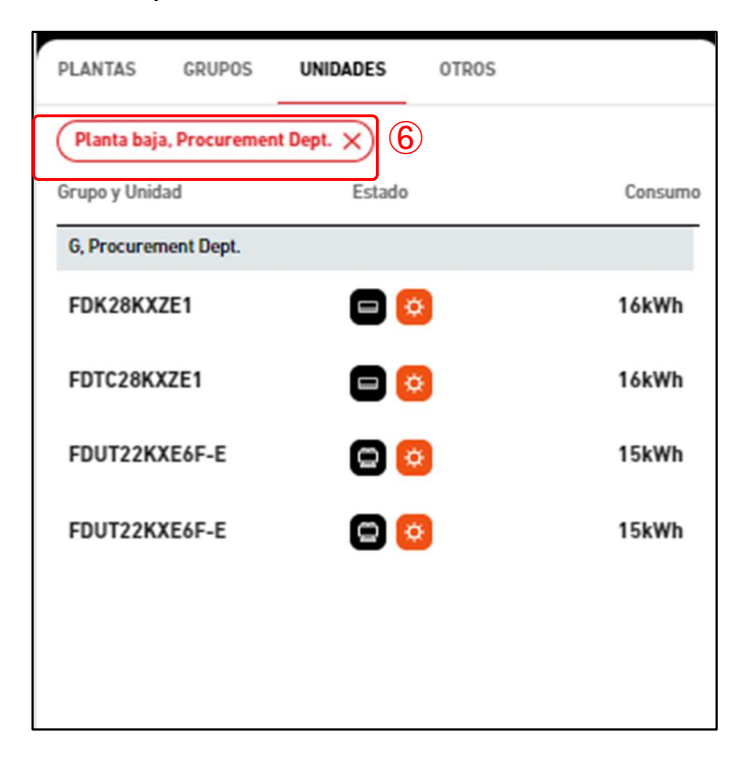

### 1.22. Pantalla de lista de unidad

- Los siguientes elementos relacionados con una unidad se muestran por separado para cada planta y grupo:
  - ①Nombre de la unidad
  - ②Estado de funcionamiento/parada
    - Este estado se indica con los siguientes tipos de iconos:

\*El icono de estado utiliza los iconos de «Tipo de unidad» establecidos en la [Pantalla de configuración de unidad] y la [Pantalla de configuración de interfaz]

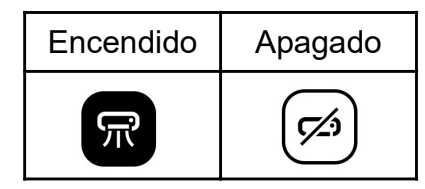

#### 3 Modo de funcionamiento

Este modo se indica con los siguientes cinco tipos de iconos:

| Automático | Refrigeración | Calefacción    | Ventilador | Secado         |
|------------|---------------|----------------|------------|----------------|
| Ø          | 8*            | ₿ <sup>‡</sup> | do<br>do   | 0 <sup>2</sup> |

#### (4) Consumo de energía

Aquí se indica la cantidad de energía consumida en la unidad desde medianoche hasta la hora actual del mismo día.

- Los siguientes iconos aparecerán cuando haga clic o pase el cursor sobre las filas. Si hace clic, además del icono, aparecerá información detallada sobre el estado de la unidad.
- a. Pasar el cursor

| 2, Sales Dept. 1 |     |     |
|------------------|-----|-----|
| FDT28KXZE1       | 😑 😟 | ٦ 🖿 |

#### b. Hacer clic

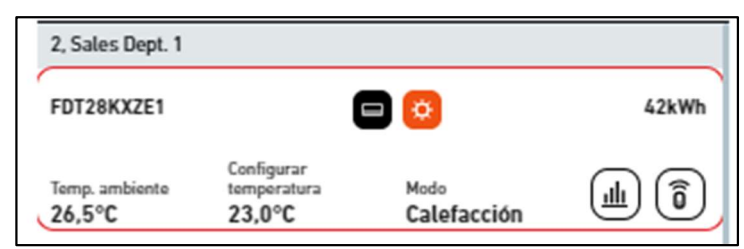

[lcono de gráfico de barras]

Haga clic en este icono para mostrar [1.24. Gráfico de consumo de energía] de toda la unidad. [Icono del mando a distancia]

Haga clic en este icono para mostrar [1.26. Mando a distancia] puede realizar la operación para cada unidad.

O

## 1.22. Pantalla de lista de unidad

- Si hace clic en cualquier unidad, se muestra [1.27. Pantalla de disposición de Grupo] del grupo asignado a la unidad en la parte izquierda de la pantalla.
- Si se produce un error, aparece el icono de error como se muestra en (5). Los datos del error pueden verse en [1.26. Mando a distancia].
- Cuando se realiza el filtrado en [1.21. Pantalla de lista de grupo], solo se extraen y se muestran las unidades con la condición de filtrado de <sup>6</sup>. Haga clic en «x» para cancelar el filtrado.

-----

Esta pantalla se utiliza para ver la información de Q-ton/Hyozan/Hydrolution PRO. Para visualizar esta lista, haga clic en la pestaña [OTROS] de la parte superior.

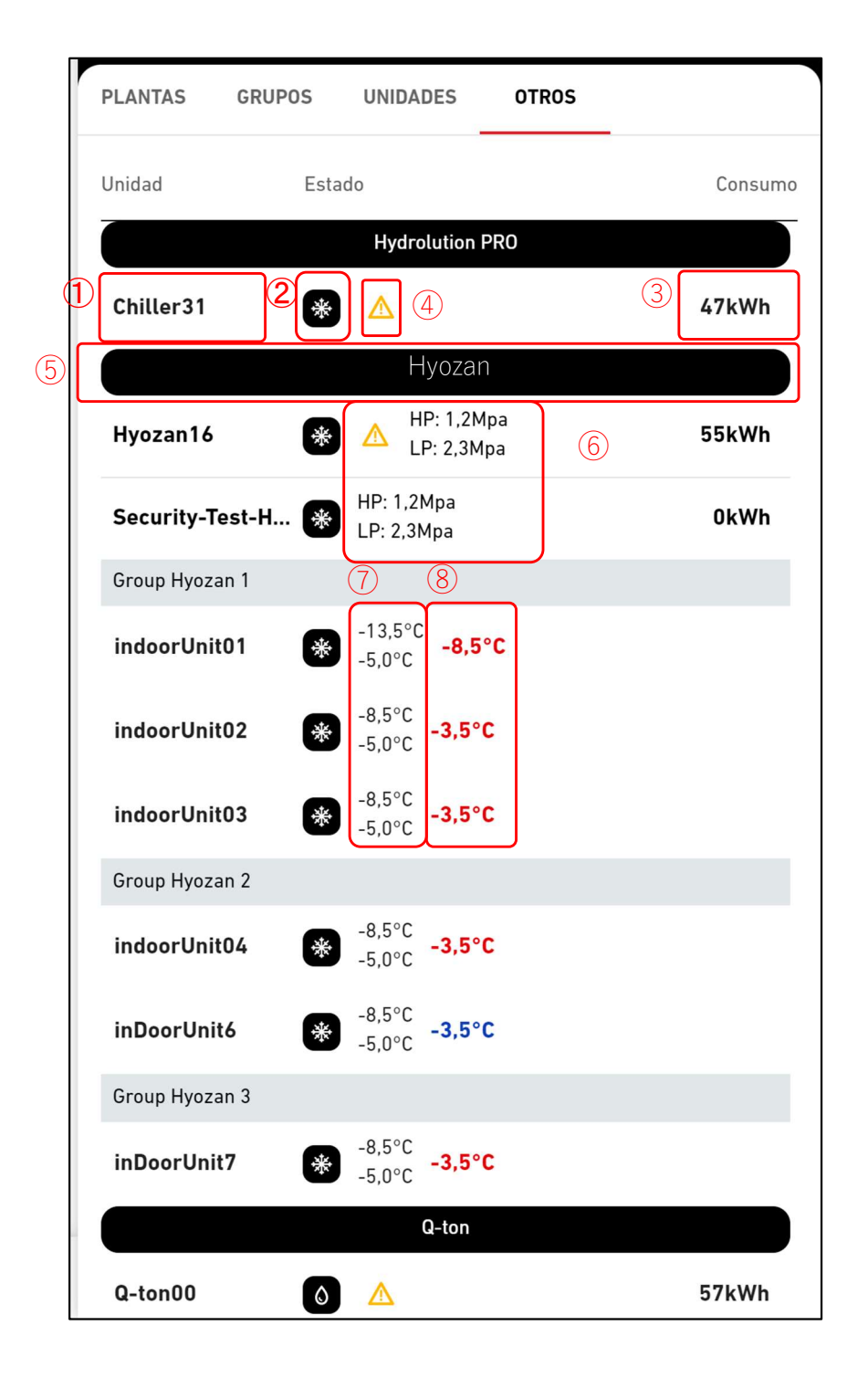

## 1.23. Pantalla de la lista Q-ton/Hyozan/Hydrolution PRO

#### \*Filtro aplicado

| ľ | PLANTAS GRUPO  | S UNIDADES OTRO            | 05      |
|---|----------------|----------------------------|---------|
| ٩ | (Hyozan X)     |                            |         |
|   | Unidad         | Estado                     | Consumo |
|   |                | Hyozan                     |         |
|   | Hyozan         | HP: 1,2Mpa<br>LP: 2,3Mpa   | 19kWh   |
|   | Group Hyozan 1 |                            |         |
|   | Hyozan_Indoor1 |                            |         |
|   | Hyozan_Indoor2 | € -13,5°C<br>-5,0°C -8,5°C |         |

Los siguientes elementos relacionados con Q-ton/Hyozan/Hydrolution PRO se muestran por separado para cada tipo de unidad: ①Nombre

#### 2 Estado

Encendido o apagado.

③Consumo de energía

Aquí se indica la cantidad de energía consumida en Q-ton/Hyozan/Hydrolution PRO desde medianoche hasta la hora actual del mismo día.

- Los siguientes iconos se mostrarán cuando haga clic o pase el cursor sobre las filas. Si hace clic, además del icono, aparecerá información detallada sobre el estado de la unidad.
- a. Pasar el cursor

|           | Hyozan |     |
|-----------|--------|-----|
| Chiller31 | * 🛆    | ₩ K |

#### b. Hacer clic

| Hydrolution PR                           | • 🛞                          |                                | 12kWh |
|------------------------------------------|------------------------------|--------------------------------|-------|
| Temperatura de<br>salida<br><b>3,5°C</b> | Temp. fijada<br><b>5,0°C</b> | <sup>Modo</sup><br>Calefacción | ```   |

[Icono de gráfico de barras]

Haga clic en este icono para mostrar el gráfico de consumo de energía de Qton/Hyozan/Hydrolution PRO (\*).

[lcono de gráfico de líneas]

Haga clic en este icono para mostrar un gráfico de tendencia de Q-ton/Hyozan/Hydrolution PRO (\*).

ш

### 1.23. Pantalla de la lista Q-ton/Hyozan/Hydrolution PRO

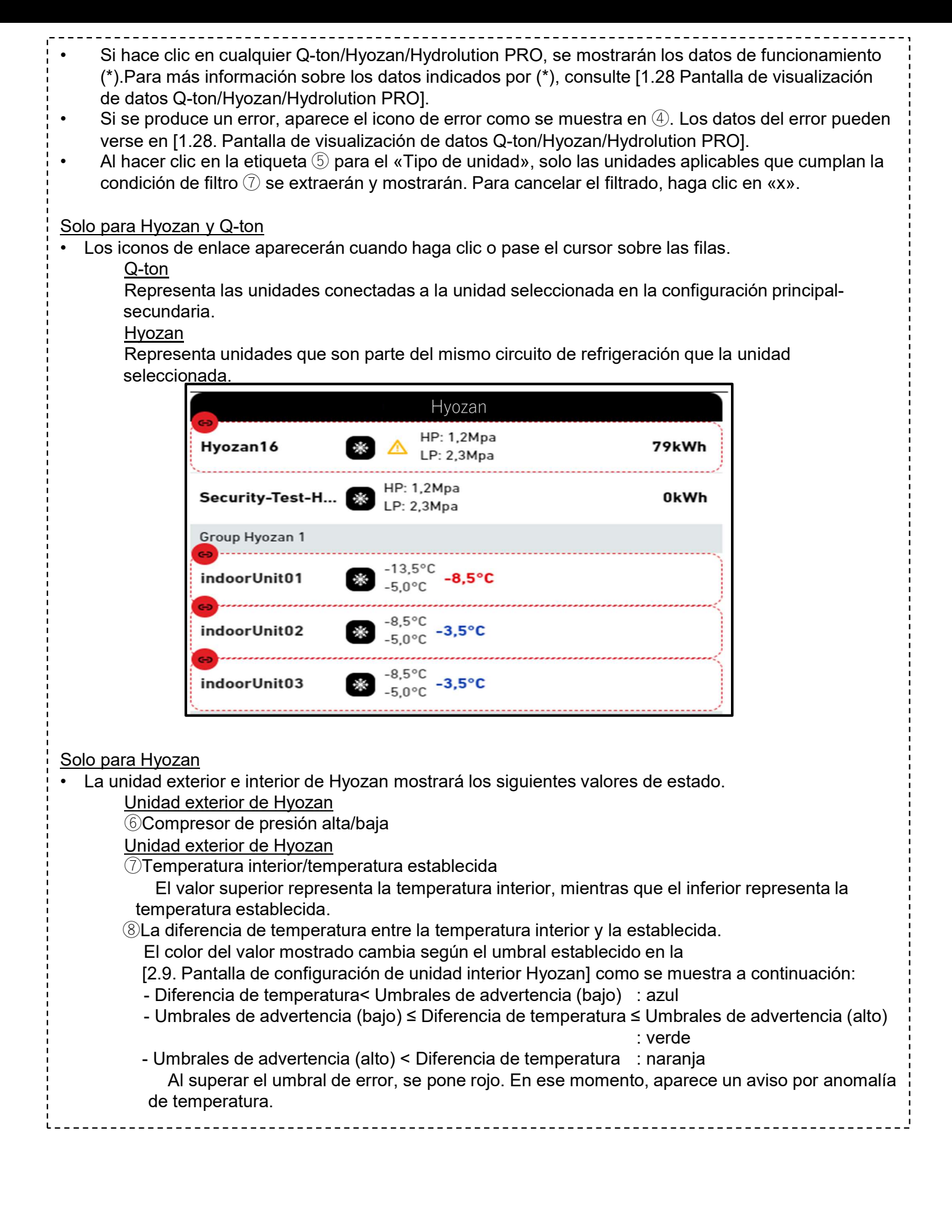

### 1.24. Gráfico de consumo de energía

Esta ventana emergente muestra el gráfico de consumo de energía. La unidad que se mostrará varía en función de la ubicación en la que haya hecho clic en el icono del gráfico de barras.

| ×                                              | 4D0 D-11-11                                                                                                    |                                                                                                    |
|------------------------------------------------|----------------------------------------------------------------------------------------------------|----------------------------------------------------------------------------------------------------|
|                                                | ABC Building                                                                                                    |                                                                                                    |
|                                                |                                                                                                    | 1 CONSUMO ELÉCTRICO 🗹 INFORME DE TENDENCIAS                                                                                                    |
| 07/1                                           | 11/2024 💼 + COMPARACIÓN <sup>3</sup>                                                                                                    | 5<br>Modo gráfico<br>Todos los modos de funcionamiento v<br>Mango de gráficos<br>Día v<br>Modo gráficos                                                                                           |
| 80                                             |                                                                                                    |                                                                                                    |
| ico [kWh]<br>0                                 |                                                                                                    | <ul> <li>Refrigeración AC</li> <li>Calefacción AC</li> <li>Otro modo AC</li> <li>Otra refrigeración</li> <li>Otra calefacción</li> </ul>                                                          |
| 40<br>20                                       |                                                                                                    |                                                                                                    |
| 0                                              | and the star star and the star star star star star star star star                                                                                                    | 1.0 , 72.0 , 23.0 , 42.0 , 45.0 , 10.0 , 800 , 900 , 10.0 , 12.0 , 12.00                                                                                                    |
|                                                |                                                                                                    | Hora                                                                                                    |
|                                                |                                                                                                    |                                                                                                    |
| uand<br>gráfi<br>ste gr<br>)Sele<br>Hag<br>emb | o pasa el cursor por encima, se n<br>ico para hacer zoom en la zona se<br>ráfico tiene los siguientes elemen<br>ección del tipo de gráfico<br>ga clic en [INFORME DE TENDEN<br>pargo, no puede hacer clic cuando            | nuestran los valores. También puede arrastrarlo sobr<br>eleccionada.<br>itos:<br>NCIAS] para pasar a [1.16. Gráfico de temperatura]. S<br>o se muestra todo el ubicación.                         |
| Pant)<br>Pue                                   | talla de la fecha<br>de configurar la fecha para la par                                                                                                    | ntalla del gráfico                                                                                                    |
| 3B                                             | otón de comparación                                                                                                    |                                                                                                    |
| 4 F                                            | de comparar los graficos. Para m<br>Rango del gráfico                                                                                                    | ias información, consulte el [Comparison graph].                                                                                                    |
| · ·                                            | án disponibles las siguientes conf                                                                                                    |                                                                                                    |
| Está                                           |                                                                                                    | figuraciones:                                                                                                    |
| Está                                           | Día]<br>Muestra los datos del último día                                                                                                    | figuraciones:<br>a en incrementos de una hora.                                                                                                    |
| Está                                           | Día]<br>Muestra los datos del último día<br>Semana]<br>Muestra los datos de los último                                                                                                    | figuraciones:<br>a en incrementos de una hora.<br>ls siete días en incrementos de un día                                                                                                    |
| Está<br>[!<br>[!                               | Día]<br>Muestra los datos del último día<br>Semana]<br>Muestra los datos de los último<br>Mes]                                                                                                    | figuraciones:<br>a en incrementos de una hora.<br>os siete días en incrementos de un día.                                                                                                    |
| Está<br>[/<br>[{<br>[/                         | Día]<br>Muestra los datos del último día<br>Semana]<br>Muestra los datos de los último<br>Mes]<br>Muestra los datos del último me<br>Año]                                                                                   | figuraciones:<br>a en incrementos de una hora.<br>os siete días en incrementos de un día.<br>es en incrementos de un día.                                                                         |
| Está<br>[/<br>[\<br>[/<br>[/                   | Día]<br>Muestra los datos del último día<br>Semana]<br>Muestra los datos de los último<br>Mes]<br>Muestra los datos del último me<br>Año]<br>Muestra los datos del último añ                                                | figuraciones:<br>a en incrementos de una hora.<br>os siete días en incrementos de un día.<br>es en incrementos de un día.<br>io en incrementos de un mes.                                         |
| Está<br>[!<br>[!<br>[!<br>[/<br>[/             | Día]<br>Muestra los datos del último día<br>Semana]<br>Muestra los datos de los último<br>Mes]<br>Muestra los datos del último me<br>Año]<br>Muestra los datos del último añ<br>10 años]<br>Muestra los datos de los último | figuraciones:<br>a en incrementos de una hora.<br>os siete días en incrementos de un día.<br>es en incrementos de un día.<br>io en incrementos de un mes.<br>os 10 años en incrementos de un año. |

## 1.24. Gráfico de consumo de energía

| uando se muestra el ubicación entero)                                        |
|------------------------------------------------------------------------------|
| oría de la leyenda. (Todos los modos de funcionamiento, AC/Otros)            |
|                                                                              |
| uientes elementos, que pueden cambiarse entre los modos de mostrar y         |
| los.                                                                         |
| Consumo de energía debido al modo de refrigeración del aire<br>acondicionado |
| Consumo de energía debido al modo de calefacción del aire<br>acondicionado   |
| Consumo de energía debido al modo de ventilador del aire<br>acondicionado    |
| Consumo de energía de Hyozan/Hydrolution PRO (modo de<br>refrigeración)      |
| Consumo de energía de Q-ton/Hydrolution PRO (modo de calefacción)            |
| <u>Otros» en (5)</u>                                                         |
| Consumo de energía del aire acondicionado                                    |
| Consumo de energía de Q-ton/Hyozan/Hydrolution PRO                           |
| fico                                                                         |
| gráfico y descargarlo.                                                       |
| ergía. El rango del gráfico cambia automáticamente en función del valor      |
|                                                                              |

### 1.25. Gráfico de temperatura

Esta ventana emergente muestra la temperatura exterior, la temperatura interior y la temperatura predeterminada del aire acondicionado en formato de gráfico. Si hace clic en el icono del gráfico de líneas de la categoría (planta o grupo), se muestran los datos de la unidad interior con la dirección Superlink más baja de la categoría.

|          |      |                                                                                                    |                                         | FORME DE TENDENCIAS                                                                                     |
|----------|------|----------------------------------------------------------------------------------------------------|-----------------------------------------|----------------------------------------------------------------------------------------------------|
| 17/09/   | 2024 | + COMPARACIÓN 3                                                                                                    |                                         | Rango de gráficos<br>Día                                                                                |
| 3        | 0    |                                                                                                    |                                         | (5)                                                                                                    |
| 23       | 3    |                                                                                                    | ~~~~~~~~~~~~~~~~~~~~~~~~~~~~~~~~~~~~~~~ | <ul> <li>Temperatura ambiente</li> <li>Temperatura exterior</li> <li>Temperatura establecida</li> </ul> |
| ura (°C) | 6    |                                                                                                    |                                         |                                                                                                    |
| Temperat | 9    |                                                                                                    |                                         |                                                                                                    |
| :        | 2    |                                                                                                    |                                         |                                                                                                    |
| 4        | 5    | p <sup>th</sup> a <sup>th</sup> a <sup>th</sup> a <sup>th</sup> a <sup>th</sup> a <sup>th</sup> a <sup>th</sup> a <sup>th</sup> a <sup>th</sup> | የ የ የ የ የ የ የ የ የ የ የ የ የ የ የ የ የ የ የ   |                                                                                                    |
|          |      | Hora                                                                                                    |                                         |                                                                                                    |

el gráfico para hacer zoom en la zona seleccionada.

Este gráfico tiene los siguientes elementos:

①Selección del tipo de gráfico

Haga clic en [CONSUMO ELÉCTRICO] para pasar a [1.24. Gráfico de consumo de energía].

#### 2 Pantalla de la fecha

Puede configurar la fecha para la pantalla de gráfico.

③ Botón de comparación

Puede comparar los gráficos. Para más información, consulte el [Comparison graph].

4 Rango del gráfico

Están disponibles las siguientes configuraciones:

[Día]

Muestra los datos del último día en incrementos de 5 minutos.

[Semana]

Muestra los datos de los últimos siete días en incrementos de 30 minutos.

#### 5 Leyenda

Están disponibles los siguientes elementos, que pueden cambiarse entre los modos de mostrar y ocultar al hacer clic en ellos.

[Temperatura ambiente] Temperatura interior

[Temperatura exterior]

Temperatura exterior

[Temperatura establecida] Temperatura predeterminada del aire acondicionado

6 Botones de control de gráfico

Puede hacer zoom para acercarse o alejarse del gráfico y también descargarlo.

| Puede guardar | imágenes d | el gráfico en | formato SVG | y PNG, y | / los datos en | formato CSV. |
|---------------|------------|---------------|-------------|----------|----------------|--------------|
| 0             | 0          | 0             |             |          |                |              |

## 1.26. Mando a distancia

Esta ventana emergente se utiliza para poner en marcha las unidades.

| × ABC Office Buildir                                                                                                    |                                                                                                    |                                                                                                    |                                                                                                    |                                                                                                    |
|----------------------------------------------------------------------------------------------------|----------------------------------------------------------------------------------------------------|----------------------------------------------------------------------------------------------------|----------------------------------------------------------------------------------------------------|----------------------------------------------------------------------------------------------------|
|                                                                                                    | np. ambiente Temp. fijada<br>5,5 ° c 24,0 ° c                                                                                                    | Modo Vel<br>Refriger<br>ación                                                                                                    | locidad del<br>ntilador Código de error<br>Alto —                                                                                                    |                                                                                                    |
| (3) Temp. fijada<br>24,0 °C<br>18,0°C 24,0°C                                                                                                    | AP<br>Modo<br>Refrigeración<br>(2) (2) (2)<br>(30,0°C                                                                                                    | Vel<br>Al                                                                                                    | $ \begin{array}{c c} \hline \ \ \ \ \ \ \ \ \ \ \ \ \ \ \ \ \ \ $                                                                                                    |                                                                                                    |
| El encabezado de la<br>(ubicación, planta o g<br>visualización y de fu                                                                                                    | parte superior muestra e<br>grupo) o de la unidad inte<br>ncionamiento del mando                                                                                                    | el icono del mano<br>rior en la que ha<br>a distancia son                                                                                                    | do a distancia de la ca<br>i hecho clic. Los objetiv<br>los siguientes:                                                                                                    | tegoría<br>vos de                                                                                                    |
|                                                                                                    | Mostrar obje                                                                                                    | tivo                                                                                                    | Objetivo de func                                                                                                    | ionamiento                                                                                                    |
| Categoría<br>seleccionada                                                                                                    | Unidad interior con<br>Superlink más baja de                                                                                                    | la dirección<br>e la categoría                                                                                                    | Todas las unidades<br>pertenecen a la                                                                                                    | interiores que<br>categoría                                                                                                    |
| Unidad interior seleccionada                                                                                                    | Unidad interior sel                                                                                                    | eccionada                                                                                                    | Unidad interior se                                                                                                    | eleccionada                                                                                                    |
| <ul> <li>(2) muestra el estado<br/>[Temp. ambiente]<br/>[Temp. fijada]</li> <li>[Modo]</li> <li>[Velocidad del ver<br/>[Código de error]</li> <li>En la pantalla de erro<br/>se muestra el código<br/>confirmar la recepció<br/>[Desconectado].</li> <li>Después de configur<br/>distancia los siguient<br/>[Temp. fijada]</li> <li>Temperatura p<br/>Calefacci<br/>O</li> <li>[Modo]</li> <li>[Modo]</li> <li>[Modo de funcio<br/>izquierda a der<br/>[Velocidad del ver<br/>Configuración<br/>derecha)</li> </ul> | de funcionamiento de la<br>Temperat<br>Temperat<br>Modo de<br>ntilador] Configura<br>Visualizado<br>or indicada por (*), se mu<br>de error de E01 a E99 S<br>on de datos de la compue<br>ar el valor del comando e<br>ces elementos de la unida<br>redeterminada en el sigu<br>ón : 16 °C a 30 °C<br>: 18 °C a 30 °C<br>conamiento (Automático, F<br>recha)<br>ntilador]<br>del volumen de aire (Automático) | unidad interior.<br>aura de entradas<br>tura actual prede<br>funcionamiento<br>ación del volume<br>ción de error (*)<br>testra [-] si no se<br>si no puede com<br>erta en los último<br>ten ③, haga clic o<br>ad interior:<br>tiente rango<br>C, incrementos de<br>Refrigeración, Ca<br>omático, Bajo, M | Los elementos son los<br>(en incrementos de 0,<br>eterminada (en incrementos<br>actual<br>en de aire actual<br>e detecta ningún error;<br>unicarse con la unidad<br>os tres minutos, se mu<br>en [APLICAR] en ④; p<br>le 0,5 °C<br>alefacción, Ventilador;<br>Medio, Alto y Potente d | s siguientes:<br>,1 °C)<br>entos de 0,5 °<br>de lo contrari<br>l interior o<br>estra<br>odrá controla<br>y Secado de<br>e izquierda a |
| ta<br>spués de realizar una a<br>sobrescribirán y se mo                                                                                                    | actividad en la unidad (cc<br>strarán durante 2 minuto                                                                                                    | rmo hacer clic er<br>s.                                                                                                    | n $(1)$ o $(4)$ , los datos de                                                                                                    | e funcionamie                                                                                                    |

## 1.27. Pantalla de disposición de grupo

Esta pantalla se utiliza para ver la disposición de las unidades interiores pertenecientes al grupo.

| ACCESS     | MIS UBICACIONES         | AYUDA 🗸                                                       | <u>گ</u>  | Maccess-tes         | t@test.com                               | ✓ Spanish → |          |
|------------|-------------------------|---------------------------------------------------------------|-----------|---------------------|------------------------------------------|-------------|----------|
| Resumen Co | nfiguración Ubicación 🗸 | Información Mantenimiento 🗸 Programación 🗸 Gestionar 🗸 Pago 🕚 | ☐ 12.4 °C | ABC Offic           | ce Building                              |             | ш<br>б   |
|            | Planta 2 - Sales D      | Dept. 1                                                       |           | <b>厥</b><br>17 / 25 | <b>(∦</b> ) <sup>2</sup><br><b>3</b> / 3 | 3 / 3       | 476 kwh  |
|            | 1                       |                                                               |           | PLANTAS             | GRUPOS U                                 | JNIDADES C  | DTROS    |
|            |                         |                                                               |           | Planta              | Estado                                   |             | Consumo  |
|            |                         |                                                               |           | 2                   | <b>@ 002</b> /00                         | 09          | 104kWh > |
|            |                         |                                                               |           | 1                   | <b>@ 007</b> /00                         | 08          | 84kWh >  |
|            |                         | FDT28KXZE1 FDT36KXZE1                                         |           | G                   | இ 008/00                                 | 08          | 33kWh >  |
|            |                         |                                                               |           |                     |                                          |             |          |

| • ① mues<br>represe<br>grupo. l<br>*El icono de<br>screen] y en | stra el estado de<br>nta la posición y<br>a leyenda es la s<br>estado utiliza los<br>[Interface setting                                                     | funcionamiento de la<br>el estado de funcion<br>siguiente:<br>iconos de «Tipo de<br>screen]                        | a unidad interior.<br>amiento de cada<br>unidad» estable                         | Cada icono de la<br>unidad interior p<br>cidos en la [Unida                   | a imagen<br>erteneciente al<br>ad setting                    |
|-----------------------------------------------------------------|----------------------------------------------------------------------------------------------------|----------------------------------------------------------------------------------------------------|----------------------------------------------------------------------------------|-------------------------------------------------------------------------------|--------------------------------------------------------------|
| Apagado                                                         | Automátic                                                                                                    | o Refrigeración                                                                                                    | Calefacción                                                                      | Ventilador                                                                    | Secado                                                       |
| (Z)                                                             | R                                                                                                    | R                                                                                                    | R                                                                                | R                                                                             | 尻                                                            |
| Si hace<br>del esta<br>[Icon<br>Ha<br>ur<br>[Icon<br>Ha<br>op   | clic en un icono<br>do de la unidad c<br>o de gráfico de ba<br>aga clic en este ic<br>idad.<br>o del mando a dis<br>aga clic en este ic<br>eración para cad | de ②, se muestran l<br>correspondiente en l<br>arras]<br>cono para mostrar [1<br>cono para mostrar [1<br>a unidad. | os tres iconos sig<br>a pantalla de fun<br>.24. Gráfico de c<br>.26. Mando a dis | guientes, además<br>cionamiento de la<br>onsumo de enero<br>tancia] puede rea | s de los datos<br>a derecha:<br>gía] de toda la<br>alizar la |

# 1.28. Pantalla de visualización de datos Q-ton/Hyozan/Hydrolution PRO

#### Esta pantalla muestra los datos de Q-ton/Hyozan/Hydrolution PRO

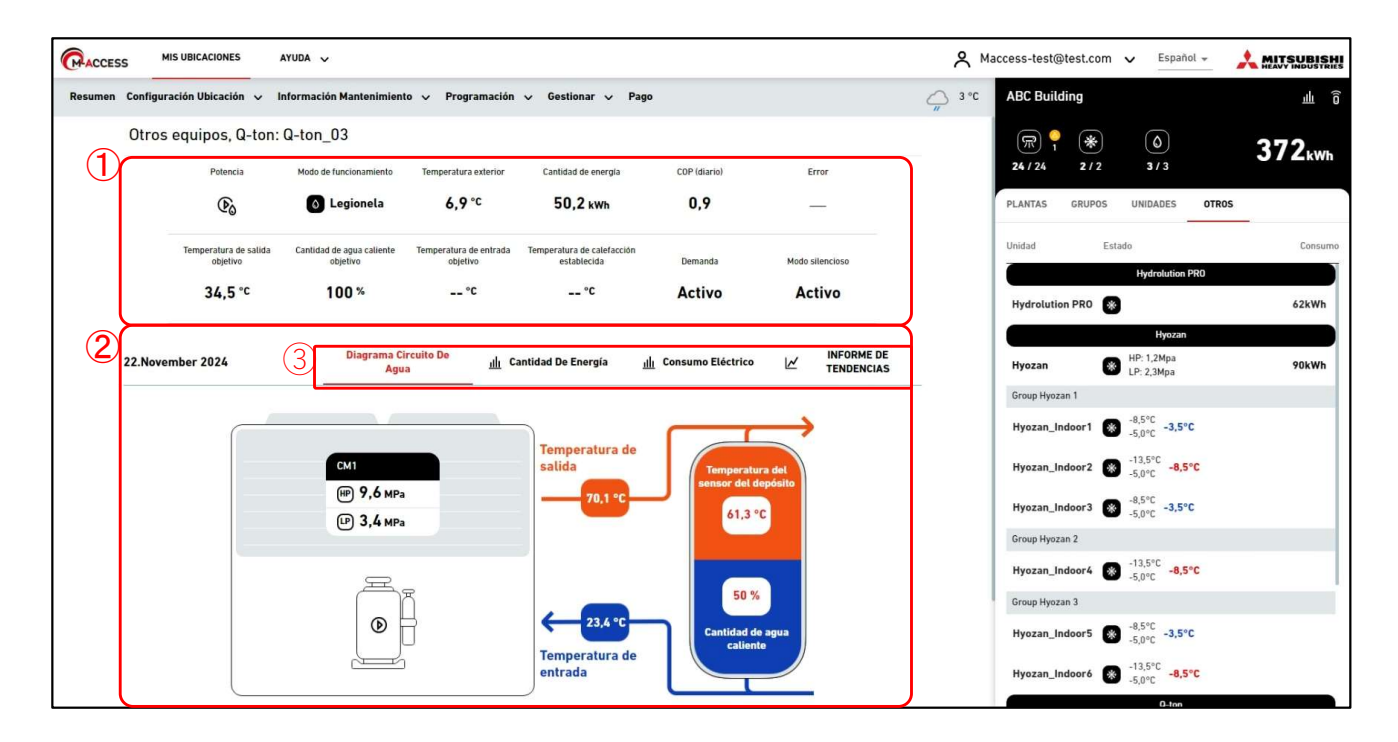

La pantalla de visualización de datos Q-ton/Hyozan/Hydrolution PRO se divide en dos secciones.

- ① muestra los datos de funcionamiento de la unidad. Muestra los datos de funcionamiento de la unidad que ha seleccionado en la pantalla de funcionamiento de la derecha. Para más información sobre los elementos de la pantalla, consulte las siguientes páginas de esta sección
- ② muestra el diagrama del circuito de agua y cada gráfico. Si selecciona la pestaña ③ se cambiará el contenido mostrado. Para más información, consulte las siguientes páginas de esta sección.

Esta pantalla muestra los datos de funcionamiento de Q-ton.

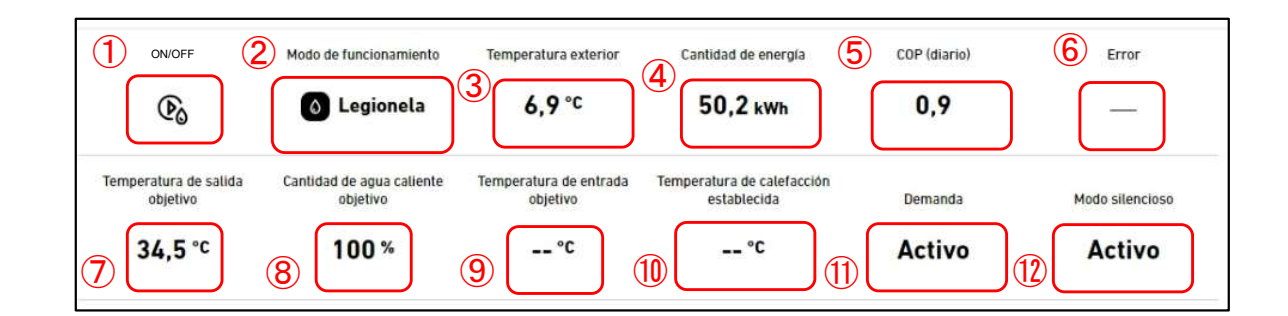

| Esta pantalla muestra los siguientes elementos relativos a Q-ton:                                                                                                    |
|----------------------------------------------------------------------------------------------------|
| ①ON/OFF                                                                                                    |
| Indica el estado de funcionamiento. (On, Off o Pausa).                                                                                                    |
| (2)Modo de funcionamiento                                                                                                    |
| , Indica el modo de funcionamiento.<br>(Rellenar, Reservado, Antibielo, Llenar, Descongelación, Legionela o Calefacción)                                                    |
| (Reneral, Reservade, Antiniele, Elenar, Descengelación, Legioneia o Galeración).                                                                                            |
| Indica la temperatura de salida real del agua caliente.                                                                                                    |
| 4 Cantidad de energía                                                                                                    |
| Indica la cantidad de energía generada desde medianoche a la hora actual del mismo día<br>⑤COP (diario)                                                                     |
| Indica el COP desde medianoche a la hora actual del mismo día.                                                                                                    |
| 6 Error                                                                                                    |
| Indica un error. Si no se detecta ningun error, aparece [-]; en caso contrario, aparece el código de error entre E01 y E99. Si se detecta un error de comunicación, aparece |
| Lesconectado].                                                                                                    |
| i U remperatura de salida objetivo<br>I Indica la temperatura objetivo del aqua caliente de salida                                                                          |
| 8 (8)Cantidad de agua caliente objetivo del agua caliente de salida.                                                                                                    |
| Indica la cantidad objetivo de agua caliente almacenada dentro del rango de 0 a 100 %.<br>(9)Temperatura de entrada objetivo                                                |
| Indica la temperatura objetivo del agua de entrada. Este valor es para el modo Calefacción.<br>10 Temperatura de calefacción establecida                                    |
| Indica la temperatura establecida para el modo Calefacción. Este valor es para el modo<br>Calefacción.                                                                      |
| ①Demanda                                                                                                    |
| Si Q-ton está en control de demanda, se muestra [ON]; de lo contrario, se muestra [-].                                                                                      |
| 1 12)Modo silencioso                                                                                                    |
| י א ע-וטה esta en modo silencioso, se muestra [UN]; de lo contrario, se muestra [-].                                                                                        |
|                                                                                                    |

### 1.28. Pantalla de visualización de datos Q-ton/Hyozan/Hydrolution PRO

Esta pantalla muestra los datos de funcionamiento de Hyozan.

| ON/OFF       Temperatura de evaporación       Alta presión del compr.       Baja presión del compr.       Presión baja objetivo       Error         1       1       2       22,2 °C       3       1,2 MPa       4       2,3 MPa       5       3,3 MPa       6       A E02                                                                                                    |
|----------------------------------------------------------------------------------------------------|
| Esta pantalla muestra los siguientes elementos relativos a Hyozan.                                                                                                    |
| <ul> <li>①ON/OFF<br/>Indica el estado de funcionamiento. Encendido o apagado.</li> <li>② Temperatura de evaporación<br/>Indica la temperatura de evaporación.</li> <li>③ Alta presión del compr.<br/>Indica la presión actual alta del compresor</li> <li>④ Baja presión del compr.<br/>Indica la presión baja real del compresor.</li> <li>⑤ Baja presión objetivo<br/>Indica la presión baja objetivo del compresor.</li> <li>⑥ Error<br/>Indica un error. Si no se detecta ningún error, aparece [-]; en caso contrario, aparece el<br/>código de error entre E01 y E99. Si se detecta un error de comunicación, aparece<br/>[Desconectado].</li> </ul> |

Esta pantalla muestra los datos de funcionamiento de Hydrolution PRO.

| ON/OFF                                                            | Modo de funcionamiento                                          | Configurar temperatura                | Cantidad de energla                    | (124,7)                           | Error                    |
|-------------------------------------------------------------------|-----------------------------------------------------------------|---------------------------------------|----------------------------------------|-----------------------------------|--------------------------|
| Esta pantalla m                                                   | nuestra los sigui                                               | entes elementos                       | relativos a Hyd                        | Irolution PRO.                    |                          |
| Indica el est<br>2 Modo de fun<br>Indica el mo<br>3 Configurar te | ado de funciona<br>cionamiento<br>do de funcionan<br>emperatura | miento. (Encend<br>niento.(Calefacci  | lido o apagado)<br>ión o Refrigerac    | ción)                             |                          |
| 4 Cantidad de<br>Indica la car<br>5 COP (diario)                  | energía<br>ntidad de energía                                    | a generada desc                       | le medianoche                          | a la hora actua                   | Il del mismo día.        |
| 6 Error<br>Indica un en<br>código de el<br>[Desconecta            | ror. Si no se dete<br>rror entre E01 y<br>ado].                 | ecta ningún erroi<br>E99. Si se detec | r, aparece [-]; el<br>ta un error de c | n caso contrari<br>omunicación, a | o, aparece el<br>aparece |

### 1.28. Pantalla de visualización de datos Q-ton/Hyozan/Hydrolution PRO

El «diagrama de circuito de agua» muestra los datos de Q-ton y Hydrolution PRO. Diagrama de circuito de agua (para Q-ton)

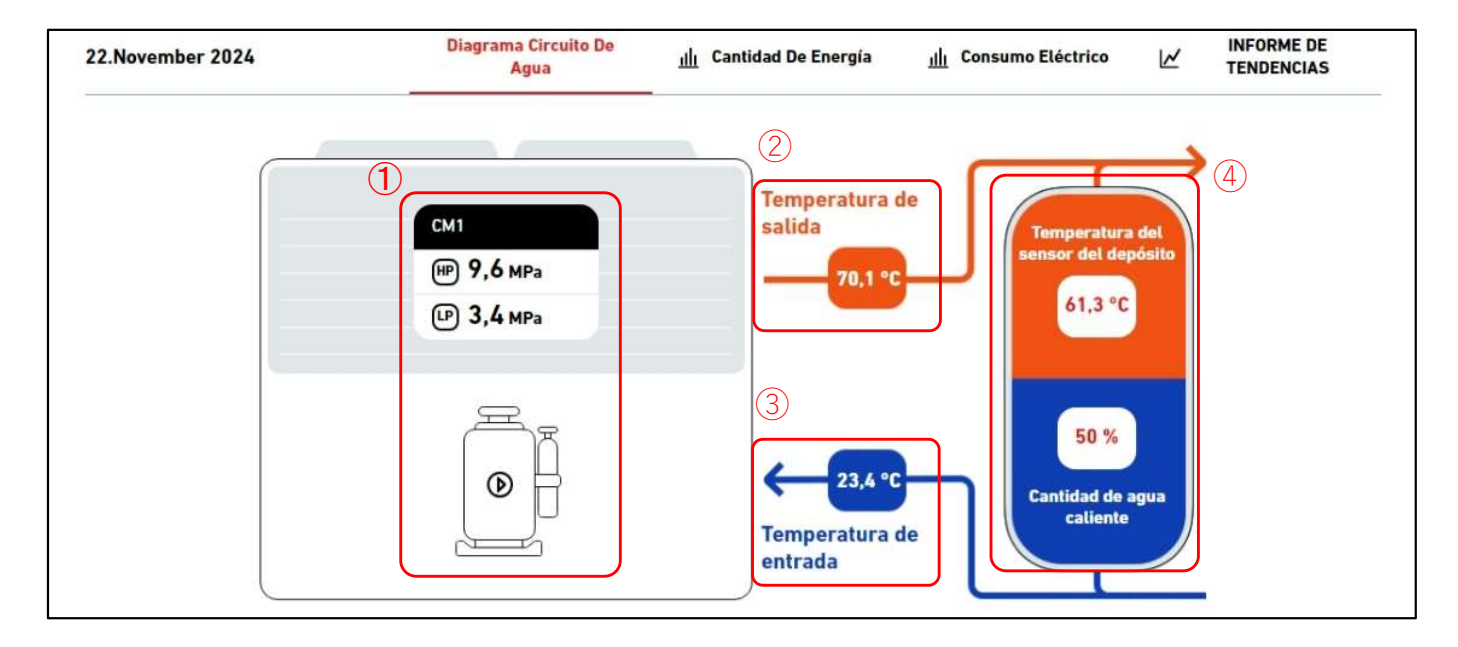

Diagrama de circuito de agua (para Q-ton en una configuración principal-secundaria)

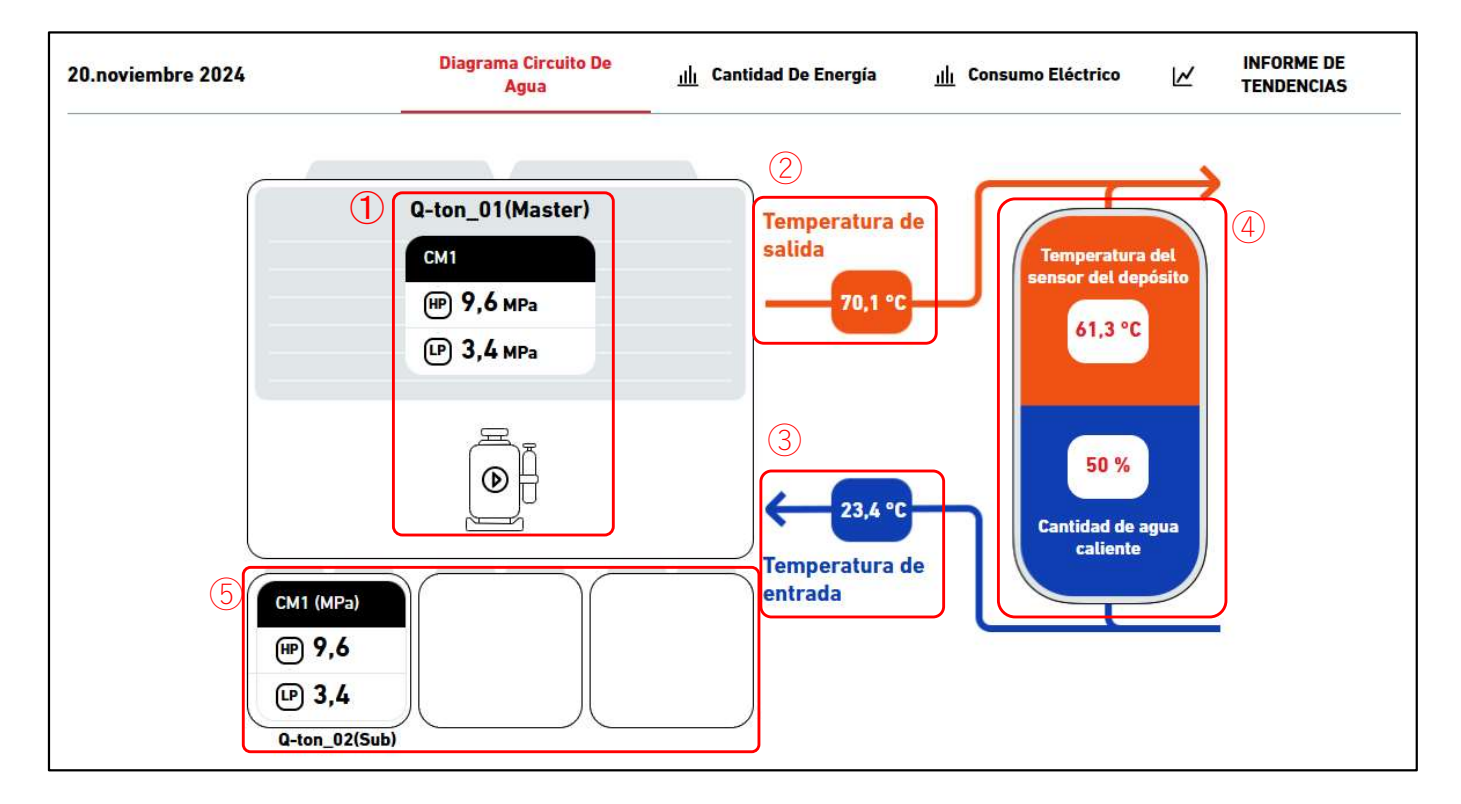

### 1.28. Pantalla de visualización de datos Q-ton/Hyozan/Hydrolution PRO

Diagrama de circuito de agua (para Hydrolution PRO)

| 20.diciembre 2024                                                                                                    | Diagrama Circuito De<br>Agua                                                                                                    | INFORME DE Energía III ELÉCTRICO LE TENDENCIAS                                                                                                    |
|----------------------------------------------------------------------------------------------------|----------------------------------------------------------------------------------------------------|----------------------------------------------------------------------------------------------------|
|                                                                                                    | 1                                                                                                    | 2<br>Temperatura de salida<br>123,4 m <sup>3</sup> /h Caudal 6<br>(1,2 °C)<br>Temperatura de entrada                                                                                                    |
| <ul> <li>Jestado del compre<br/>Indica la presión a</li> <li>Temperatura de sa<br/>Indica la temperata</li> <li>Temperatura de en<br/>Indica la temperata</li> <li>Temperatura de en<br/>Indica la temperata</li> <li>Estado del tanque<br/>Indica la temperata<br/>proporción de colo<br/>En el modo calefa</li> <li>Estado del tanque<br/>Indica la presión a<br/>unidades secunda</li> <li>Caudal (solo en Hy<br/>Indica el caudal d</li> </ul> | s son:<br>esor<br>alta/baja del compreso<br>alida<br>cura de agua de salida<br>tura del agua de entra<br>(solo en Q-ton)<br>cura real del sensor de<br>or del tanque en el dia<br>acción, la pantalla del<br>(solo en Q-ton en una<br>alta/baja del compreso<br>arias<br>ydrolution PRO)<br>e agua real. | or real y el estado ENCENDIDO/APAGADO.<br>a.<br>ada.<br>el tanque y la cantidad de agua caliente. La<br>agrama cambia según la cantidad de agua caliente.<br>tanque desaparece.<br>la configuración principal-secundaria)<br>for real y el estado ENCENDIDO/APAGADO de las |
| En Hydrolution PRO<br>- Modo calefacció<br>- Modo refrigeraci                                                                                                    | , el color de las flecha<br>n : ② naranja, ③azul<br>ón : ②azul, ③naranja                                                                                                    | as ② y ③ cambia según el modo de funcionamiento<br>l<br>a                                                                                                    |

### 1.28. Pantalla de visualización de datos Q-ton/Hyozan/Hydrolution PRO

#### Gráfico de consumo de energía

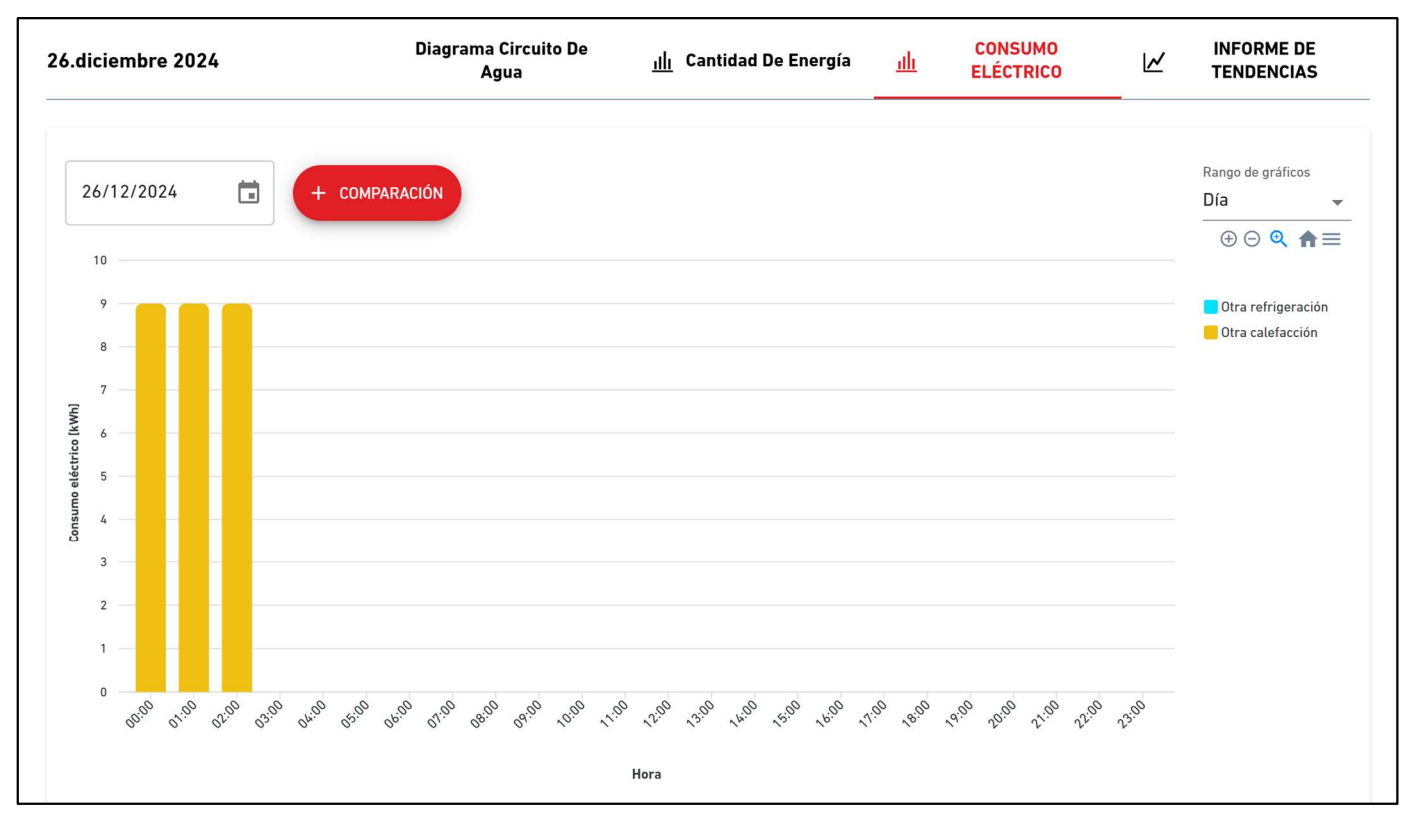

#### Gráfico de informe de tendencias

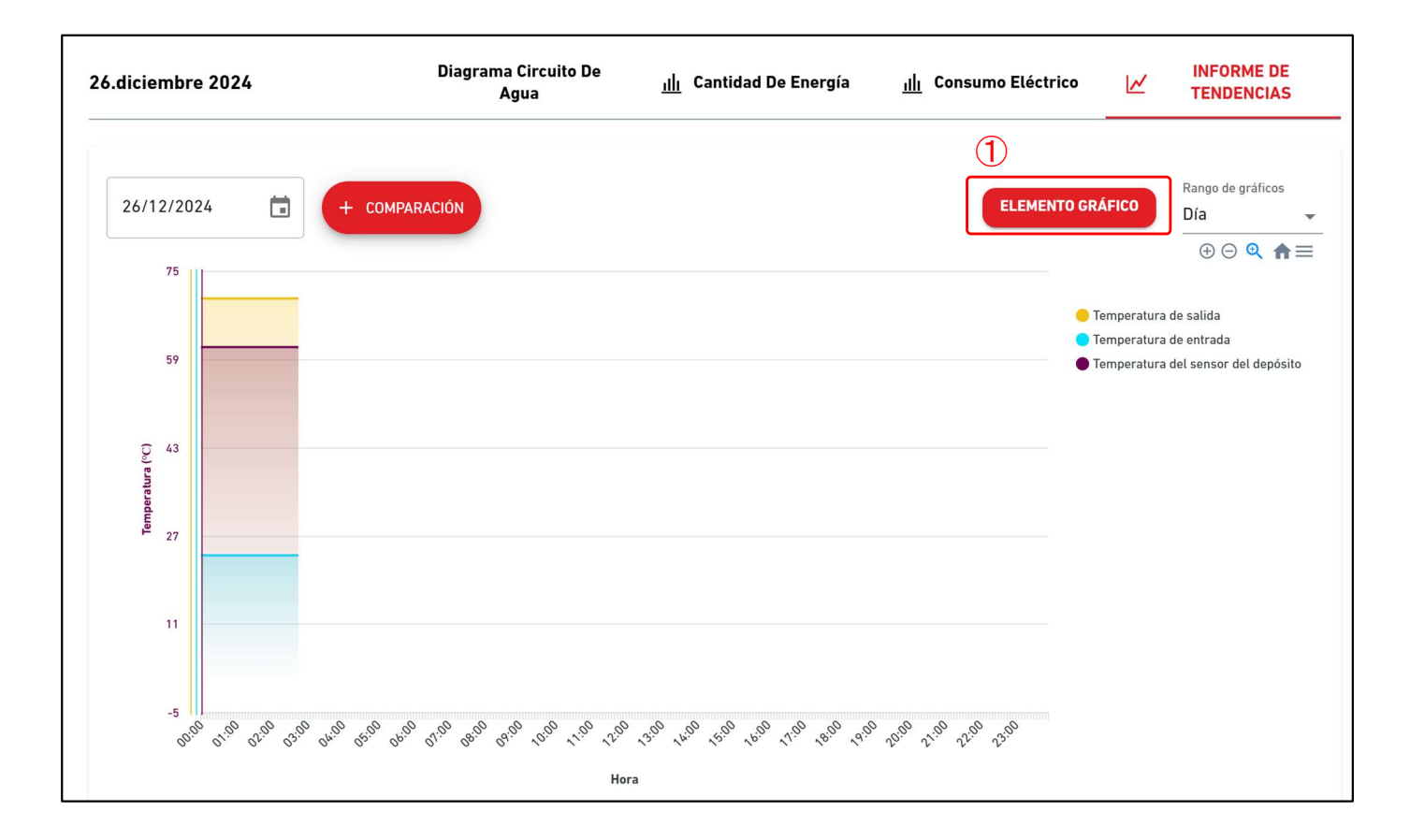

# 1.28. Pantalla de visualización de datos Q-ton/Hyozan/Hydrolution PRO

Gráfico de informe de tendencias (para Q-ton en una configuración principal-secundaria)

| 20/12/2024                      | + COMPARACIÓN                                                                      | 2<br>UNIDAD DEL GRÁFICO<br>Día                                                                                         |
|---------------------------------|------------------------------------------------------------------------------------|----------------------------------------------------------------------------------------------------|
| 75                              | 3 Q-ton_01(Master)                                                                 | ⊕⊝ Q ♠≡                                                                                                    |
| 59                              |                                                                                    | <ul> <li>Temperatura de salida</li> <li>Temperatura de entrada</li> <li>Temperatura del sensor del depósito</li> </ul> |
| 2) 43<br>Entre-reduced 27<br>27 |                                                                                    |                                                                                                    |
| 11                              |                                                                                    |                                                                                                    |
| -5                              | 6° 45° 65° 75° 46° 45° 75° 75° 75° 75° 45° 45° 45° 45° 45° 45° 45° 75° 75°<br>Hora | 12.00 13.00                                                                                                    |

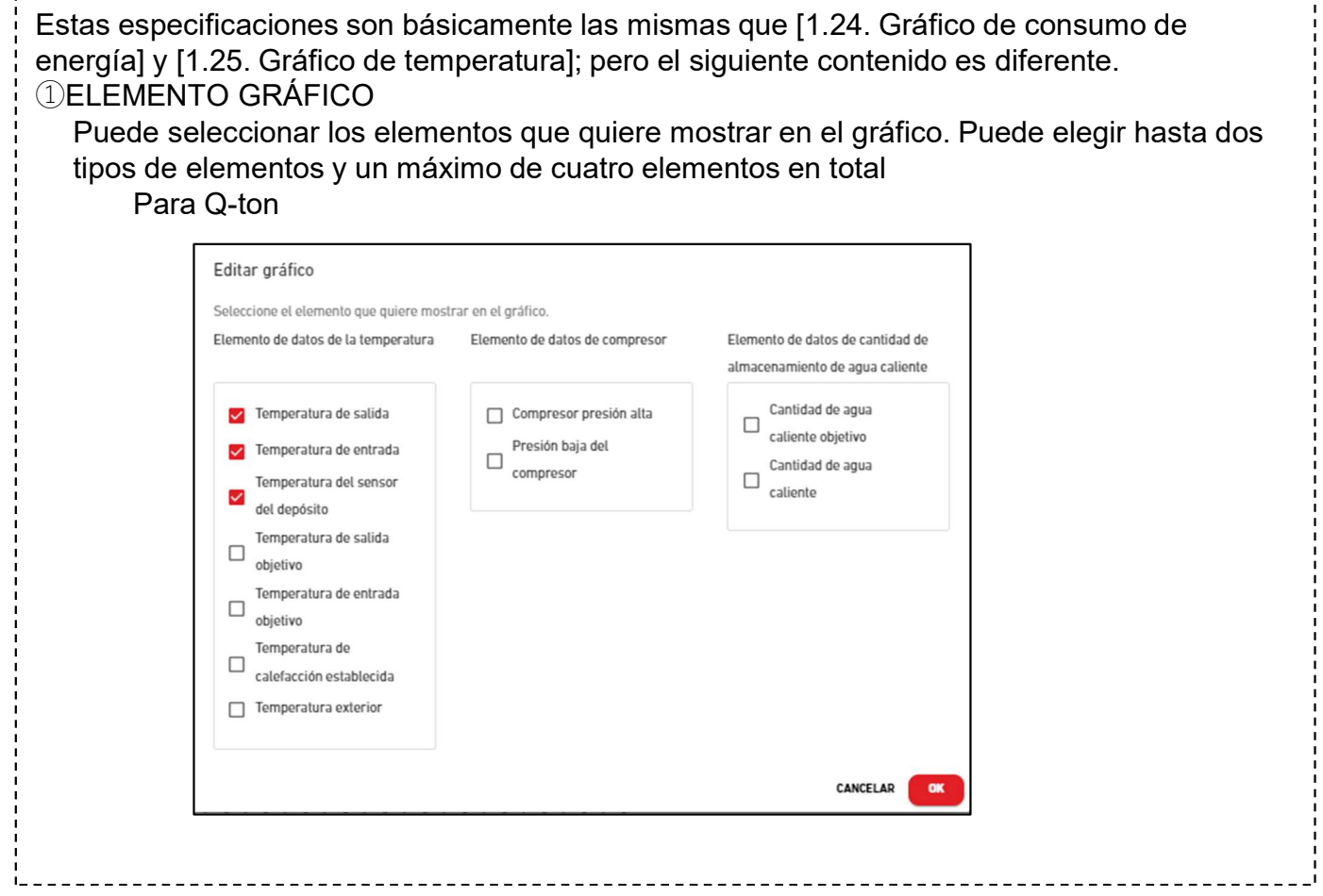

| Editar gráfico<br>Seleccione el elemento que quiere                       | nostrar en el gráfico.                                                                                                    |                                                                                       |
|---------------------------------------------------------------------------|----------------------------------------------------------------------------------------------------|---------------------------------------------------------------------------------------|
| Elemento de datos de la temperatu                                         | ra Elemento de<br>Presi<br>Comp<br>Presi                                                                                                    | datos de compresor<br>ón baja del compresor<br>resor presión alta<br>ón baja objetivo |
|                                                                           |                                                                                                    | CANCELAR                                                                              |
| Para Hydrolution PRO                                                      |                                                                                                    |                                                                                       |
| Editar gráfico                                                            |                                                                                                    |                                                                                       |
| Seleccione el elemento que quiere                                         | mostrar en el gráfico.                                                                                                    | Flowante de detes de sontidad de                                                      |
| <ul> <li>Temperatura de entrada</li> <li>Temperatura de salida</li> </ul> | CM1 Compresor presión<br>alta<br>CM1 Compresor presion<br>baja<br>CM2 Compresor presión<br>alta<br>CM2 Compresor presión<br>baja                                    | almacenamiento de agua caliente                                                       |
|                                                                           |                                                                                                    | CANCELAR                                                                              |
| OAD DEL GRÁFICO (so<br>de seleccionar la unidad                           | lo para Q-ton en una config<br>d que quiere mostrar en el g<br>Seleccione la unidad del gráfico<br>Seleccione la unidad que se mostrará en el g<br>Unidad principal | guración principal-secundaria)<br>gráfico.                                            |
|                                                                           | CANCELAR                                                                                                    | ок                                                                                    |
| L                                                                         |                                                                                                    |                                                                                       |

Este gráfico muestra la cantidad de energía y el COP. Esta pantalla es para Q-ton y Hydrolution PRO.

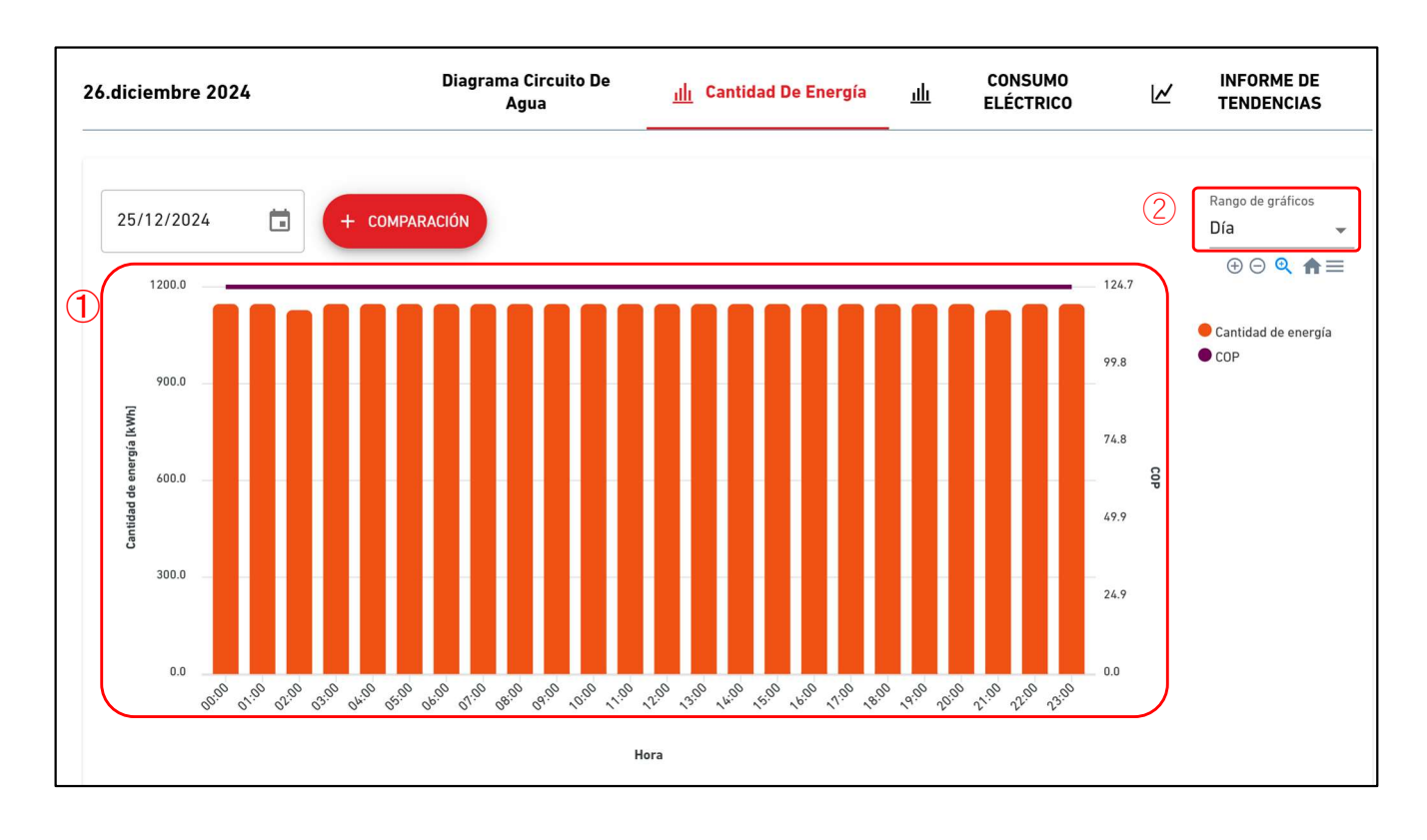

Estas especificaciones son básicamente las mismas que en [1.24. Gráfico de consumo de energía] y [1.25. Gráfico de temperatura]. ①Gráfico de cantidad de energía y COP La cantidad de energía se representa como gráfico de barras, mientras que el COP se muestra como un gráfico de tendencia. 2 Rango de gráficos Están disponibles las siguientes configuraciones: [Día] Los datos, agregados por horas, se muestran respecto a un día completo. [Semana] Los datos, agregados por días, se muestran respecto a una semana. [Mes] Los datos, agregados por días, se muestran respecto a un mes. [Año] Los datos, agregados por mes, se muestran respecto a un año. [10 años] Los datos, agregados por años, se muestran respecto a 10 años.

Al hacer clic en el botón «COMPARACIÓN» para cada gráfico, se muestra un gráfico de comparación.

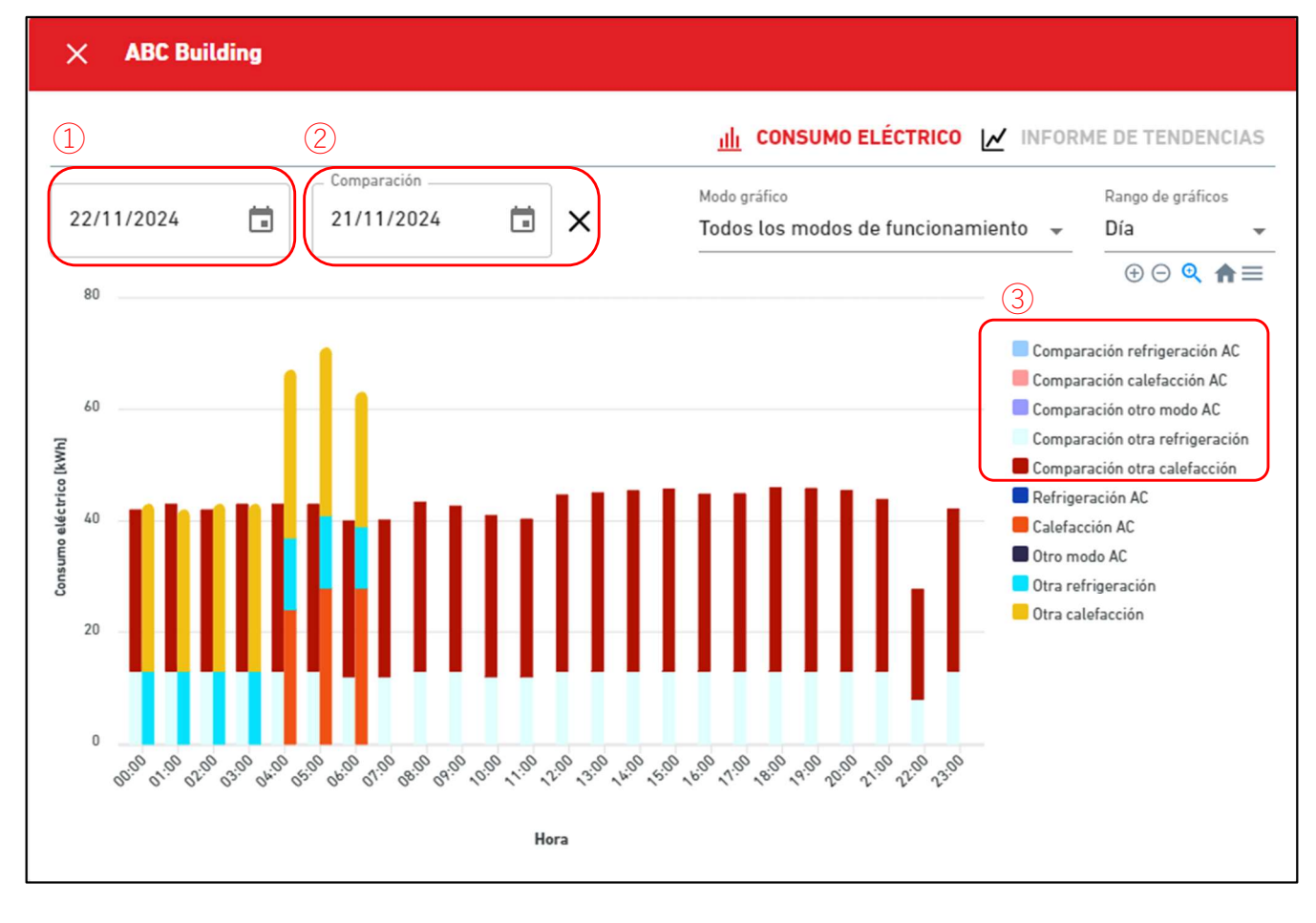

Se muestra el gráfico de la fecha de comparación además del gráfico de la fecha original.
El gráfico de comparación contiene los siguientes elementos:

Fecha original
Fecha de comparación
Si hace clic en el icono «x», se cerrará la pantalla del gráfico de comparación.

Leyenda de comparación

Además de la leyenda del gráfico original, se muestra la leyenda de comparación.
La leyenda de comparación representa los datos de comparación seleccionados en ②.
## 1.30. Pantalla de visualización de grupo Hyozan

Esta pantalla se usa para ver las unidades interiores de Hyozan que pertenecen al grupo.

|           | MIS UBICACIONES         | AYUDA 🗸                                                                                                    | ې ∧   | access-test@             | ⊋test.com ∨ Spanis    |                    |
|-----------|-------------------------|----------------------------------------------------------------------------------------------------|-------|--------------------------|-----------------------|--------------------|
| Resumen ( | Configuración Ubicación | v Información Mantenimiento v Programación v Gestionar v Pago () (4) (5) (                                                                                                    | ₹ 8°C | ABC Offic                | e Building            | 业 同                |
|           | Otros equipos,          | Ayozan Consumo eléctrico total: 51 kWh 3 10 Vista individual 88 Vista múltiple 3 [7]                                                                                                    |       | <b>原</b><br>17 / 25      | * 2<br>3 / 3<br>3 / 3 | 436 <sub>kWh</sub> |
|           | 1                       | ₿85°C<br>₿85°C<br>                                                                                                    |       | <b>PLANTAS</b><br>Planta | GRUPOS UNIDADES       | OTROS              |
|           |                         |                                                                                                    |       | 2                        | <b>@ 002</b> /009     | 95kWh >            |
|           |                         | inDoorUnit6 8 -8.5 °C<br>-5.0 °C<br>-5.5 °C                                                                                                    |       | 1                        | <b>@</b> 007/008      | 77kWh >            |
|           |                         | Image: Second second second |       | 6                        | m 008/008             | 30kWh >            |
|           |                         | <ul> <li>↑</li> <li>✓</li> </ul>                                                                                                    |       |                          |                       |                    |

#### Modo de vista múltiple (para 2 grupos)

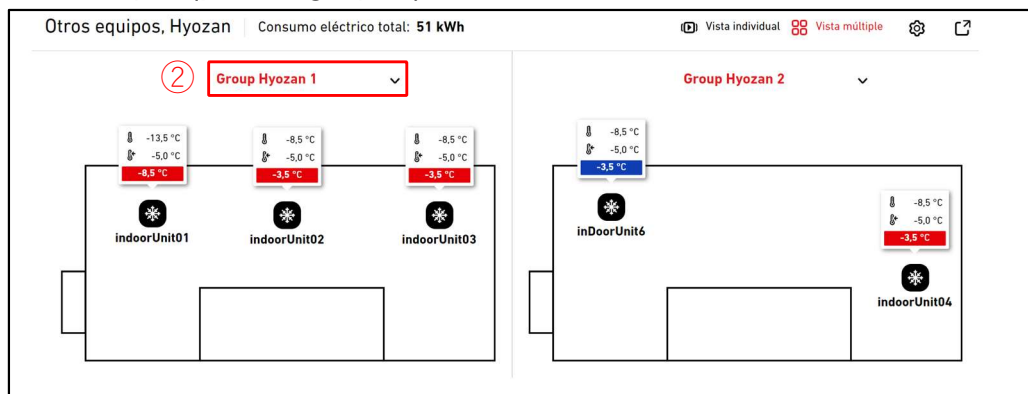

#### Vista múltiple (para 3 o 4 grupos)

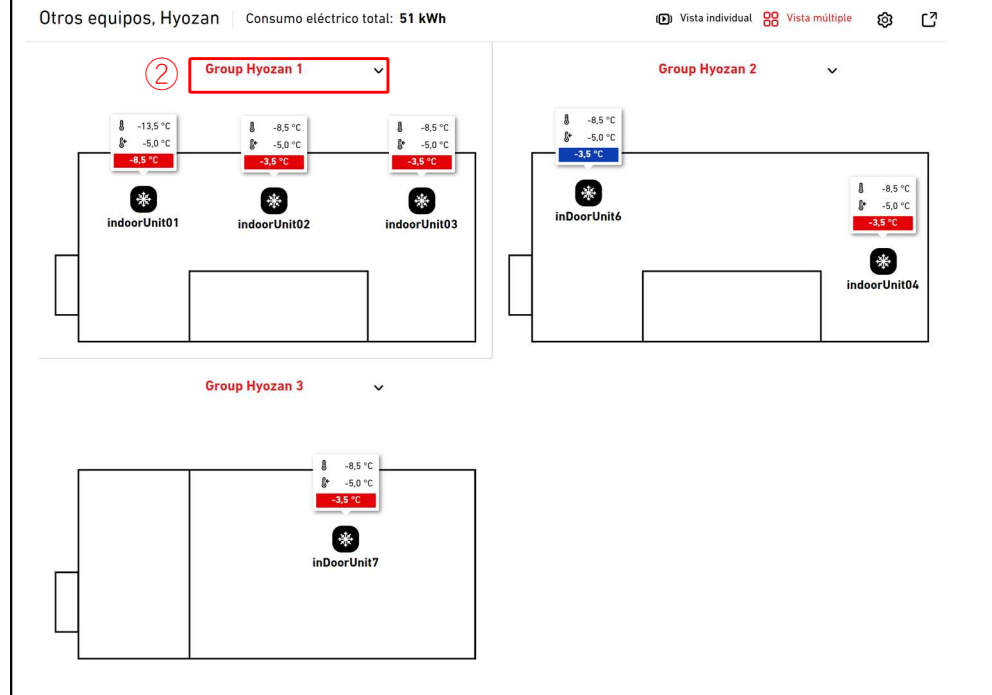

## 1.30. Pantalla de visualización de grupo Hyozan

En esta pantalla se muestra la visualización de las unidades interiores de Hyozan, junto con el estado de funcionamiento y los datos de temperatura de cada unidad.

En el modo de vista única, se muestra la visualización de cada grupo. También es posible cambiar los grupos automáticamente.

En el modo de vista múltiple se pueden mostrar las visualizaciones de hasta 4 grupos al mismo tiempo.

• ① muestra el estado de funcionamiento de la unidad interior. Cada icono de la imagen representa la posición y el estado de funcionamiento de cada unidad interior que pertenece al grupo. La leyenda es la siguiente:

| State |        |  |  |  |
|-------|--------|--|--|--|
| On    | Off    |  |  |  |
| *     | ₹<br>₹ |  |  |  |

- Muestra globos junto a los iconos. Estos globos deben mostrar la siguiente información según el tamaño:
  - Grande : Temperatura interior, temperatura establecida y diferencia

-8.5 °C

5 0

- Mediano : Temperatura interior, temperatura establecida
- Pequeño : Temperatura interior

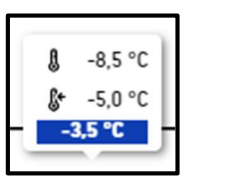

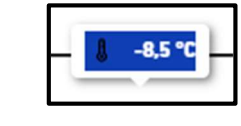

- El color de los globos cambia según la diferencia de temperatura. El criterio de esta diferencia de temperatura se fija de acuerdo con los valores especificados en [2.9.Pantalla de configuración unidad interior Hyozan].
- Si hace clic en ①, aparecen los siguientes iconos además de los datos del estado de la unidad correspondiente en la pantalla de funcionamiento de la derecha: [Line graph icon]

Haga clic en este icono para mostrar [1.25. Gráfico de temperatura] de la unidad.

- Haga clic en ② para seleccionar el grupo que quiere mostrar.
- Haga clic en ③ para cambiar los modos de visualización (Vista única/vista múltiple).
- Haga clic en el botón de engranaje de ④ para mostrar el diálogo de configuración.
- Haga clic en (5) para mostrar la pantalla de visualización actual en una pestaña distinta.
- En el modo de vista única, puede cambiar el grupo que quiere mostrar haciendo clic en el icono de la fecha y el icono del punto en .

\_\_\_\_\_

Diálogo de configuración de visualización

|     | Ajustes de pantalla                                                                |
|-----|------------------------------------------------------------------------------------|
| 1   | Conmutación automática                                                             |
| 2   | Intervalo conmutación                                                              |
| 3   | 10 SEGS 🗸<br>Información del plano de la planta individual                         |
|     | REAL, PREDETERMINADA Y DIFERENCIA 🗸                                                |
| (4) | Información del plano de la planta múltiple<br>REAL, PREDETERMINADA Y DIFERENCIA 🗸 |
| 5   | Grupo que mostrar                                                                  |
|     | Group Hyozan 1                                                                     |
|     | Group Hyozan 2                                                                     |
|     | Group Hyozan 3                                                                     |
|     | CANCELAR                                                                           |

Puede ajustar la configuración de visualización. Los ajustes disponibles pueden variar según el modo de visualización

- Solo para modo de vista única
- Al cambiar el interruptor en ① a ON, se activará la función de cambio automático para la visualización.
- Puede fijar el tiempo de cambio en 2. (10 a 60 segundos)
- Puede seleccionar el tamaño de los globos en ③.

Solo para modo de vista múltiple

- Puede seleccionar el tamaño de los globos en ④.
- Puede seleccionar hasta 4 grupos para mostrar en (5).

Haga clic en [OK] para aplicar la configuración.

## 1.31. Destacar anomalías

|                           |                 |                           |       |                           | 🛆 AC: Fuga de | refrigerante            |       |   |       |                           |                 |           |       | 7 Error              | es v |
|---------------------------|-----------------|---------------------------|-------|---------------------------|---------------|-------------------------|-------|---|-------|---------------------------|-----------------|-----------|-------|----------------------|------|
|                           | MIS UBICACIONES | AYUDA 🗸                   |       |                           |               |                         |       | م | K Mac | cess-test@                | test.com        | ✓ Español | - 🙏   | MITSUB<br>HEAVY INDU | ISHI |
|                           |                 |                           |       |                           |               |                         |       |   | 7     | ABC Build                 | ing             |           |       | ш ô                  | ×    |
| <b>aaaaaaaaaaa</b><br>a   | a               | 2222222222222<br>2        |       | <b>aaaaaaaaaaaa</b><br>a  |               | <b>aaaaaaaaaaa</b><br>a |       |   |       | 〒 <mark>-</mark><br>24/24 | *<br>2/2        | ()<br>3/3 |       | k                    | Wħ   |
| kWh                       |                 | kWh                       |       | kWh                       |               | kWh                     |       |   |       | PLANTAS                   | GRUPOS          | UNIDADES  | OTROS |                      |      |
| ☞ 0/0                     |                 | <pre></pre>               |       | <b>(() ( )</b>            |               | <pre></pre>             |       |   |       | Planta                    | Estado          |           |       | Con                  | sumo |
| 0 / 0     0 / 0     0 / 0 | 6               | 0 / 0     0 / 0     0 / 0 | e     | 0 / 0     0 / 0     0 / 0 | [6            | <pre></pre>             | e     |   |       | 2                         | 〒 008/0         | 008       |       | 118kWh               | >    |
|                           |                 |                           |       |                           |               |                         |       |   |       | 1                         | 圆 008/0         | 008       |       | 119kWh               | >    |
|                           | ON Admir        |                           | Admin |                           | Admin         |                         | Admin |   |       | G                         | <b>@ 008</b> /0 | 008 🤗     |       | 44kWh                | >    |

|                                        | AC: Fuga de refrigerante 7 Errores |                                        |                            |                                                    |                                           |         |  |
|----------------------------------------|------------------------------------|----------------------------------------|----------------------------|----------------------------------------------------|-------------------------------------------|---------|--|
|                                        | AYUDA 🗸                            |                                        |                            | ABC Building<br>AC : FDFW28KXZE6F                  |                                           |         |  |
|                                        |                                    |                                        |                            | Planta baja, HR Dept.<br>FDFW28KXZE6F              | E23                                       | ×       |  |
| 88888888888888888888888888888888888888 | 200000000                          | aaaaaaaaaaaaaaaaaaaaaaaaaaaaaaaaaaaaaa | 2222222222222              | testSiRtAll<br>AC : GW001_SL1_IU000                |                                           |         |  |
|                                        |                                    |                                        |                            | Planta baja, Gp001<br>GW001_SL1_IU000              | E23                                       |         |  |
| (m) 0 / 0                              | (m) 0 / 0                          | R 0 / 0                                | (m) 0 / 0                  | testSiRtAll<br>AC : GW001_SL1_IU001                |                                           |         |  |
|                                        | ● 0 / 0                            | € 0/0<br>€                             | € 0 / 0                    | Planta baja, Gp001<br>GW001_SL1_IU001              | E23                                       | -<br>-  |  |
|                                        | © 0 / 0                            |                                        | © 0 / 0                    | ABC Building<br>Hyozan: Anomalía en la temperatura | L IMI COULOG                              | TIONTI  |  |
| INFORMACIÓN Admi                       |                                    | Admin 🕕 INFORMACIÓN Admi               |                            | Group Hyozan 1<br>Hyozan_Indoor2                   | Temp. real Temp. fijada<br>-13,5°C -5,0°C | -8,5°C  |  |
|                                        |                                    |                                        |                            | Group Hyozan 2<br>Hyozan_Indoor4                   | Temp. real Temp. fijada<br>-13,5°C -5,0°C | -8,5°C  |  |
| aaaaaaaaaaa<br>a                       | aaaaaaaaaaaa<br>a                  | aaaaaaaaaaa<br>a                       | Manual test site<br>nagoya | Group Hyozan 3<br>Hyozan_Indoor6                   | Temp. real Temp. fijada<br>-13,5°C -5,0°C | -8,5°C  |  |
| kwh                                    | kwh                                | kWh                                    | Okwh                       | Comprobar el aislamiento térmico de la sala y el   | l estado de la unidad interior            |         |  |
| <b>0</b> / 0                           | <b>® 0</b> / 0                     | <b>(m) 0</b> / 0                       | <b>〒 0</b> / 5             | testSIRtAII<br>Hyozan: Anomalía en la temperatura  |                                           |         |  |
| ● 0 / 0                                | ● 0 / 0                            |                                        | ● 0 / 0                    | HyozanGp1<br>hyozan001_IU001                       | Temp. real Temp. fijada<br>-18,5°C -5,0°C | -13,5°C |  |
|                                        | 0070                               |                                        |                            | Comprobar el aislamiento térmico de la sala y el   | l estado de la unidad interior            |         |  |
| INFORMACIÓN Admi                       |                                    | Admin INFORMACIÓN Admi                 |                            | Admin                                              |                                           |         |  |

Si se da alguna de las siguientes anomalías de prioridad alta, aparecerán destacadas con una cabecera en rojo en la parte superior de la pantalla para enfatizar su aparición.

- Código de error E23 (detección de fuga de refrigerante R32) (\*)
- Temperatura anómala en la unidad interior Hyozan
- Anomalía en la unidad exterior Hyozan

(\*) Para más información sobre la respuesta a E23, consulte el manual de cada unidad.

Si hace clic en el icono de flecha hacia abajo de la parte derecha de la cabecera, aparecerá información detallada sobre el error.

2. Configuración

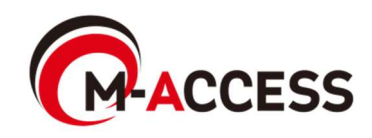

## 2.1. Pantalla de configuración de Compuerta

Esta pantalla se utiliza para ver, registrar y configurar la información de la compuerta.

| MIJN LOCATIES                             | HULP 🗸                              |                                                                                                    |                                                                                                    | A Maccess-test@test.com v |
|-------------------------------------------|-------------------------------------|----------------------------------------------------------------------------------------------------|----------------------------------------------------------------------------------------------------|---------------------------|
| Overzicht Inst. Van De Locatie 🗸          | 🗸 Service Info 🗸 Schema 🗸 Beheren 🗸 | Betaling ()                                                                                                    |                                                                                                    |                           |
| + GW001:AC units ><br>+ GW002:TSE units > |                                     | MySites / ABC Office Building ABC Office Building                                                                       |                                                                                                    |                           |
| + Gateway for payment test >              |                                     | ()<br>GW001:AC units                                                                                                    | 3<br><u>4</u><br><u>5</u><br><u>1</u><br><u>1</u><br><u>1</u><br><u>1</u><br><u>1</u><br><u>1</u><br><u>1</u><br><u>1</u>                                       | + GATEWAY TOEVOEGEN       |
|                                           | (2)                                 | Activatiestatus<br>Status van de betaling<br>Laatst aangesloten<br>IP-adres<br>Gatewayversie<br>Gatewaytype<br>Eenheden | Activatie voltooid.<br>Betaald<br>17/09/2024 03:27<br>157.112.43.187<br>CGEQ-2.0<br>Superlink(Nieuw)<br>Buiteneenheid : 7 Eenheid<br>Binneneenheid : 37 Eenheid |                           |

| • | Haga clic en el nombre de la sistema de Compuerta]. | compuerta en $\textcircled{1}$ para pasar a [2.4. Pantalla de selección del |
|---|-----------------------------------------------------|-----------------------------------------------------------------------------|
| • | Para cada compuerta, se mu                          | estran los siguientes elementos como en ②.                                  |
| 1 | [Estado de activación]                              | Estado de activación                                                        |
| 1 | [Estado del pago]                                   | Estado de pago de la suscripción                                            |
|   | [Última conexión]                                   | Hora de la última comunicación                                              |
| 1 | [Dirección IP]                                      | Dirección IP                                                                |
|   | [Versión de compuerta]                              | Versión de <i>software</i>                                                  |
| ! | [Tipo de compuerta]                                 | Tipo de comunicación actual                                                 |
| ł |                                                     | (Superlink(Anterior), Superlink(Nuevo) o Remote terminal)                   |
| ! | [Unidades]                                          | Número de unidades de aire acondicionado y Q-                               |
|   |                                                     | ton/Hyozan/Hydrolution PRO registrado en la Compuerta                       |
| ! | [Hyozan]                                            | Número de unidades Hyozan registradas en la compuerta                       |
| 1 |                                                     | (se muestran solo las unidades Hyozan registradas)                          |
| • | Para añadir una compuerta, l                        | haga clic en [AÑADIR COMPUERTA] en ③, e introduzca el                       |

 Para añadir una compuerta, haga clic en [ANADIR COMPUERTA] en (3), e introduzca e nombre de la Compuerta nueva y el código de activación(\*). Luego, inicie la activación.
 (\*) Póngase en contacto con su distribuidor o proveedor para conseguir el código de activación.

| tivación. | Añadir compuerta                                                     |     |    |  |
|-----------|----------------------------------------------------------------------|-----|----|--|
|           | Introduzca el nombre de la pasarela nueva y el código de activación. | ē   |    |  |
|           | Nombre de la compuerta nueva                                         |     |    |  |
|           | Código de activación                                                 |     |    |  |
|           | CANCEL                                                               | LAR | ОК |  |

## 2.1. Pantalla de configuración de compuerta

- [ACTUALIZAR] en ④ solo se muestra cuando el software de la compuerta debe actualizarse. Si hace clic en esta opción, el software se actualiza a la última versión y la compuerta se reinicia.
- [ACTUALIZAR CONFIG] en <sup>(5)</sup> se muestra solo cuando es necesario actualizar la información de configuración de la unidad de esa compuerta (como cambiar el tipo de comunicación o actualizar el registro de la unidad). Si hace clic aquí, la información de configuración más reciente se enviará a la compuerta y esta se reiniciará automáticamente para aplicar los cambios.
- Si hace clic en el icono del engranaje de ⑥, aparecen los tres botones siguientes: [Editar]

Haga clic en este botón para mostrar el cuadro de diálogo de edición de la compuerta en la siguiente página.

[Configuración colectiva] (solo disponible para aire acondicionado)

Haga clic en este botón para mostrar el diálogo de configuración colectiva. Al cargar un archivo, puede configurar o registrar la información de varias unidades conectadas a la compuerta. También puede descargar el archivo de configuración de la unidad actual.

[Sustituir compuerta]

Haga clic en este botón para reemplazar la compuerta con la misma configuración y datos de funcionamiento de las unidades asociadas a la compuerta actual. Con esta función, puede transferir los datos de funcionamiento antiguos y la información de registro del dispositivo.

Igual que en la activación de la compuerta, introduzca el código de activación que se muestra en pantalla en la compuerta que quiere reemplazar.

#### [Borrar]

Haga clic en este botón para eliminar la compuerta.

#### \* NOTA

· Está prohibido eliminar una compuerta que tenga una suscripción activa.

Si quiere eliminar la compuerta, cancele el siguiente pago de suscripción y espere a que finalice el período de suscripción actual.

· Todos los datos asociados con la compuerta, incluido el historial de

funcionamiento, se eliminarán permanentemente y no podrán recuperarse.

#### [Reiniciar]

Haga clic en este botón para reiniciar la compuerta.

[Comprobación de la conexión]

Puede confirmar la comunicación entre la compuerta y las unidades conectadas. Esta función puede usarse antes del pago a efectos de controlar la comunicación durante la puesta en marcha o el mantenimiento.

#### [Actualizar config]

Si hace clic aquí, la información de configuración más reciente se enviará a la compuerta y esta se reiniciará automáticamente para aplicar los cambios.

## 2.1. Pantalla de configuración de compuerta

Esta es una pantalla bajo la activación o reemplazo de la compuerta.

| BC Building            |                                         |
|------------------------|-----------------------------------------|
|                        | + AÑADIR COMPUERTA                      |
| Gateway 03             | 2 BORRAR                                |
| Estado de la compuerta | Esperando a que la compuerta se conecte |
| Clave de activación    | xumh8                                   |
| La clave caduca        | 28:17                                   |

| · · · · · · · · · · · · · · · · · · · | Cuando se inicia la activación<br>pone en estado de espera de<br>se completa iniciando sesión e<br>introduciendo esta clave de ac<br>compuerta, consulte el Manua<br>Si han pasado 30 minutos ante<br>y se muestran los dos siguient<br>[VOLVER A INTENTAR] | , se muestra la clave de activación en ①, y el sistema se<br>registro de la compuerta durante 30 minutos. La activación<br>en el lado de la compuerta dentro del plazo indicado e<br>stivación. Para obtener información sobre cómo configurar la<br>I de instalación de la compuerta.<br>es de completar la activación, se activa el tiempo de espera<br>tes botones:<br>Reinicia la activación. |
|---------------------------------------|----------------------------------------------------------------------------------------------------|----------------------------------------------------------------------------------------------------|
| 1                                     | [BORRAR]                                                                                                    | Borra la compuerta.                                                                                                    |
| •                                     | Haga clic en [BORRAR] en ②                                                                                                    | para cancelar la activación.                                                                                                    |

Diálogo de edición de compuerta.

|   | Editar compuerta                         |          |    |
|---|------------------------------------------|----------|----|
| 1 | Nombre de la compuerta<br>GW001:AC units |          |    |
| 2 | Superlink     NUEVO ANTERIOR             |          |    |
|   | Remote terminal                          |          |    |
|   |                                          | CANCELAR | OK |

| Si cambia los siguientes elementos y hace clic en el botón[OK] en la parte inferior derecha, puede cambiar la información de la compuerta.                                |  |
|----------------------------------------------------------------------------------------------------|--|
| <ul> <li>①Nombre de la compuerta</li> <li>②Tipo de comunicación</li> <li>(Superlink(Nuevo),Superlink(Anterior) y Remote terminal)</li> </ul>                              |  |
| Después de realizar los cambios, haga clic en el botón [ACTUALIZAR CONFIG] en [2.1.<br>Pantalla de configuración de compuerta] para reflejar los cambios en la compuerta. |  |

#### Diálogo de configuración colectiva

| Configuración colectiva de unidades                                        |  |  |  |  |  |  |
|----------------------------------------------------------------------------|--|--|--|--|--|--|
| El registro y la configuración de todo el sistema de aire acondicionado se |  |  |  |  |  |  |
| pueden completar de una sola vez cargando el archivo de configuración      |  |  |  |  |  |  |
| colectiva.                                                                 |  |  |  |  |  |  |
| El archivo de configuración del modelo se puede consultar a continuación.  |  |  |  |  |  |  |
| DESCARGAR                                                                  |  |  |  |  |  |  |
|                                                                            |  |  |  |  |  |  |
| (1) Archivo de modelo con la configuración actual                          |  |  |  |  |  |  |
| Aire<br>acondicionado DESCARGAR                                            |  |  |  |  |  |  |
| Archivo de modelo                                                          |  |  |  |  |  |  |
| Aire DESCARGAR                                                             |  |  |  |  |  |  |
|                                                                            |  |  |  |  |  |  |
| CANCELAR                                                                   |  |  |  |  |  |  |

| Configuración colectiva de unidades                                                                                                    |  |  |  |  |  |  |
|----------------------------------------------------------------------------------------------------|--|--|--|--|--|--|
| El registro y la configuración de todo el sistema de aire acondicionado se<br>pueden completar de una sola vez cargando el archivo de configuración<br>colectiva. |  |  |  |  |  |  |
| El archivo de configuración del modelo se puede consultar a continuación.                                                                                         |  |  |  |  |  |  |
| DESCARGAR CARGAR                                                                                                    |  |  |  |  |  |  |
| Configuración colectiva de unidades                                                                                                    |  |  |  |  |  |  |
| CANCELAR                                                                                                    |  |  |  |  |  |  |

#### Pantalla de control de configuración colectiva

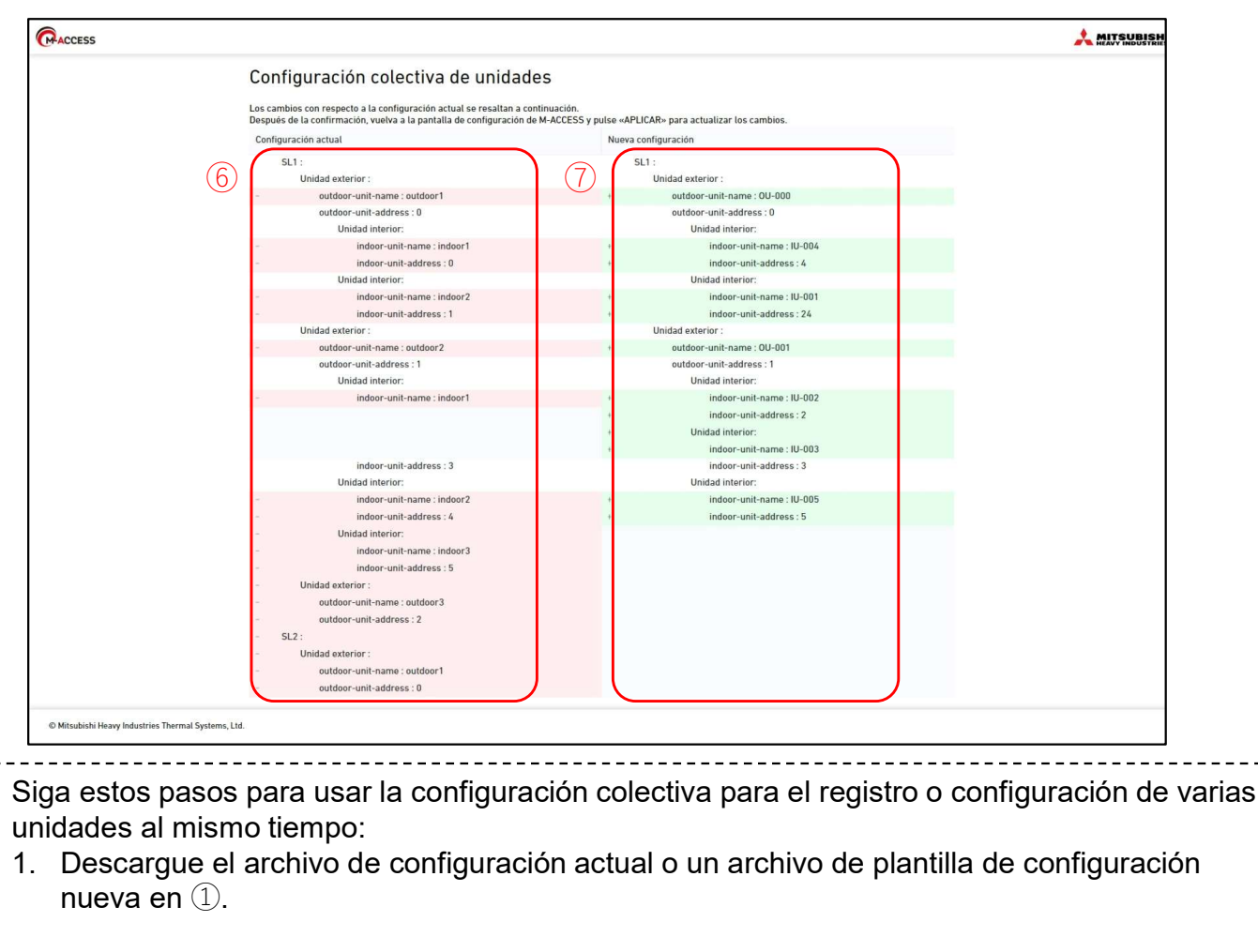

- 2. Edite el archivo descargado con la nueva configuración. Consulte el anexo 3 para ver las instrucciones sobre cómo editar un archivo.
- 3. Haga clic en la pestaña [CARGAR] en 2 para cambiar de pantalla.
- 4. Cargue el archivo en 3.
- 5. Haga clic en ④ y compruebe los cambios en otra pestaña.

Los resultados de comparación entre la configuración actual y la configuración del archivo cargado se mostrarán en una pestaña aparte. La parte izquierda de la pantalla muestra la configuración actual en 6, y la parte dercha muestra la configuración del archivo cargado en 7.

- Secciones modificadas
- Destacadas en rosa en el caso de la configuración actual y en verde en el caso de la configuración modificada.
- Secciones añadidas

Destacadas en gris en el caso de la configuración actual y en verde en el caso de la configuración nueva.

Aparecerá un mensaje de error antes de abrir la pestaña cuando haya un problema en el archivo cargado.

6. Haga clic en [APLICAR] en <sup>5</sup> para aplicar la configuración. Después de que se abra la nueva pestaña, se activará el botón [APLICAR].

#### Diálogo de control de conexión

|   | Comprobación de la conexión                                                                                         |
|---|----------------------------------------------------------------------------------------------------|
|   | En función de la información de configuración, puede comprobar la conexión entre la pasarela y la unidad conectada. |
| ) | COMPROBAR LA<br>CONEXIÓN *Solo 10 minutos                                                                           |
|   | Nombre de la unidad Dirección Estado de la conexión                                                                 |
|   | Inicie la prueba de comunicación                                                                                    |
|   | CANCEL                                                                                                    |

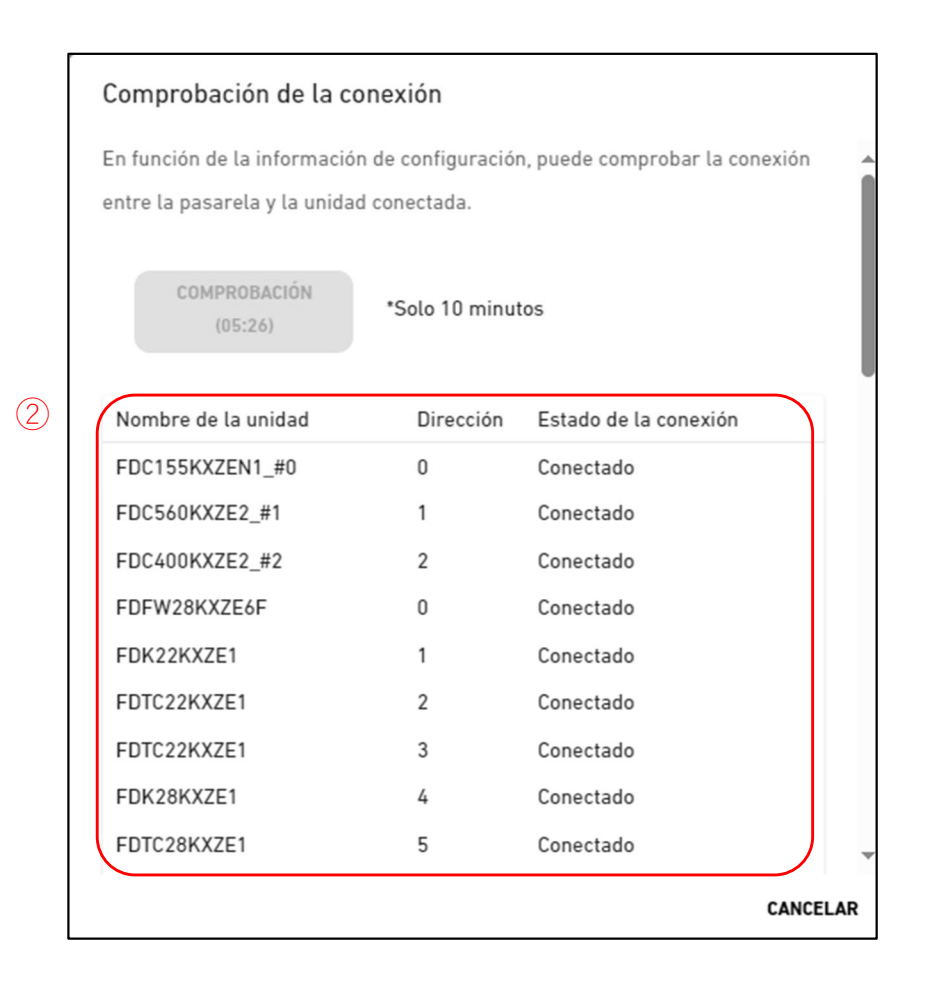

## 2.3. Pantalla de comprobación de conexión

Puede confirmar la comunicación entre la compuerta y las unidades conectadas. Esta función puede usarse antes del pago a efectos de controlar la comunicación durante el funcionamiento o mantenimiento.

Siga los siguientes pasos para confirmar la comunicación con las unidades conectadas: 1. Haga clic en el botón [COMPROBAR LA CONEXIÓN] en ①.

- Al hacer clic en el botón, el programa de control de la comunicación funcionará durante 10 minutos.
- 2. Confirme el estado de conexión en 2.

Las unidades conectadas a la compuerta registrada en M-ACCESS se muestran en una lista, junto con el estado de conexión de cada unidad.

Cuando se confirme la conexión de la unidad, el estado de conexión cambiará a «Conectado».

Si el estado se queda en «No conectado», compruebe los siguientes elementos:

- ¿Está la unidad bien conectada?
- ¿Está la compuerta bien conectada?
- ¿Está la información de la unidad en M-ACCESS correctamente configurada?

 ¿Tiene la compuerta la información de configuración más reciente de la unidad ([ACTUALIZAR CONFIG] haga clic en el botón)?

## 2.4. Pantalla de selección del sistema de compuerta

Esta pantalla se utiliza para mostrar el número de unidades registradas en cada sistema de compuerta. Están disponibles los dos siguientes patrones de pantallas, que varían en función del tipo de comunicación especificado:

|                                                                                                    | MIS UBICACIONES                       | AYUDA 🗸                               |                                                                                                    | A Maccess-test@test.com 🗸 |
|----------------------------------------------------------------------------------------------------|---------------------------------------|---------------------------------------|----------------------------------------------------------------------------------------------------|---------------------------|
| Resumen Conf                                                                                                    | iguración Ubicación                   | 🗸 Información Mantenimiento 🗸 Program | nación 🗸 Gestionar 🗸 Pago 🕧                                                                                                    |                           |
| <ul> <li>– GW001:AC u</li> <li>+ Superlink</li> <li>+ Superlink</li> <li>+ GW002:TSE</li> <li>+ Gateway for</li> </ul> | nits > 1 > 2 > units > payment test > | 1                                     | Mis ubicaciones / ABC Office Building / GW001:AC units<br>GW001:AC units<br>Superlink1<br>Unidad interior 25 Unidad<br>Unidad exterior 3 Unidad |                           |
|                                                                                                    |                                       |                                       | Unidad interior 12 Unidad<br>Unidad exterior 4 Unidad                                                                                           |                           |

| MIS UBICACIONES                                                                           | Ayuda 🗸                                                                                                    | A Maccess-test@test.com 🗸 |
|-------------------------------------------------------------------------------------------|----------------------------------------------------------------------------------------------------|---------------------------|
| Resumen Configuración Ubicación 🔨                                                         | Información Mantenimiento 🗸 Programación 🥆 Gestionar 🗸 Pago 🕧                                                                     |                           |
| + GW001:AC units ><br>- GW002:TSE units ><br>+ Remote terminal1 ><br>+ Remote terminal2 > | Mis ubicaciones / ABC Office Building / GW002:TSE units GW002:TSE units<br>Remote terminal1                                       |                           |
| + Gateway for payment test >                                                              | Q-ton 3 Unidad                                                                                                    |                           |
|                                                                                           | Remote terminal2         Hyozan       Unidad exterior       : 2 Unidad interior         Unidad interior       : 8 Unicad interior | jad<br>Jad                |

| <ul> <li>Haga clic en ① para pasar a [2.5. Pantalla de registro de la unidad exterior].</li> <li>Haga clic en ② para pasar a [2.8. Pantalla de registro de Q-ton/Hyozan/Hydrolution PRO].</li> </ul> |
|----------------------------------------------------------------------------------------------------|
|----------------------------------------------------------------------------------------------------|

## 2.5. Pantalla de registro de la unidad exterior

Esta pantalla se utiliza para ver, registrar y configurar la información de la unidad exterior conectada con respecto a la compuerta para la que el tipo de comunicación está configurado como Superlink(Anterior) o Superlink(Nuevo).

| Resumen Configuración Ubicac                                                                                                    | ción 🗸 Información Mantenimiento 🗸   | Programación 🗸 Gestionar 🗸 Pago 🕧                                                                                                    |                                               |
|----------------------------------------------------------------------------------------------------|--------------------------------------|----------------------------------------------------------------------------------------------------|-----------------------------------------------|
| <ul> <li>GW001:AC units</li> <li>Superlink1</li> <li>FDC155KXZEN1_#0</li> <li>FDC400KXZE2_#2</li> <li>FDC560KXZE2_#1</li> <li>Interfaz</li> <li>Superlink2</li> <li>GW002:TSE units</li> <li>Gateway for payment test</li> </ul> | ><br>><br>><br>><br>><br>><br>><br>> | Mis ubicaciones / ABC Office Building / GW001:AC units / Superlin         Superlink1         1         EDC155KXZEN1 #0         2         Dirección superlink         1         Tensión         240         Fuente de alimentación | ink1<br>() + AÑADIR UNIDAD EXTERIOR<br>() © ~ |
|                                                                                                    |                                      | Unidad exterior principal Ninguno<br>Unidad interior FDFW28KXZE6<br>FDK28KXZE1<br>FDK28KXZE1<br>FDTC22KXZE1<br>FDTC22KXZE1<br>FDTC22KXZE4<br>FDTC22KXE6F-<br>FDUT22KXE6F-<br>FDUT22KXE6F-<br>FDUT22KXE6F-<br>Interfaz Interfac 01 | F                                             |

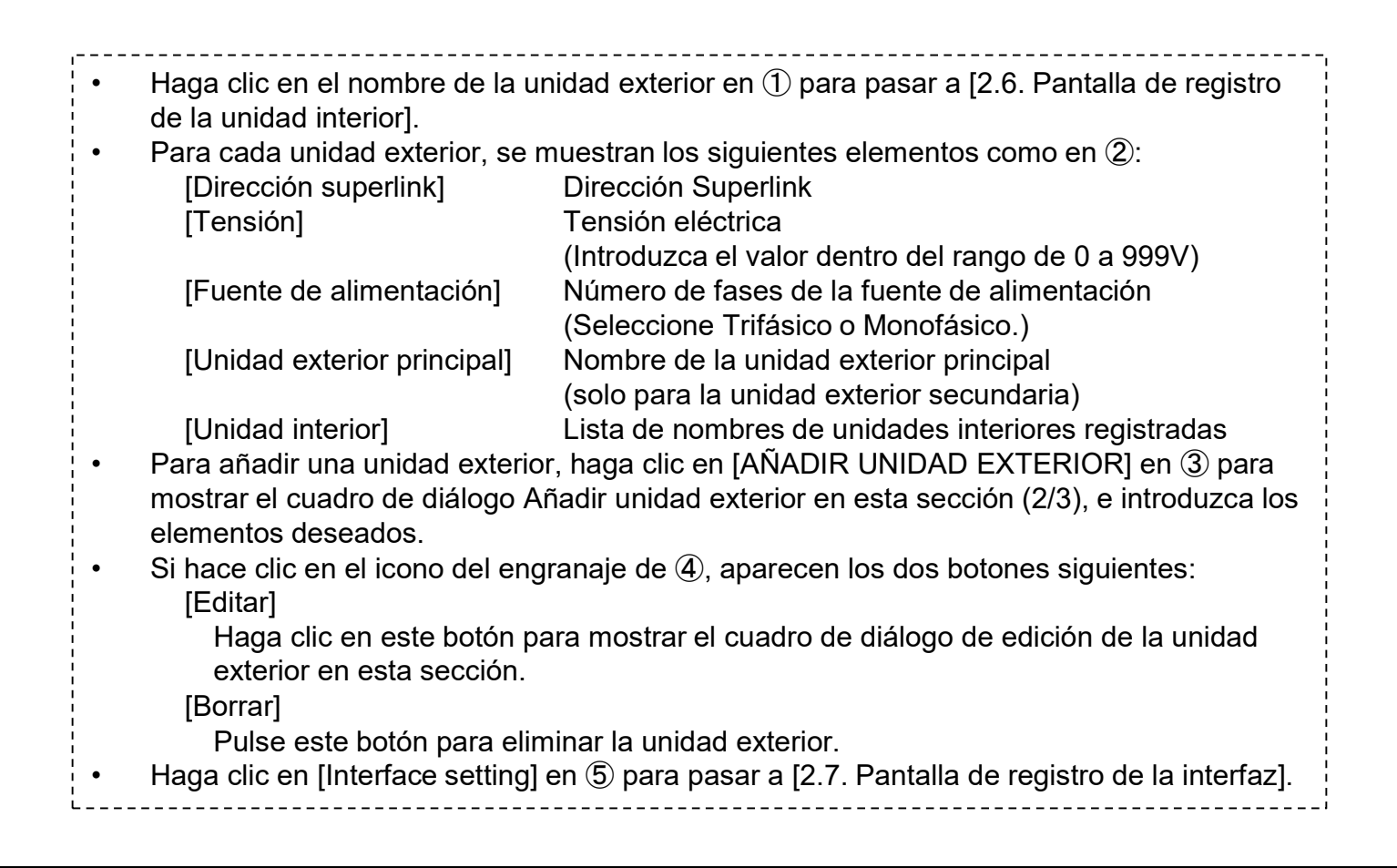

#### Diálogo para añadir unidad exterior

|   | Añadir unidad exterior                                 |
|---|--------------------------------------------------------|
| 1 | Introduzca la información de la unidad exterior nueva. |
| 2 | Dirección superlink                                    |
| 3 | 3 ▼<br>Tensión<br>0                                    |
| 4 | Fuente de alimentación                                 |
| 5 | Unidad exterior principal                              |
|   | Yok                                                    |
|   | FDC155KXZEN1_#0<br>FDC560KXZE2_#1                      |
|   | FDC400KXZE2_#2                                         |

Puede introducir los siguientes elementos y hacer clic en [OK] en la parte inferior derecha para añadir una unidad exterior:

- ①Nombre de la unidad exterior nueva
- 2 Dirección superlink
- ③Tensión
- 4 Fuente de alimentación (Trifásico, Monofásico)
- 5 Unidad exterior principal (solo cuando se añade como unidad exterior secundaria)

Diálogo de edición de la unidad exterior

|   | Editar unidad exterior                                                                                                |
|---|----------------------------------------------------------------------------------------------------|
| 1 | Introduzca la información de la unidad exterior que desea cambiar.<br>Nombre de la unidad exterior<br>FDC155KXZEN1_#0 |
| 2 | Cargando.                                                                                                    |
| 3 | Tensión<br>240                                                                                                    |
| 4 | Fuente de alimentación<br>Monofásico 👻                                                                                |
| 5 | Unidad exterior principal None                                                                                        |
|   | CANCELAR                                                                                                    |

Puede cambiar los siguientes elementos y hacer clic en [OK] en la parte inferior derecha para cambiar la información de la unidad exterior.
①Nombre de la unidad exterior
②Dirección superlink
③Tensión
④Fuente de alimentación (Trifásico, Monofásico)
⑤Unidad exterior principal (solo cuando se añade como unidad exterior secundaria)

## 2.6. Pantalla de registro de la unidad interior

Esta pantalla se utiliza para ver, registrar y configurar la información de la unidad interior conectada a la unidad exterior.

| Resumen Configuración Ubio                                                                                                    | ación            | ~ | Información Mantenimiento 🗸 Program | ación 🗸 Gestionar 🗸 Pago 🕐                                                                                                    |                                                                       |   |                                                  |
|----------------------------------------------------------------------------------------------------|------------------|---|-------------------------------------|----------------------------------------------------------------------------------------------------|-----------------------------------------------------------------------|---|--------------------------------------------------|
| <ul> <li>GW001:AC units</li> <li>Superlink1</li> <li>FDC155KXZEN1_#0</li> <li>FDFW28KXZE6F</li> <li>FDK22KXZE1</li> <li>FDC22KXZE1</li> <li>FDTC22KXZE1</li> <li>FDTC28KXZE1</li> <li>FDTC28KXZE1</li> <li>FDUT22KXE6F-E</li> <li>FDC400KXZE2_#2</li> <li>FDC400KXZE2_#1</li> <li>Interfaz</li> <li>Superlink2</li> <li>GW002:TSE units</li> <li>Gateway for payment test</li> </ul> | ><br>><br>><br>> | > | 1                                   | Mis ubicaciones / ABC Office Building / GW001;/<br>FDC155KXZEN1_#0  FDFW28KXZE6F  Dirección superlink Tipo de unidad  FDK22KXZE1 Dirección superlink Tipo de unidad  EDK28KXZE1 | AC units / Superlink1 / FDC<br>0<br>Consola de suelo<br>1<br>De pared | 2 | 1_#0<br>+ ANADIR UNIDAD INTERIOR<br>③ ♥ ✓<br>● ✓ |
|                                                                                                    |                  |   |                                     | Dirección superlink<br>Tipo de unidad                                                                                                    | 4<br>➡ De pared                                                       |   |                                                  |
|                                                                                                    |                  |   |                                     |                                                                                                    |                                                                       |   |                                                  |

Para cada unidad interior, se muestran los siguientes elementos según aparecen en ①: [Dirección superlink] **Dirección Superlink** [Tipo de unidad] Tipo de unidad interior Para añadir una unidad interior, haga clic en [AÑADIR UNIDAD INTERIOR] en 2 para • mostrar el cuadro de diálogo Añadir unidad interior en esta sección e introduzca los elementos deseados. Si hace clic en el icono del engranaje de ③, aparecen los dos botones siguientes: . [Editar] Haga clic en este botón para mostrar el cuadro de diálogo de edición de la unidad interior [Borrar] Haga clic en este botón para eliminar la unidad interior.

#### Diálogo para añadir unidad interior

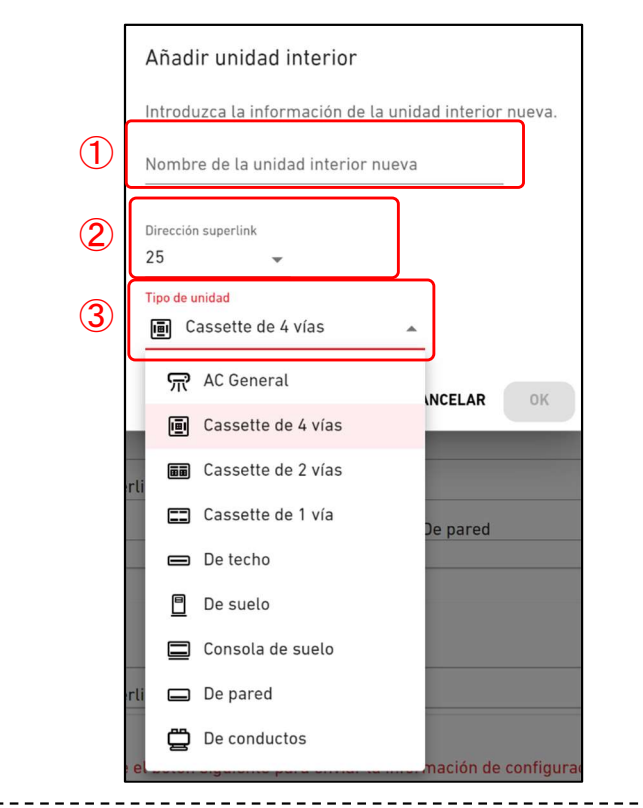

Puede introducir los siguientes elementos y hacer clic en [OK] en la parte inferior derecha para añadir una unidad interior.

91

- ①Nombre de la unidad interior nueva
- ②Dirección Superlink

#### ③Tipo de unidad

Los tipos de unidad que puede seleccionar son:

- AC General
- Cassette de 4 vías
- Cassette de 2 vías
- Cassette de 1 vía
- De techo
- De suelo
- Consola de suelo
- De pared
- De conductos

Diálogo de edición de la unidad interior

|   | Editar unidad interior                                                                                             |
|---|----------------------------------------------------------------------------------------------------|
| 1 | Introduzca la información de la unidad interior que desea cambiar.<br>Nombre de la unidad interior<br>FDFW28KXZE6F |
| 2 | Dirección superlink<br>0 -                                                                                         |
| 3 | Tipo de unidad Consola de suelo                                                                                    |
|   | CANCELAR                                                                                                    |

Puede cambiar los siguientes elementos y hacer clic en [OK] en la parte inferior derecha para cambiar la información de la unidad interior. ①Nombre de la unidad interior 2 Dirección Superlink 3 Tipo de unidad Los tipos de unidad que puede seleccionar son: AC General Cassette de 4 vías Cassette de 2 vías Cassette de 1 vía • De techo • De suelo Consola de suelo • De pared • De conductos \_\_\_\_\_

## 2.7. Pantalla de registro de la interfaz

Esta pantalla se utiliza para ver, registrar y configurar la información de la interfaz conectada con respecto a la compuerta para la que el tipo de comunicación está configurado como Superlink(Anterior) o Superlink(Nuevo).

|                                                                                                    | MIS UBICACIONES                                                    | AYUDA 🗸                               |                     |                                                                                                    |                                                             | 😤 Maccess-test@test.com 🗸    |
|----------------------------------------------------------------------------------------------------|--------------------------------------------------------------------|---------------------------------------|---------------------|----------------------------------------------------------------------------------------------------|-------------------------------------------------------------|------------------------------|
| Resumen Con                                                                                                    | figuración Ubicación                                               | <ul> <li>Información Mante</li> </ul> | nimiento 🗸 Programa | ación 🗸 Gestionar 🗸 Pago                                                                                       | 0                                                           |                              |
| <ul> <li>GW001:AC 0</li> <li>Superlini</li> <li>+ FDC15</li> <li>+ FDC40</li> </ul>                                                                                                    | units ><br>k1 ><br>5KXZEN1_#0<br>0KXZE2_#2                         | ><br>>                                | 1                   | Mis ubicaciones / <u>ABC Office Build</u><br>Interfaz                                                          | ing / <u>GW001:AC units</u> / <u>Superlink1</u> / Int       | erfaz<br>2 + AÑADIR INTERFAZ |
| + FDC56<br>— Interfa<br>Inte<br>+ Superlini<br>+ GW002:TSE<br>+ Gateway for                                                                                                    | OKXZE2_#1<br>z<br>rface 01<br>k2 ><br>tunits ><br>r payment test > | >                                     | 1                   | Interface 01<br>Dirección superlink<br>Tipo de unidad<br>Tipo de interfaz<br>Tensión<br>Fuente de alimentación | 24<br>B Cassette de 4 vias<br>SC-ADNA-E<br>200<br>Trifásico | 3.                           |
| <ul> <li>Para cada interfaz, se muestran los siguientes elementos como en ①:         <ul> <li>[Dirección superlink]</li> <li>[Tipo de unidad]</li> <li>[Tipo de interfaz]</li> <li>[Tipo de interfaz]</li> <li>[Tensión]</li> <li>Tensión eléctrica de la unidad exterior conectada a través de la interfaz</li> <li>(Introduzca el valor dentro del rango de 0 a 999V)</li> <li>[Fuente de alimentación]</li> <li>Número de fases de la fuente de alimentación</li> </ul> </li> </ul>                                                                                                    |                                                                    |                                       |                     |                                                                                                    |                                                             |                              |
| <ul> <li>Número de fases de la fuente de alimentación<br/>de la unidad exterior conectada<br/>a través de la interfaz (seleccione Trifásico o Monofásico.)</li> <li>Para añadir una interfaz, haga clic en [AÑADIR INTERFAZ] en ② para mostrar el cuadro<br/>de diálogo Añadir interfaz en esta sección (2/3), e introduzca los elementos deseados.</li> <li>Si hace clic en el icono del engranaje de③, aparecen los dos botones siguientes:<br/>[Editar]<br/>Haga clic en este botón para mostrar el cuadro de diálogo de edición de la interfaz .<br/>[Borrar]<br/>Haga clic en este botón para eliminar la interfaz.</li> </ul> |                                                                    |                                       |                     |                                                                                                    |                                                             |                              |

#### Diálogo para añadir una interfaz

|                                                                    | Añadir interfaz                                                       |
|--------------------------------------------------------------------|-----------------------------------------------------------------------|
|                                                                    | Introduzca la información de la interfaz nueva                        |
| 1                                                                  | Nombre de la interfaz nueva                                           |
|                                                                    |                                                                       |
|                                                                    |                                                                       |
| کي<br>ا                                                            | Dirección superlink<br>25 -                                           |
| 3                                                                  | Tipo de unidad                                                        |
|                                                                    | 💼 Cassette de 4 vías 👻                                                |
| (4)                                                                | Tipo de interfaz                                                      |
|                                                                    | SC-ADNA-E 👻                                                           |
| (5)                                                                | Tensión                                                               |
|                                                                    | <u> </u>                                                              |
| 6                                                                  | Fuente de alimentación                                                |
|                                                                    | Trifásico 👻                                                           |
|                                                                    |                                                                       |
|                                                                    | CANCELAR                                                              |
| Puede introducir los siguientes<br>una interfaz:                   | elementos y hacer clic en [OK] en la parte inferior derecha para añac |
| 1)Nombre de la nueva interfaz                                      |                                                                       |
| ③Tipo de unidad                                                    |                                                                       |
| Los tipos de unidad que<br>• AC General                            | e puede seleccionar son:                                              |
| <ul> <li>Cassette de 4 vías</li> <li>Cassette de 2 vías</li> </ul> |                                                                       |
| Cassette de 2 vias     Cassette de 1 vía                           |                                                                       |
| <ul> <li>De techo</li> </ul>                                       |                                                                       |

- De suelo
- Consola de suelo •
- De pared
- De conductos •
- Ventilación ٠
- lluminación •

(4) Tipo de interfaz

- ⑤ Tensión eléctrica de la unidad exterior conectada a través de la interfaz
- ⑥ Número de fases de la fuente de alimentación de la unidad exterior conectada a través de la interfaz

#### Diálogo de edición de la interfaz

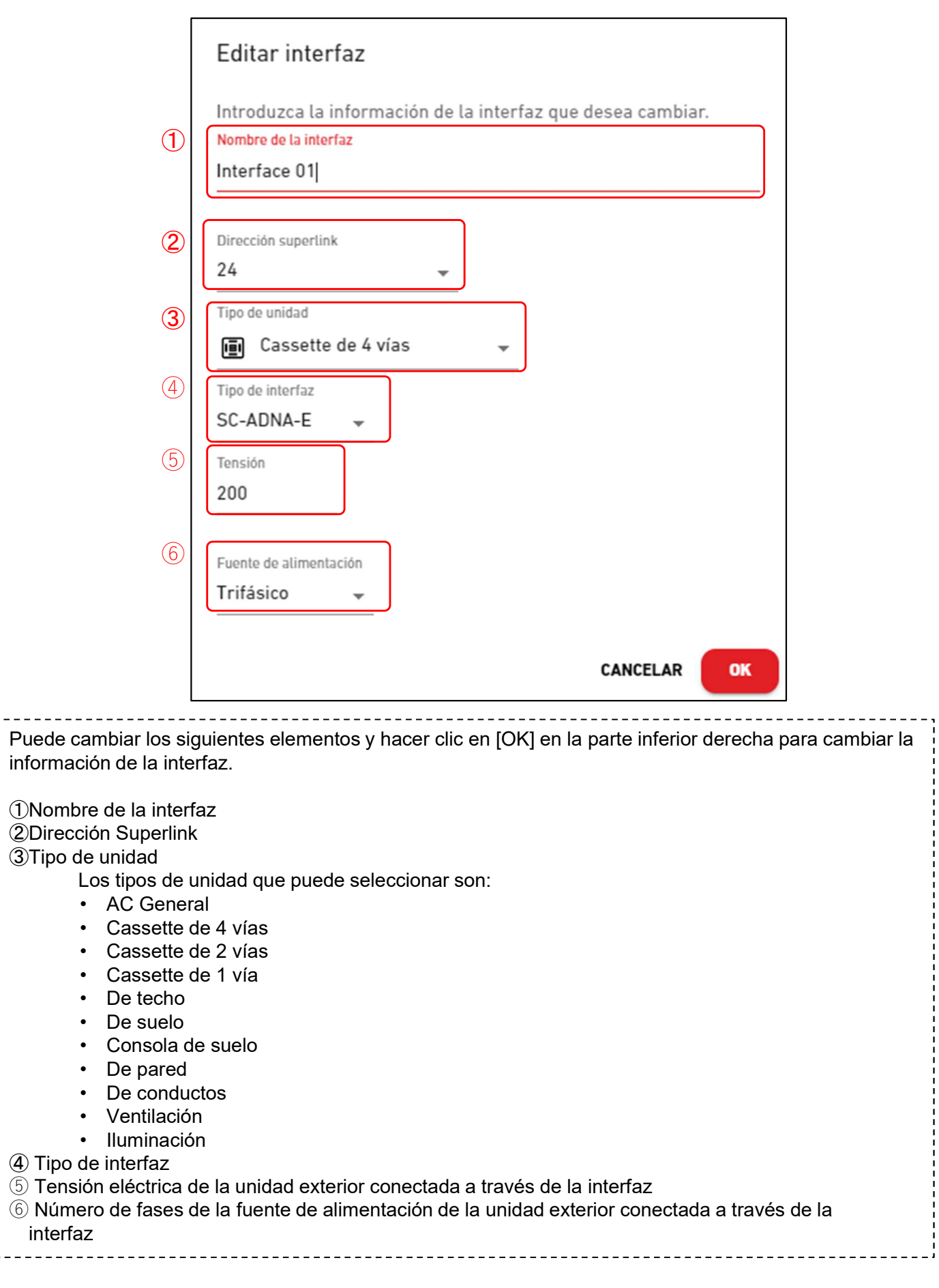

## 2.8. Pantalla de registro de Q-ton/Hyozan/Hydrolution PRO

Esta pantalla se utiliza para ver, registrar y configurar la información de Qton/Hyozan/Hydrolution PRO conectada con respecto a la compuerta para la que el tipo de comunicación está configurado como Remote terminal.

|                                                                                                    | UBICACIONES      | AYUDA 🗸                             |                                                                                                    |                                                                            | A Maccess-test@test.com 🗸     |
|----------------------------------------------------------------------------------------------------|------------------|-------------------------------------|----------------------------------------------------------------------------------------------------|----------------------------------------------------------------------------|-------------------------------|
| Resumen Configurad                                                                                             | ción Ubicación 🗸 | Información Mantenimiento 🗸 Progran | nación 🗸 Gestionar 🗸 Pago 🕧                                                                                                    |                                                                            |                               |
| + GW001:AC units<br>- GW002:TSE units<br>- Remote termina<br>Q-ton00<br>Q-ton01<br>Q-ton15<br>+ Remote termina | ><br>><br>al1 >  |                                     | Mis ubicaciones / ABC Office Building / GWC<br>Remote terminal1                                                                                            | 02:TSE units / Remote terminal1                                            | 2<br>+ ANADIR UNIDAD<br>3 & V |
| + Gateway for paym                                                                                             | ent test ゝ       | 1                                   | Dirección del remote terminal<br>Tensión<br>Fuente de alimentación<br>Tipo de unidad<br>Nombre del modelo<br>Modelo<br>Modelo<br>Unidad exterior principal | 0<br>200<br>Trifásico<br>Q-ton<br>ESA30E-25<br>WCMC<br>PD-51JU2<br>Ninguno |                               |

| , |             | Hydrolution PR0                                                                                                    |                                                                                                    | @ ~            |
|---|-------------|----------------------------------------------------------------------------------------------------|----------------------------------------------------------------------------------------------------|----------------|
|   | 1           | Dirección del remote terminal                                                                                                    | 31                                                                                                    |                |
|   |             | Tensión                                                                                                    | 400                                                                                                    |                |
|   |             | Fuente de alimentación                                                                                                    | Monofásico                                                                                                    |                |
|   |             | Tipo de unidad                                                                                                    | Hydrolution PR0                                                                                                    |                |
|   |             | Nombre del modelo                                                                                                    | MCUS5001VHE-W                                                                                                    |                |
|   | (†)         | Hyozan                                                                                                    |                                                                                                    | @ ~            |
|   | $(\Lambda)$ | 13(8)(25)(                                                                                                    |                                                                                                    | 100.000        |
|   | (†)         | Hyozan                                                                                                    |                                                                                                    | @ ~            |
|   | (†<br>1     | Hyozan<br>Dirección del remote terminal                                                                                                    | 16                                                                                                    | @ ~            |
|   | (1)         | Dirección del remote terminal<br>Tensión                                                                                                    | 16<br>200                                                                                                    | \$<br>\$<br>\$ |
|   | (†<br>(†    | Hyozan<br>Dirección del remote terminal<br>Tensión<br>Fuente de alimentación                                                                                         | 16<br>200<br>Trifásico                                                                                                    | \$<br>\$<br>\$ |
|   | (†<br>(†    | Hyozan<br>Dirección del remote terminal<br>Tensión<br>Fuente de alimentación<br>Tipo de unidad                                                                       | 16<br>200<br>Trifásico<br>Hyozan                                                                                                    | \$ ~           |
|   | ۹<br>(1)    | Hyozan<br>Dirección del remote terminal<br>Tensión<br>Fuente de alimentación<br>Tipo de unidad<br>Nombre del modelo                                                  | 16<br>200<br>Trifásico<br>Hyozan<br>HCCV1001E                                                                                           | \$ ~           |
|   | 1           | Hyozan<br>Dirección del remote terminal<br>Tensión<br>Fuente de alimentación<br>Tipo de unidad<br>Nombre del modelo<br>Unidad interior                               | 16<br>200<br>Trifásico<br>Hyozan<br>HCCV1001E<br>Hyozan_Indoor1                                                                         | \$ ~           |
|   | 1           | Hyozan         Dirección del remote terminal         Tensión         Fuente de alimentación         Tipo de unidad         Nombre del modelo         Unidad interior | 16<br>200<br>Trifásico<br>Hyozan<br>HCCV1001E<br>Hyozan_Indoor1<br>Hyozan_Indoor2<br>Hyozan_Indoor3                                     | \$ ~           |
|   | 1           | Hyozan         Dirección del remote terminal         Tensión         Fuente de alimentación         Tipo de unidad         Nombre del modelo         Unidad interior | 16<br>200<br>Trifásico<br>Hyozan<br>HCCV1001E<br>Hyozan_Indoor1<br>Hyozan_Indoor2<br>Hyozan_Indoor3<br>Hyozan_Indoor4                   | \$ ~           |
|   | 1           | Hyozan<br>Dirección del remote terminal<br>Tensión<br>Fuente de alimentación<br>Tipo de unidad<br>Nombre del modelo<br>Unidad interior                               | 16<br>200<br>Trifásico<br>Hyozan<br>HCCV1001E<br>Hyozan_Indoor1<br>Hyozan_Indoor2<br>Hyozan_Indoor3<br>Hyozan_Indoor4<br>Hyozan_Indoor5 | @ ~            |

### 2.8. Pantalla de registro de Q-ton/Hyozan/Hydrolution PRO

| Para cada Q-ton/Hyozan/Hydrolution                                                                                       | PRO, se muestran los siguientes elementos como                                                 |  |  |  |  |
|----------------------------------------------------------------------------------------------------|------------------------------------------------------------------------------------------------|--|--|--|--|
| IDirección del remote terminal Dirección del terminal remoto                                                             |                                                                                                |  |  |  |  |
|                                                                                                    | Tensión eléctrica                                                                              |  |  |  |  |
|                                                                                                    | (Introduzca el valor dentro del rango de 0 a 999V)                                             |  |  |  |  |
| [Fuente de alimentación]                                                                                                 | Número de fases de la fuente de alimentación (Seleccione Trifásico o Monofásico.)              |  |  |  |  |
| [Tipo de unidad]                                                                                                    | Tipo de unidad (Q-ton, Hyozan, Hydrolution PRO)                                                |  |  |  |  |
| [Nombre del modelo]                                                                                                    | Nombre del modelo de la unidad                                                                 |  |  |  |  |
| <u>Solo para Q-ton</u>                                                                                                   |                                                                                                |  |  |  |  |
| [Versión de software]                                                                                                    | Versión de software                                                                            |  |  |  |  |
|                                                                                                    | (Solo aparece en configuración avanzada)                                                       |  |  |  |  |
| [Modelo de bomba de agua]                                                                                                | Modelo de bomba de agua                                                                        |  |  |  |  |
|                                                                                                    | (Solo aparece en configuración avanzada)                                                       |  |  |  |  |
| [Unidad exterior principal]                                                                                              | Nombre de la unidad principal exterior (solo para                                              |  |  |  |  |
|                                                                                                    | unidad exterior secundaria)                                                                    |  |  |  |  |
| Solo para Hyozan                                                                                                    | Lista da nambras da unidadas interiores                                                        |  |  |  |  |
|                                                                                                    | Lista de nombres de unidades intenores                                                         |  |  |  |  |
|                                                                                                    | registrauas                                                                                    |  |  |  |  |
| <ul> <li>Para añadir Q-ton/Hyozan/Hydrolutio<br/>mostrar el cuadro de diálogo Añadir o<br/>elementos deseados</li> </ul> | n PRO, haga clic en [AÑADIR UNIDAD] en ② para<br>Q-ton/Hyozan/Hydrolution PRO e introduzca los |  |  |  |  |
| <ul> <li>Si hace clic en el icono del engranaie de (3), aparecen los dos botones siguientes.</li> </ul>                  |                                                                                                |  |  |  |  |
| [Editar]                                                                                                    |                                                                                                |  |  |  |  |
| Haga clic en este botón para mostrar el cuadro de diálogo de edición de la unidad                                        |                                                                                                |  |  |  |  |
| Q-ton/Hyozan.                                                                                                    |                                                                                                |  |  |  |  |
| [Configuración avanzada] (Solo pa                                                                                        | [Configuración avanzada] (Solo para Q-ton)                                                     |  |  |  |  |
| Haga clic aquí para mostrar el di                                                                                        | Haga clic aquí para mostrar el diálogo de configuración avanzada.                              |  |  |  |  |
| Esta configuración es necesaria                                                                                          | solo cuando ha realizado la sustitución de piezas.                                             |  |  |  |  |
| [Borrar]                                                                                                    |                                                                                                |  |  |  |  |
| Pulse este botón para eliminar la                                                                                        | unidad exterior.                                                                               |  |  |  |  |
|                                                                                                    |                                                                                                |  |  |  |  |

#### Diálogo para añadir Q-ton/Hyozan/Hydrolution PRO

|   | Añadir Q-ton/Hyozan/Hydrolution PRO                                                                     |
|---|----------------------------------------------------------------------------------------------------|
| 1 | Introduzca la información de la unidad nueva Q-ton/Hyozan/Hydrolution PRO.<br>Nombre de la unidad nueva |
| 2 | Dirección del remote terminat                                                                           |
| 3 | Tensión<br>O                                                                                            |
| 4 | Fuente de alimentación Trifásico                                                                        |
| 5 | Tipo de unidad<br>Q-ton -                                                                               |
| 6 | Nombre del modelo<br>ESA30E-25 👻                                                                        |
| 7 | Unidad principal (solo si la unidad registrada es secundaria.) Ninguno                                  |
|   | CANCELAR OK                                                                                             |

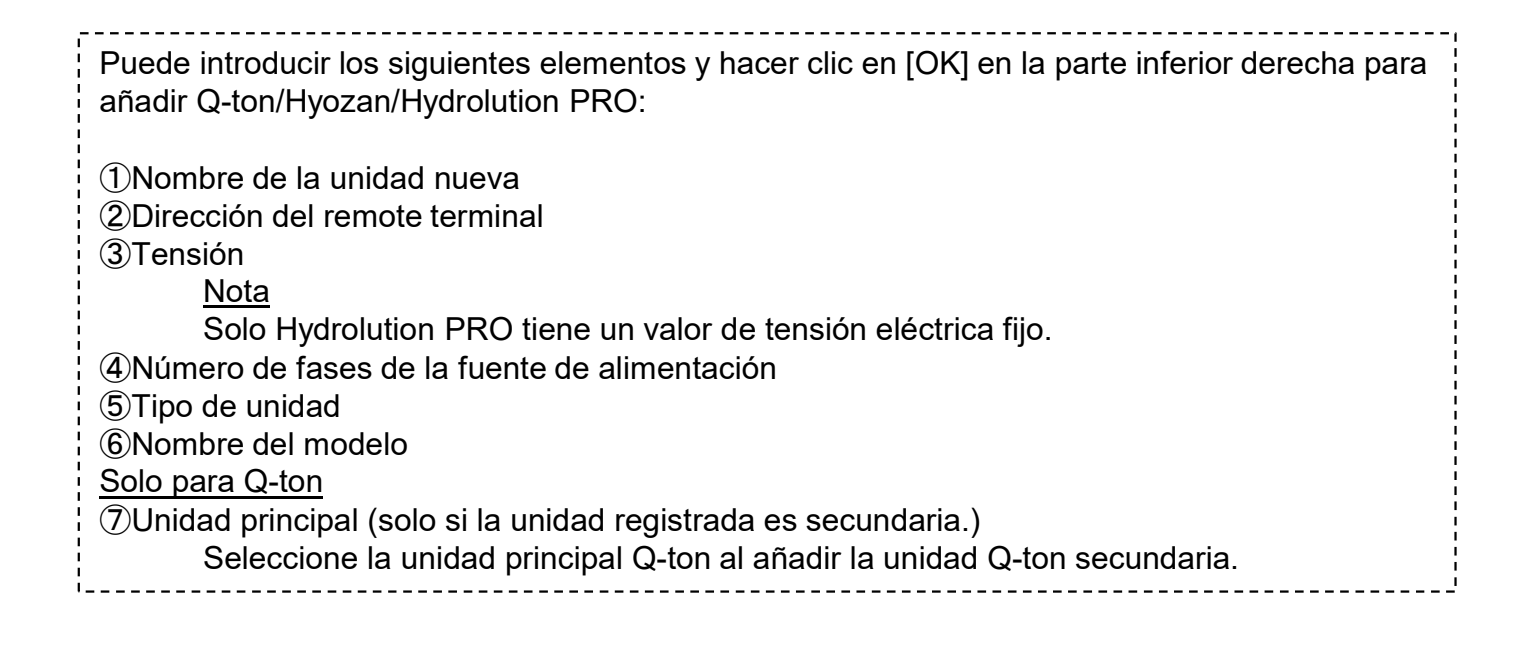

Diálogo de edición de la unidad Q-ton/Hyozan/Hydrolution PRO

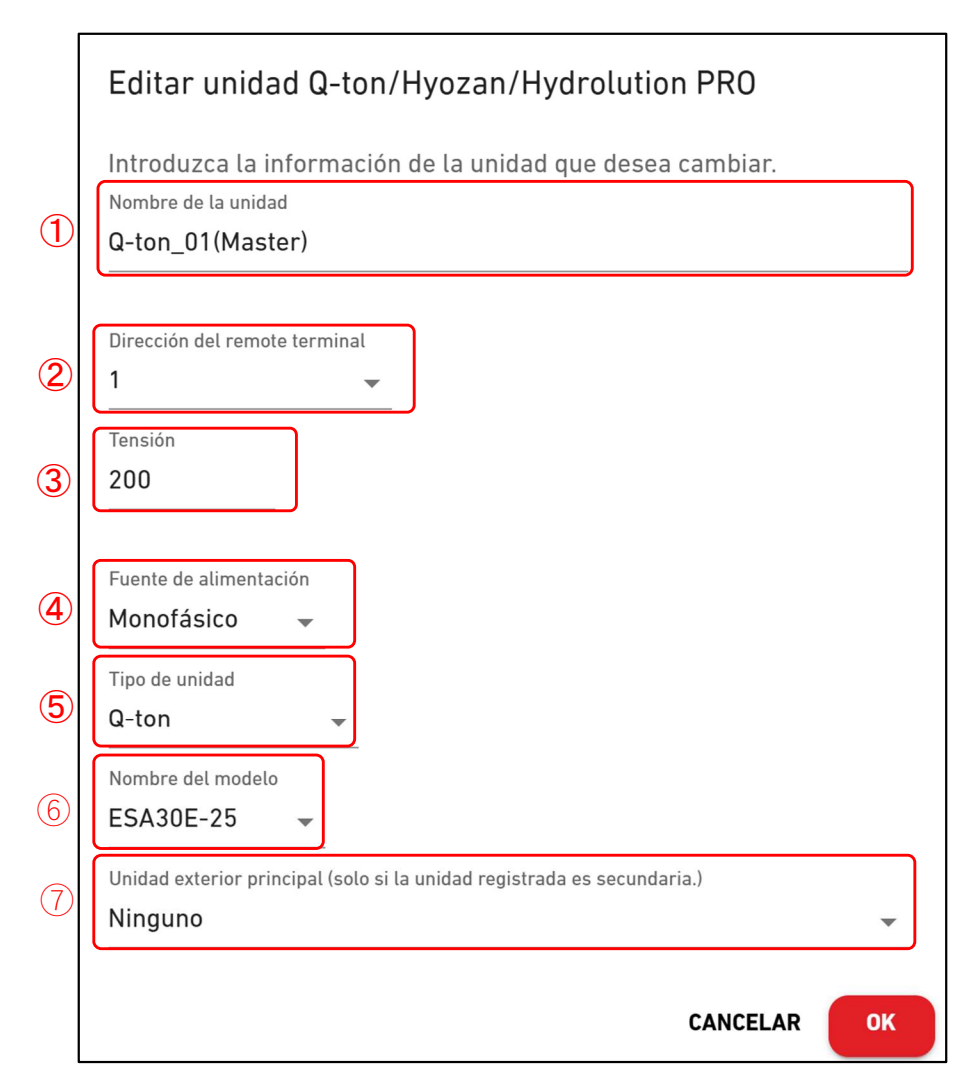

Puede introducir los siguientes elementos y hacer clic en [OK] en la parte inferior derecha para añadir Q-ton/Hyozan/Hydrolution PRO: ①Nombre de la unidad ②Dirección del remote terminal ③Tensión <u>Nota</u> Solo Hydrolution PRO tiene un valor de tensión eléctrica fijo. ④Número de fases de la fuente de alimentación ⑤Tipo de unidad ⑥Nombre del modelo <u>Solo para Q-ton</u> ⑦Unidad principal (solo si la unidad registrada es secundaria.) Seleccione la unidad principal Q-ton al editar la unidad Q-ton secundaria.

## 2.8. Pantalla de registro de Q-ton/Hyozan/Hydrolution PRO

#### Diálogo de configuración avanzada (para Q-ton)

|   | Configuración avanzada                                                                               |
|---|----------------------------------------------------------------------------------------------------|
| 1 | Introduzca la siguiente información solo cuando haya sustituido las piezas<br>Configuración avanzada |
| 2 | Versión de software WCMC                                                                             |
| 3 | Modelo de bomba de agua<br>PD-51 JU2 •                                                               |
|   | CANCELAR OK                                                                                          |

| Esta configuración solo es necesaria cuando ha realizado la sustitución de piezas como el PCB de control o la bomba de agua. |  |  |  |
|----------------------------------------------------------------------------------------------------|--|--|--|
| Siga los siguientes pasos para confirmar la configuración:<br>1. Pulse el botón «Activo» en ①.                               |  |  |  |
| 2. Seleccione la versión del software tras la sustitución en ②.                                                              |  |  |  |
| 3. Seleccione el modelo de bomba de agua tras la sustitución en ②.                                                           |  |  |  |
| 4. Haga clic en [OK] en ④ para aplicar la configuración.                                                                     |  |  |  |
|                                                                                                    |  |  |  |
| Para más información, póngase en contacto con su proveedor o distribuidor.                                                   |  |  |  |

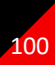

Esta pantalla se usa para ver, registrar y establecer la información de las unidades interiores de Hyozan respecto a la compuerta para la cual se establece el tipo de comunicación a terminal remoto.

|                                                                                                    | AYUDA 🗸                                                                                                    | K Maccess-test@test.com ∨ |
|----------------------------------------------------------------------------------------------------|----------------------------------------------------------------------------------------------------|---------------------------|
| Resumen Configuración Ubicación 🗸                                                                                                    | Información Mantenimiento 🗸 Programación 🗸 Gestionar 🗸 Pago 🕐                                                                                                    |                           |
| + GW001:AC units ><br>- GW002:TSE units ><br>+ Remote terminal1 ><br>- Remote terminal2 >                                                                                                    | Mis ubicaciones / <u>ABC Office Building</u> / <u>GW002:TSE units</u> / <u>Remote terminal</u> 2 / Hyozan16<br><b>Hyozan16</b>                                                                          | + AÑADIR UNIDAD           |
| <ul> <li>Hyozan16 &gt;</li> <li>indoorUnit01</li> <li>indoorUnit02</li> <li>indoorUnit03</li> <li>indoorUnit04</li> <li>hyozan sample</li> <li>hyozan7</li> <li>+ Security-Test-Hyozan &gt;</li> </ul> | hyozan sample         Dirección de unidades interiores       10         Umbrales de error       ±0°C         Umbrales de advertencia (bajo)       -1°C         Umbrales de advertencia (atto)       1°C | 3                         |
| + Gateway for payment test >                                                                                                    | hyozan7<br>Dirección de unidades interiores 8<br>Umbrales de error ±0°C<br>Umbrales de advertencia (bajo) -1°C<br>Umbrales de advertencia (atto) 1°C                                                    | @ ~                       |

| • | Para cada unidad interior de Hyozan, se muestran los siguientes elementos en ①:[Dirección de unidades interiores]Dirección de la unidad interior[Umbrales de error]Umbral de detección anómalo (±0 °C a ±10 °C)[Umbrales de advertencia (bajo)]Umbral de aviso (bajo) (-5 °C a -1 °C)[Umbrales de advertencia (alto)]Umbral de aviso (alto) (1 °C a 5 °C) |  |  |  |
|---|----------------------------------------------------------------------------------------------------|--|--|--|
| • | Para añadir una unidad interior, haga clic en [AÑADIR UNIDAD] en ② para mostrar el diálogo para añadir una unidad interior.                                                                                                    |  |  |  |
| • | <ul> <li>Al hacer clic en el icono de engranaje en ③, aparecen los siguientes dos botones:<br/>[Editar]<br/>Haga clic aquí para mostrar el diálogo para editar la unidad interior.<br/>[Borrar]<br/>Haga clic aquí para eliminar la unidad interior.</li> </ul>                                                                                           |  |  |  |

Diálogo para añadir una unidad interior de Hyozan

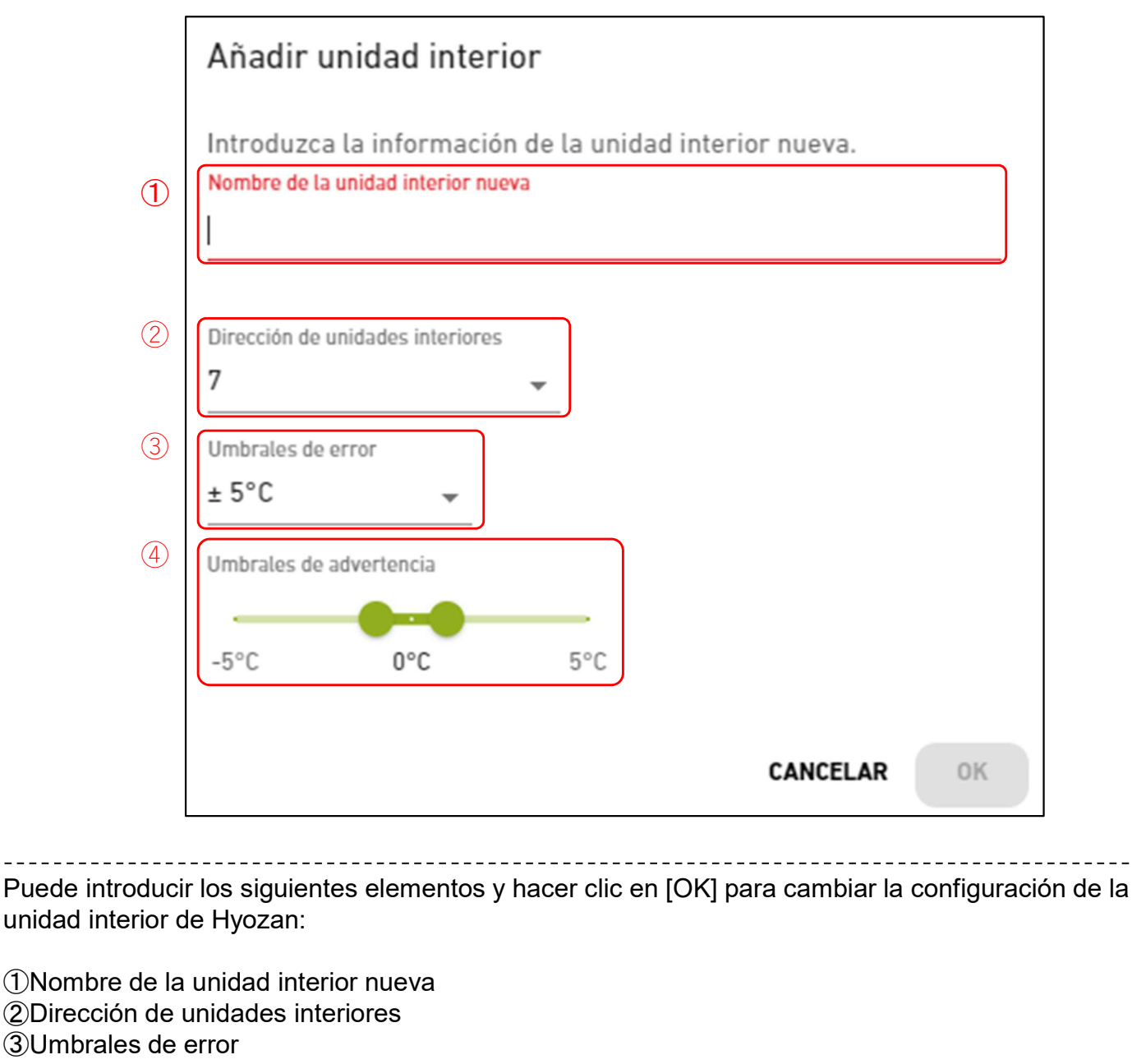

Se considerará anomalía de temperatura si la diferencia entre la temperatura establecida y la temperatura interior supera este umbral.

(4) Umbrales de advertencia (bajo/alto)

Establezca el criterio de aviso por diferencia de temperatura entre la temperatura establecida y la temperatura de la unidad interior. El aviso se indicará mediante el color de la información en la pantalla de control de Hyozan de la siguiente manera:

| - Diferencia de temperatura< Umbrales de advertencia (bajo)    | : Azul                         |
|----------------------------------------------------------------|--------------------------------|
| - Umbrales de advertencia (bajo) ≤ Diferencia de temperatura ≤ | Umbrales de advertencia (alto) |
|                                                                | : Verde                        |
| - Umbrales de advertencia (alto) < Diferencia de temperatura   | : Naranja                      |

Diálogo de edición de unidad interior de Hyozan

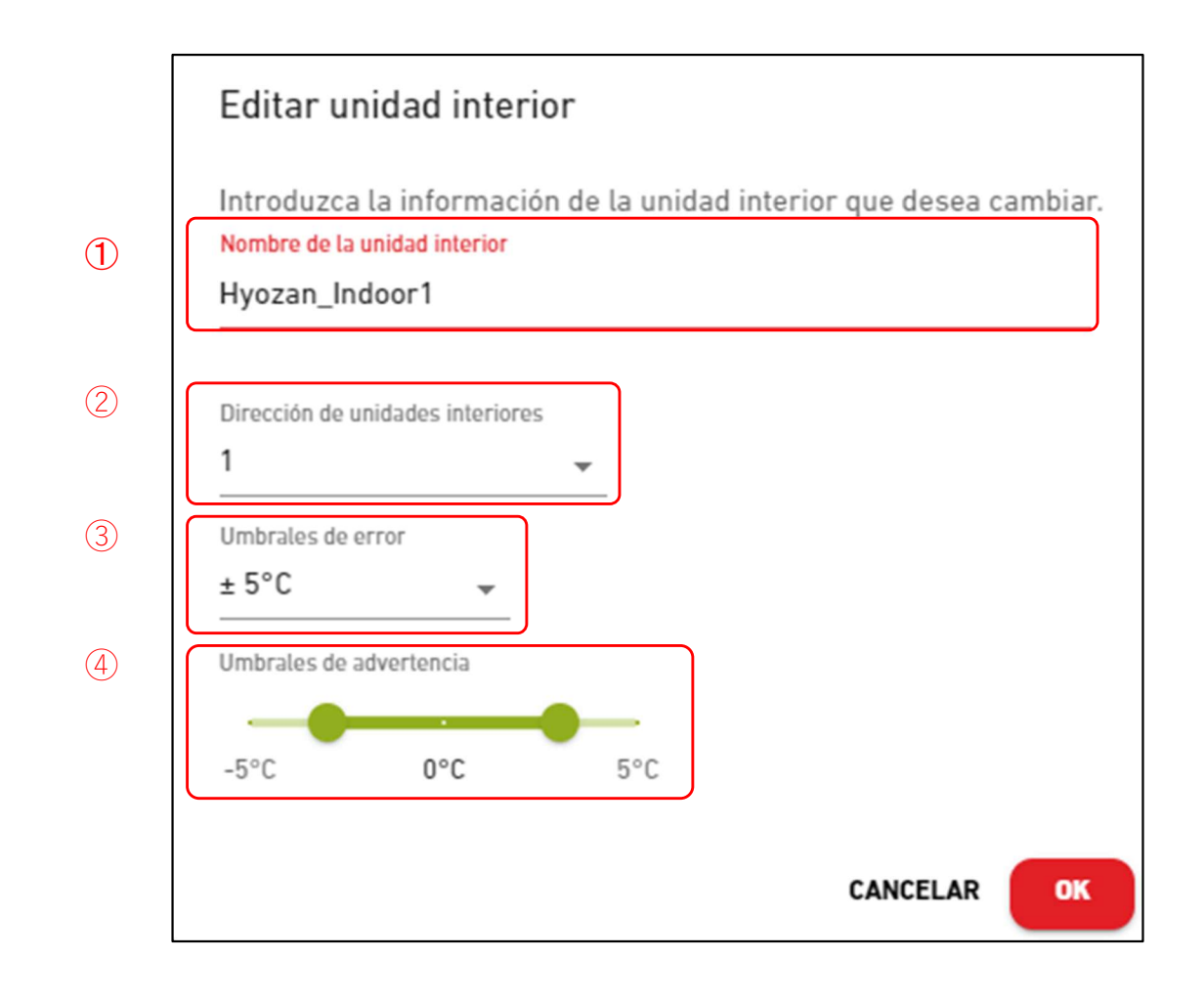

Puede cambiar los siguientes elementos y hacer clic en [OK] en la parte inferior derecha para cambiar la información de la unidad interior Hyozan: 1)Nombre de la unidad interior 2 Dirección de unidades interiores 3 Umbrales de error Se considerará una anomalía de temperatura si la diferencia entre la temperatura establecida y la temperatura interior supera este umbral (4) Umbrales de advertencia (bajo/alto) Establezca el criterio de aviso por diferencia de temperatura entre la temperatura establecida y la temperatura de la unidad interior. El aviso se indicará mediante el color de la información en la pantalla de control de Hyozan de la siguiente manera: - Diferencia de temperatura < Umbrales de advertencia (bajo) : Azul - Umbrales de advertencia (bajo)  $\leq$  Diferencia de temperatura  $\leq$  Umbrales de advertencia (alto) : Verde - Umbrales de advertencia (alto) < Diferencia de temperatura : Naranja

## 2.10. Pantalla de configuración de grupo del aire acondicionado

Esta pantalla se utiliza para seleccionar la planta objetivo cuando se registra un grupo de una unidad interior.

|                                           | MIS UBICACIONES    | AYUDA 🗸                                                                                                    | A Maccess-test@test.com 🗸 |
|-------------------------------------------|--------------------|----------------------------------------------------------------------------------------------------|---------------------------|
| Resumen Confi                             | guración Ubicación | 🗸 Información Mantenimiento 🗸 Programación 🧸 Gestionar 🗸 Pago 🕐                                                                                                    |                           |
| + Planta 2<br>+ Planta 1<br>+ Planta baja | ><br>><br>>        | Mis ubicaciones       / ABC Office Building         Registro del grupo       Image: Comparison of the second second |                           |
|                                           |                    | Planta 1         Número de grupos       2         Nombre del grupo       Technical Dept. 1<br>Technical Dept.2                                                                                                    |                           |

 Haga clic en el nombre de la planta en ① para pasar a [2.8. Pantalla de configuración de Grupo – Lista de Grupo].
 Para cada planta, se muestran los siguientes elementos como en ②: [Número de grupos] Número de grupos registrados [Nombre del grupo] Lista de nombres de grupos registrados

Esta pantalla se utiliza para ver, registrar y configurar la información de grupo.

| ACCESS                                                                   | MIS UBICACIONES      | AYUDA 🗸                                              |                                                            | A Maccess-test@test.com 🗸 |
|--------------------------------------------------------------------------|----------------------|------------------------------------------------------|------------------------------------------------------------|---------------------------|
| Resumen Config                                                           | guración Ubicación 🗸 | Información Mantenimiento 🗸 Progra                   | umación 🗸 Gestionar 🗸 Pago                                 |                           |
| <ul> <li>Planta 2</li> <li>+ Sales Dept</li> <li>+ Sales Dept</li> </ul> | ><br>.1 ><br>.2 >    | Mis ubicaciones / ABC Building / Plar<br>Planta 2    | nta 2                                                      | 3                         |
| + Planta 1<br>+ Planta baja                                              | >                    | () Sates Dept. 1                                     |                                                            |                           |
|                                                                          |                      | 2 Cantidad de unidades interiores<br>Unidad interior | 4<br>FDT28KXZE1<br>FDT28KXZE1<br>FDT36KXZE1<br>FDTC15KXZE1 |                           |

| •                                                                                   | Haga clic en el nombre del grupo en ① para pasar a Pantalla de configuración de Diseño.<br>Para cada grupo, se muestran los siguientes elementos como en ②: |                     |                                                       |  |  |
|-------------------------------------------------------------------------------------|----------------------------------------------------------------------------------------------------|---------------------|-------------------------------------------------------|--|--|
|                                                                                     | [Cantidad de ui                                                                                                    | nidades interioresj | Numero de unidades interiores que pertenecen al       |  |  |
|                                                                                     |                                                                                                    |                     | grupo.                                                |  |  |
|                                                                                     | [Unidad interior                                                                                                    | ·]                  | Lista de unidades interiores que pertenecen al grupo. |  |  |
| •                                                                                   | Para añadir un grupo, haga clic en [AÑADIR GRUPO] en ③, e introduzca el nombre del grupo.                                                                   |                     |                                                       |  |  |
| • Si hace clic en el icono del engranaje de ④, aparecen los dos botones siguientes: |                                                                                                    |                     |                                                       |  |  |
|                                                                                     | [Editar]                                                                                                    | Haga clic en        | este botón para editar el nombre del grupo.           |  |  |
|                                                                                     | [Borrar]                                                                                                    | Haga clic en        | este botón para eliminar el grupo.                    |  |  |

# 2.10. Pantalla de configuración de grupo del aire acondicionado

Esta pantalla se utiliza para registrar una unidad interior en un grupo y realizar ajustes de diseño.

| Decumen Configuration Ilbiosolón                                                                                                    |                                                                                                    |                                                                                                    |                                                                                                    |
|----------------------------------------------------------------------------------------------------|----------------------------------------------------------------------------------------------------|----------------------------------------------------------------------------------------------------|----------------------------------------------------------------------------------------------------|
| Resumen Configuration Oblication                                                                                                    | Información Mantenimiento 🗸 Pro                                                                                                    | ogramación 🗸 Gestionar 🗸 Pago 🕐                                                                                                    |                                                                                                    |
| – Planta 2 >                                                                                                    | 4                                                                                                    | <u>Mis ubicaciones</u> / <u>ABC Office Building</u> / <u>Planta 2</u> / Sales Dept. 1                                                                                                    |                                                                                                    |
| - Sales Dept. 1 >                                                                                                    | 9                                                                                                    | Sales Dept. 1                                                                                                    |                                                                                                    |
| FDT28KXZE1<br>FDT28KXZE1                                                                                                    |                                                                                                    |                                                                                                    | 2                                                                                                    |
| FDT36KXZE1                                                                                                    |                                                                                                    | Imagen de disposición del grupo                                                                                                    | Ę                                                                                                    |
| FDTC15KXZE1<br>+ Sales Dept. 2 >                                                                                                    | (1)                                                                                                    |                                                                                                    |                                                                                                    |
| + sample >                                                                                                    | $\smile$                                                                                                    |                                                                                                    |                                                                                                    |
| + Planta 1 >                                                                                                    |                                                                                                    | FDTC15KXZE1 FDT28K                                                                                                    | XZE1                                                                                                    |
| + Planta baja 📏                                                                                                    |                                                                                                    |                                                                                                    |                                                                                                    |
|                                                                                                    |                                                                                                    |                                                                                                    |                                                                                                    |
|                                                                                                    |                                                                                                    |                                                                                                    |                                                                                                    |
|                                                                                                    |                                                                                                    | FDT28KXZE1 FDT36KXZE1                                                                                                    | -                                                                                                    |
|                                                                                                    | (                                                                                                    |                                                                                                    |                                                                                                    |
|                                                                                                    |                                                                                                    |                                                                                                    |                                                                                                    |
|                                                                                                    |                                                                                                    |                                                                                                    |                                                                                                    |
|                                                                                                    |                                                                                                    |                                                                                                    |                                                                                                    |
|                                                                                                    |                                                                                                    |                                                                                                    |                                                                                                    |
|                                                                                                    |                                                                                                    |                                                                                                    |                                                                                                    |
|                                                                                                    |                                                                                                    |                                                                                                    |                                                                                                    |
|                                                                                                    |                                                                                                    | Lista de grupo                                                                                                    |                                                                                                    |
|                                                                                                    | 4                                                                                                    | Cantidad de unidades interiores 4                                                                                                    |                                                                                                    |
|                                                                                                    |                                                                                                    | Unidad interior FDT28KXZE1<br>EDT28KXZE1                                                                                                    |                                                                                                    |
|                                                                                                    |                                                                                                    | FDT36KXZE1<br>FDTC15KXZE1                                                                                                    |                                                                                                    |
| <ul> <li>① muestra la c</li> <li>Si bace clic en</li> </ul>                                                                                                    | onfiguración de dise                                                                                                    | ño actual.<br>ie de ② anarecen los siguientes l                                                                                                    | notones:                                                                                                    |
| ICargar ima                                                                                                    | ienl                                                                                                    |                                                                                                    |                                                                                                    |
|                                                                                                    | en este botón para (                                                                                                    | cargar una imagen de fondo. La in                                                                                                    | nagen que se usara                                                                                                |
|                                                                                                    | ;<br>siguientes restriccior                                                                                                    |                                                                                                    | 0 1                                                                                                    |
| tiene las                                                                                                    | siguiernes resultedor                                                                                                    | 165.                                                                                                    |                                                                                                    |
| tiene las<br>Formate                                                                                                    | o: png o jpeg                                                                                                    |                                                                                                    |                                                                                                    |
| tiene las<br>Formate<br>Tamaño                                                                                                    | ): png o jpeg<br>): Menos de 500KB                                                                                                    |                                                                                                    |                                                                                                    |
| tiene las<br>Formate<br>Tamaño<br>[Ajustes de o                                                                                                    | 5: png o jpeg<br>5: Menos de 500KB<br>1isposición]                                                                                                    |                                                                                                    |                                                                                                    |
| tiene las<br>Formate<br>Tamaño<br>[Ajustes de o<br>Haga clic                                                                                                    | p: png o jpeg<br>p: Menos de 500KB<br>lisposición]<br>en este botón para o                                                                                                    | que aparezca el cuadro de diálogo                                                                                                    | de edición del                                                                                                    |
| tiene las<br>Formate<br>Tamaño<br>[Ajustes de o<br>Haga clic<br>diseño er                                                                                                    | p: png o jpeg<br>p: Menos de 500KB<br>disposición]<br>en este botón para o<br>la página siguiente.                                                                                                    | que aparezca el cuadro de diálogo                                                                                                    | de edición del                                                                                                    |
| tiene las<br>Formate<br>Tamaño<br>[Ajustes de o<br>Haga clic<br>diseño er<br>[Borrar imag                                                                                                    | p: png o jpeg<br>b: Menos de 500KB<br>disposición]<br>en este botón para d<br>la página siguiente.<br>en]                                                                                                    | que aparezca el cuadro de diálogo                                                                                                    | de edición del                                                                                                    |
| tiene las<br>Formate<br>Tamaño<br>[Ajustes de o<br>Haga clic<br>diseño er<br>[Borrar imag<br>Haga clic<br>diseño                                                                                                    | p: png o jpeg<br>b: Menos de 500KB<br>disposición]<br>en este botón para o<br>la página siguiente.<br>en]<br>aquí para eliminar la                                                                                                    | que aparezca el cuadro de diálogo<br>i imagen actual. Esto no afectará a                                                                                                    | de edición del<br>a la configuración c                                                                            |
| tiene las<br>Formate<br>Tamaño<br>[Ajustes de o<br>Haga clic<br>diseño er<br>[Borrar imag<br>Haga clic<br>diseño.<br>• Si hace clic en                                                                                                    | <ul> <li>png o jpeg</li> <li>png o jpeg</li> <li>Menos de 500KB</li> <li>disposición]</li> <li>en este botón para o</li> <li>la página siguiente.</li> <li>en]</li> <li>aquí para eliminar la</li> </ul>                                                                                        | que aparezca el cuadro de diálogo<br>i imagen actual. Esto no afectará a<br>en ③, las unidades interiores que i                                                                                                    | de edición del<br>a la configuración c<br>no pertenecen a                                                         |
| tiene las<br>Formate<br>Tamaño<br>[Ajustes de o<br>Haga clic<br>diseño er<br>[Borrar imag<br>Haga clic<br>diseño.<br>• Si hace clic en<br>ningún grupo s                                                                                                    | p: png o jpeg<br>b: Menos de 500KB<br>disposición]<br>en este botón para o<br>la página siguiente.<br>en]<br>aquí para eliminar la<br>[EDITAR UNIDAD] e<br>e enumeran entre las                                                                                                    | que aparezca el cuadro de diálogo<br>i imagen actual. Esto no afectará a<br>en ③, las unidades interiores que i<br>s unidades interiores registradas e                                                                                           | de edición del<br>a la configuración d<br>no pertenecen a<br>en el mismo ubicac                                   |
| tiene las<br>Formate<br>Tamaño<br>[Ajustes de o<br>Haga clic<br>diseño er<br>[Borrar imag<br>Haga clic<br>diseño.<br>• Si hace clic en<br>ningún grupo s<br>En esta lista, s                                                                                                    | <ul> <li>png o jpeg</li> <li>png o jpeg</li> <li>Menos de 500KB</li> <li>disposición]</li> <li>en este botón para o</li> <li>la página siguiente.</li> <li>en]</li> <li>aquí para eliminar la</li> <li>[EDITAR UNIDAD] e</li> <li>enumeran entre las</li> <li>eleccione la unidad in</li> </ul> | que aparezca el cuadro de diálogo<br>i imagen actual. Esto no afectará a<br>en ③, las unidades interiores que i<br>s unidades interiores registradas e<br>nterior que desea registrar en el gi                                                   | o de edición del<br>a la configuración d<br>no pertenecen a<br>en el mismo ubicac<br>rupo.                        |
| <ul> <li>tiene las</li> <li>Formate</li> <li>Tamañe</li> <li>[Ajustes de e</li> <li>Haga clic</li> <li>diseño er</li> <li>[Borrar imag</li> <li>Haga clic</li> <li>diseño.</li> <li>Si hace clic en</li> <li>ningún grupo s</li> <li>En esta lista, s</li> <li>④ muestra los</li> </ul>                        | p: png o jpeg<br>b: Menos de 500KB<br>disposición]<br>en este botón para o<br>la página siguiente.<br>en]<br>aquí para eliminar la<br>[EDITAR UNIDAD] e<br>e enumeran entre las<br>eleccione la unidad in<br>siguientes elemento                                                                | que aparezca el cuadro de diálogo<br>i imagen actual. Esto no afectará a<br>en ③, las unidades interiores que i<br>s unidades interiores registradas e<br>nterior que desea registrar en el gi<br>s:                                             | o de edición del<br>a la configuración d<br>no pertenecen a<br>en el mismo ubicac<br>rupo.                        |
| <ul> <li>tiene las</li> <li>Formate</li> <li>Tamañe</li> <li>[Ajustes de e</li> <li>Haga clic</li> <li>diseño er</li> <li>[Borrar image</li> <li>Haga clic</li> <li>diseño.</li> <li>Si hace clic en</li> <li>ningún grupo s</li> <li>En esta lista, s</li> <li>④ muestra los</li> <li>[Cantidad de</li> </ul> | p: png o jpeg<br>b: Menos de 500KB<br>disposición]<br>en este botón para d<br>a página siguiente.<br>en]<br>aquí para eliminar la<br>[EDITAR UNIDAD] e<br>e enumeran entre las<br>eleccione la unidad in<br>siguientes elemento                                                                 | que aparezca el cuadro de diálogo<br>i imagen actual. Esto no afectará a<br>en ③, las unidades interiores que r<br>s unidades interiores registradas e<br>nterior que desea registrar en el gr<br>s:<br>] Número de unidades interiore           | o de edición del<br>a la configuración c<br>no pertenecen a<br>en el mismo ubicac<br>rupo.<br>es que pertenecen a |
| <ul> <li>tiene las</li> <li>Formate</li> <li>Tamañe</li> <li>[Ajustes de e</li> <li>Haga clic</li> <li>diseño er</li> <li>[Borrar imag</li> <li>Haga clic</li> <li>diseño.</li> <li>Si hace clic en</li> <li>ningún grupo s</li> <li>En esta lista, s</li> <li>④ muestra los</li> <li>[Cantidad de</li> </ul>  | p: png o jpeg<br>b: Menos de 500KB<br>disposición]<br>en este botón para o<br>la página siguiente.<br>en]<br>aquí para eliminar la<br>[EDITAR UNIDAD] e<br>e enumeran entre las<br>eleccione la unidad in<br>siguientes elemento<br>unidades interiores                                         | que aparezca el cuadro de diálogo<br>i imagen actual. Esto no afectará a<br>en ③, las unidades interiores que r<br>s unidades interiores registradas e<br>nterior que desea registrar en el gr<br>s:<br>] Número de unidades interiore<br>grupo. | o de edición del<br>a la configuración d<br>no pertenecen a<br>en el mismo ubicac<br>rupo.                        |

#### Diálogo de edición del diseño

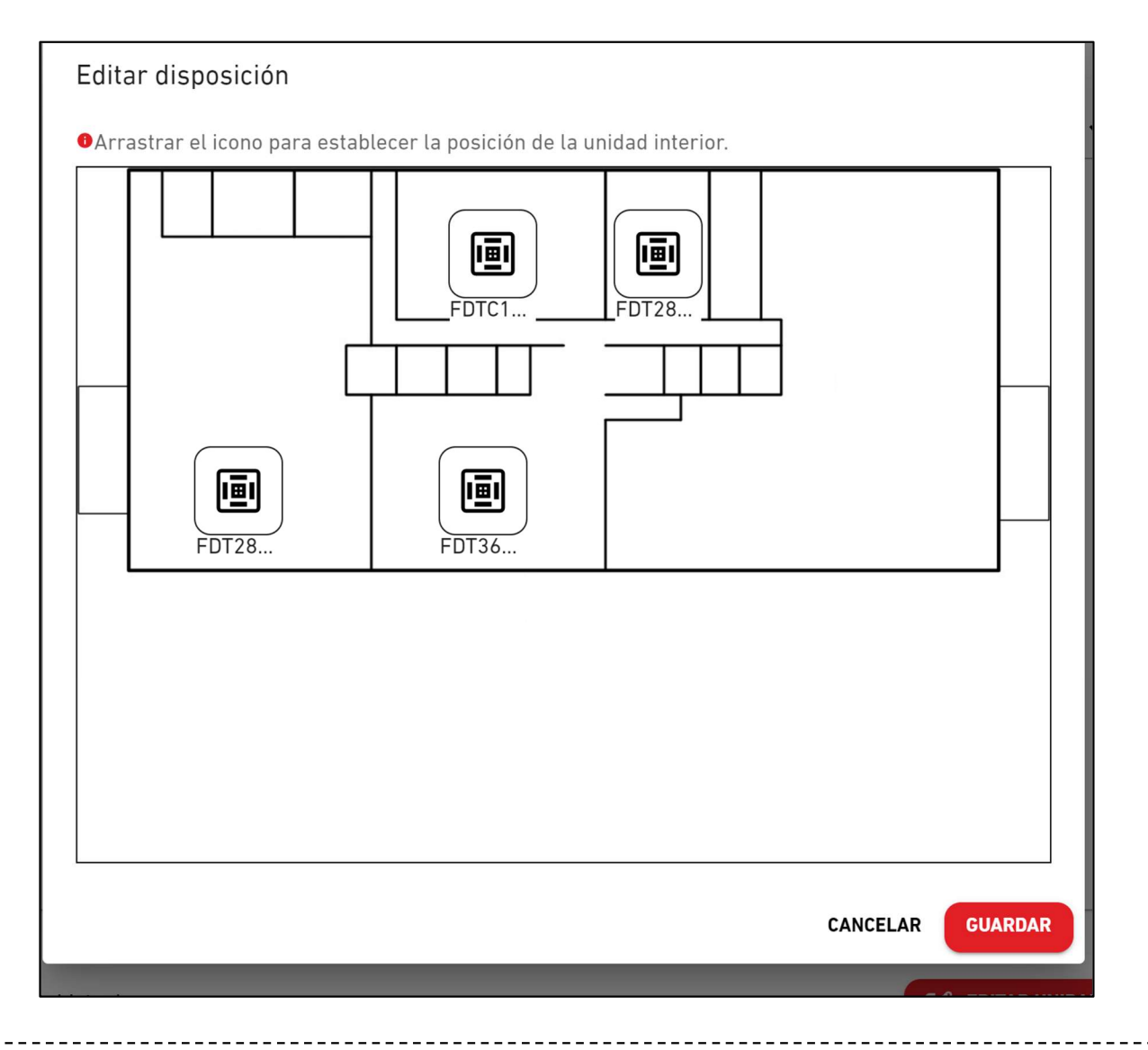

El procedimiento de diseño de la unidad interior es el siguiente:

- 1. Arrastrar el icono para establecer la posición de la unidad interior.
- 2. Si hace clic en [GUARDAR], el diálogo se cierra y el proceso de diseño finaliza.

## 2.11. Pantalla de configuración de grupo Hyozan – Lista de grupo

Esta pantalla se usa para registrar una unidad interior de Hyozan de un grupo y configurar el diseño.

|                                           | MIS UBICACIONES           | AYUDA 🗸                                     |                                    |                                                   |                |
|-------------------------------------------|---------------------------|---------------------------------------------|------------------------------------|---------------------------------------------------|----------------|
| Resumen Conf                              | iguración Ubicación 🗸     | Información Mantenimiento 🗸 🛛               | Programación 🗸 Ge                  | stionar 🗸 Pago (!                                 | )              |
| — Ubicación<br>+ Group Hyr<br>+ Group Hyr | ><br>ozan 1 ><br>ozan 2 > | Mis ubicaciones / ABC<br>Hyozan Cont        | C Office Building<br>figuración gr | rupo                                              | 3              |
| + Group Hy                                | ozan 3 ゝ                  | ()<br>Group Hyozan 1                        |                                    |                                                   | + AÑADIR GRUPO |
|                                           |                           | Cantidad de unidad<br>Unidad interior       | les interiores                     | 3<br>indoorUnit01<br>indoorUnit02<br>indoorUnit03 |                |
|                                           |                           | <u>Group Hyozan 2</u><br>Cantidad de unidad | les interiores                     | 2                                                 | @ ~            |
|                                           |                           | Unidad interior                             |                                    | -<br>inDoorUnit6<br>indoorUnit04                  |                |

| •           | Haga clic en el nombre en ① para pag                                                               | sar a la pantalla de configuración de diseño    |  |  |  |
|-------------|----------------------------------------------------------------------------------------------------|-------------------------------------------------|--|--|--|
| •           | Para cada grupo se muestran los siguientes elementos en ②:                                         |                                                 |  |  |  |
|             | [Cantidad de unidades interiores]                                                                  | Número de unidades interiores que pertenecen al |  |  |  |
| 1           |                                                                                                    | grupo.                                          |  |  |  |
| 1           | [Unidad interior]                                                                                  | Lista de unidades interiores que pertenecen al  |  |  |  |
| 1           |                                                                                                    | grupo.                                          |  |  |  |
| •           | Para añadir un grupo, haga clic en [AÑADIR GRUPO] en $(\mathfrak{J})$ , e introduzca el nombre del |                                                 |  |  |  |
| 1           | grupo.                                                                                             |                                                 |  |  |  |
| <br>  ●<br> | Al hacer clic en el icono de engranaje en ④, aparecerán los siguientes dos botones:                |                                                 |  |  |  |
| 1           | [Editar] Haga clic agu                                                                             | uí para editar el nombre del grupo.             |  |  |  |
| 1           | [Perrer] Hage clie aquí para climinar el grupo                                                     |                                                 |  |  |  |
| i<br>L      |                                                                                                    | ui para emininar el grupo.                      |  |  |  |
#### 2.11. Pantalla de configuración de grupo Hyozan - Diseño

Esta pantalla se usa para registrar una unidad interior de Hyozan en un grupo y preparar la configuración de diseño.

| MIS UBICACIONES                                                                                                    | AYUDA 🗸                                                                                                    |  |
|----------------------------------------------------------------------------------------------------|----------------------------------------------------------------------------------------------------|--|
| Resumen Configuración Ubicación 🗸                                                                                                    | Información Mantenimiento 🗸 Programación 🗸 Gestionar 🗸 Pago 🕐                                                                                             |  |
| <ul> <li>Ubicación &gt;</li> <li>Group Hyozan 1 &gt;<br/>indoorUnit01<br/>indoorUnit03</li> <li>Group Hyozan 2 &gt;</li> <li>Group Hyozan 3 &gt;</li> </ul> | Ingen de disposición del grupo                                                                                                    |  |
|                                                                                                    | Lista de grupo       3         Cantidad de unidades interiores       3         Unidad interior       indoorUnit01         indoorUnit02       indoorUnit03 |  |

• ① muestra la configuración de diseño actual.

- Si hace clic en el icono de engranaje en ②, aparecen los siguientes botones: [Cargar imagen]
  - Haga clic en este botón para cargar una imagen de fondo. La imagen que debe usarse tiene las siguientes restricciones:

Formato: png or jpeg

Tamaño: menos de 500KB

[Ajustes de disposición]

Haga clic aquí para mostrar el diálogo de editar diseño en la siguiente página. [Borrar imagen]

Haga clic aquí para eliminar la imagen actual. Esto no afectará a la configuración de diseño.

- Si hace clic en [EDITAR UNIDAD] en ③, las unidades interiores que no pertenezcan a ningún grupo se enumeran entre las unidades interiores registradas en el mismo ubicación. De esta lista, seleccione la unidad interior que quiere registrar en el grupo.
- ④ muestra los siguientes elementos:

[Cantidad de unidades interiores] Número de unidades interiores que pertenecen al grupo.

[Unidad interior]

Lista de unidades interiores instaladas.

#### Diálogo de edición de diseño

| Edita | r disposición             |                                           |                  |
|-------|---------------------------|-------------------------------------------|------------------|
| Arra  | strar el icono para estab | olecer la posición de la unidad interior. |                  |
|       | indoor                    | indoor                                    | indoor           |
|       |                           |                                           |                  |
|       |                           |                                           | CANCELAR GUARDAR |

Ajuste la posición de la unidad interior Hyozan como se indica a continuación: 1. Arrastre el icono a la posición donde quiere colocarlo. 2. Haga clic en [GUARDAR] para aplicar la posición del icono y cerrar el diálogo.

Esta pantalla se utiliza para ver y cambiar el perfil del ubicación.

| ACCESS MIS UBICACIONES AYUDA V                        |                                                                                     | A Maccess-test@test.com 🗸          |
|-------------------------------------------------------|-------------------------------------------------------------------------------------|------------------------------------|
| Resumen Configuración Ubicación 🗸 Información Manteni | miento 🗸 Programación 🗸 Gestionar 🗸 Pago ()                                         |                                    |
| Config                                                | uración ubicación                                                                   |                                    |
|                                                       | (1) ABC Office Building                                                             | ②<br>◎ ✓                           |
|                                                       | Ciudad london<br>Localización (para el informe climatológico) London, City of Londo | on, Greater London, United Kingdom |
|                                                       | Zona horaria Europe/London                                                          |                                    |
|                                                       | Planta superior Planta 2<br>Planta subterránea -                                    |                                    |

| • Los siguientes elementos se                                   | muestran como en ①.                                                                               |  |  |  |  |  |
|-----------------------------------------------------------------|---------------------------------------------------------------------------------------------------|--|--|--|--|--|
| [Nombre de la ubicación]                                        |                                                                                                   |  |  |  |  |  |
| [Ciudad]                                                        | La ubicación del ubicación                                                                        |  |  |  |  |  |
| [Localización (para el infor                                    | me climatológico)]                                                                                |  |  |  |  |  |
| 1                                                               | La ubicación del ubicación para el informe meteorológico.                                         |  |  |  |  |  |
| [Zona horaria]                                                  | Zona horaria del ubicación                                                                        |  |  |  |  |  |
| [Planta superior]                                               | El número de plantas superiores                                                                   |  |  |  |  |  |
| [Planta subterránea]                                            | El número de plantas subterráneas                                                                 |  |  |  |  |  |
| <ul> <li>Si hace clic en el icono de er<br/>[Editar]</li> </ul> | ngranaje ②, aparecerán los siguientes botones:                                                    |  |  |  |  |  |
| Haga clic aquí para mos<br>siguiente página.                    | Haga clic aquí para mostrar el diálogo de edición de perfil del ubicación en la siguiente página. |  |  |  |  |  |
| [Borrar]                                                        |                                                                                                   |  |  |  |  |  |
| Haga clic aquí para elim                                        | inar el ubicación                                                                                 |  |  |  |  |  |
| * El ubicación solo pued                                        | e eliminarse cuando el [Estado del pago] de todas las                                             |  |  |  |  |  |
| compuertas aparece como                                         | o «No pagado».                                                                                    |  |  |  |  |  |
|                                                                 |                                                                                                   |  |  |  |  |  |

#### Diálogo de edición de perfil del ubicación

| Editar perfil d          | el si | tio       |          |     |       |
|--------------------------|-------|-----------|----------|-----|-------|
| * son campos obl         | igato | rios.     |          |     |       |
| Nombre del sitio*        |       |           |          |     |       |
| ABC Building             |       |           |          |     |       |
|                          |       |           |          |     |       |
| Ciudad*                  |       |           |          |     |       |
| london                   |       |           |          |     |       |
|                          |       |           |          |     |       |
| Localización (para el ir | forme | climatoló | gico)*   |     |       |
| London, City of Lo       | ondor | n, Great  | er Londo | on, | •     |
| Zona horaria*            |       |           |          |     |       |
| Europe/London            |       |           |          |     | -     |
| Planta superior*         |       |           |          |     |       |
| 2                        | -     |           |          |     |       |
| Planta subterránea*      |       |           |          |     |       |
| -                        | *     |           |          |     |       |
|                          |       |           |          |     |       |
|                          |       | C/        | ANCELAR  | GU  | ARDAR |

| •              | Puede cambiar los siguientes o<br>del ubicación: | elementos y hacer clic en [GUARDAR] para cambiar la información                                     |  |  |  |
|----------------|--------------------------------------------------|----------------------------------------------------------------------------------------------------|--|--|--|
| i<br>i         | [Nombre de la ubicación]                         | Introduzca el nombre del ubicación.                                                                 |  |  |  |
| 1              | [Ciudad]                                         | Introduzca la ubicación del ubicación.                                                              |  |  |  |
| <br> <br>      | [Localización (para el inform                    | ne climatológico)]                                                                                  |  |  |  |
| <br> <br> <br> |                                                  | Seleccione la ciudad objetivo para la información meteorológica<br>(opción de búsqueda disponible). |  |  |  |
| <br> <br> <br> | [Zona horaria]                                   | Seleccione la zona de ubicación del ubicación<br>(opción de búsqueda disponible).                   |  |  |  |
| 1              | [Planta superior]                                | Seleccione el número de plantas superiores (*)                                                      |  |  |  |
| ,<br>1<br>1    | [Planta subterránea]                             | Seleccione el número de plantas subterráneas (*)                                                    |  |  |  |
| 1              | (*) El rango permitido es                        | s el siguiente:                                                                                     |  |  |  |
|                | [Planta superior]                                | Planta baja, 1 ~ 14 (plantas superiores 1 ~ 15)                                                     |  |  |  |
| <br> <br> <br> | [Planta subterránea]                             | -, B1 ~ B4 (Ninguna planta ~ cuatro plantas subterráneas)                                           |  |  |  |

### 2.12. Pantalla de configuración de seguridad

Esta pantalla se utiliza para editar la accesibilidad de cada cuenta para el ubicación.

|             | MIS UBICACIONES      | AYU     | DA 🗸                                                                                      |                                                                                                    |                    | A Maccess-test@test.com 🗸 |
|-------------|----------------------|---------|-------------------------------------------------------------------------------------------|----------------------------------------------------------------------------------------------------|--------------------|---------------------------|
| Resumen Con | figuración Ubicación | ∽ Infor | rmación Mantenimiento 🗸 Programación                                                      | ∨ Gestionar ∨ Pago ()                                                                                        |                    |                           |
|             |                      |         | Usuarios del sitio                                                                        |                                                                                                    |                    |                           |
|             |                      |         | Edit accessibility for connected users bel<br>Please note, if the invitation period for a | ow or search for users you want to give access to.<br>new user has expired, it is required to delete and ado | d that user again. |                           |
|             |                      |         | ABC Office Building                                                                       |                                                                                                    |                    | () + AÑADIR USUARIO       |
|             |                      |         | Correo electrónico                                                                        |                                                                                                    | Nivel de seguridad | Ajustes                   |
|             |                      |         |                                                                                           |                                                                                                    | 2 Admin            |                           |
|             |                      |         |                                                                                           |                                                                                                    | Admin              | 3 • ~                     |
|             |                      |         |                                                                                           |                                                                                                    | Admin              | \$<br>\$<br>\$            |

| En<br>•                      | <ul> <li>esta pantalla, puede gestionar las cuentas de usuarios que tienen acceso al ubicación.<br/>Haga clic en [AÑADIR USUARIO] en ①, introduzca la dirección de correo electrónico y la autorización, y haga clic en [OK]; puede enviar un correo de invitación al ubicación. Se pueden registrar hasta 100 cuentas en un ubicación. Para la autorización, se puede seleccionar "Admin", "Manager" o "Viewer". Los permisos de acceso, funcionamiento y vista de cada pantalla según la autorización de usuario se enumeran en la siguiente página</li> <li>② muestra el nivel más alto de la autorización concedida a cada cuenta.<br/>Si hace clic en el icono del engranaje de ③, aparecen los dos botones siguientes:<br/>[Editar]<br/>Haga clic en este botón para mostrar el cuadro de diálogo de edición de autorizaciones en la página siguiente.</li> </ul> |
|------------------------------|----------------------------------------------------------------------------------------------------|
| <br> <br> <br> <br>  <b></b> | [Borrar]<br>Haga clic en este botón para eliminar la cuenta.                                                                                                    |

Lista de permisos permisos de acceso, operación y vista de cada pantalla según la autorización de usuario

|                                    | 5                                          |       | Autori  | zación |         |
|------------------------------------|--------------------------------------------|-------|---------|--------|---------|
|                                    | Pantalla                                   | Admin | Manager | Viewer | Ninguno |
|                                    | Pantalla MIS UBICACIONES                   | 0     | 0       | 0      | ×       |
|                                    | Pantalla General                           | 0     | 0       | 0      | ×       |
| Funciones básicas                  | Pantalla diseño de grupo                   | 0     | 0       | 0      | ×       |
|                                    | Pantalla gráfico                           | 0     | 0       | 0      | ×       |
|                                    | Mando a distancia                          | 0     | 0       | ×      | ×       |
|                                    | Añadir ubicación                           | 0     | 0       | 0      | 0       |
|                                    | Informe diario                             | 0     | 0       | 0      | ×       |
|                                    | Historial de errores                       | 0     | 0       | 0      | ×       |
| Pestaña info de                    | Solicitud transferencia                    | 0     | 0       | 0      | ×       |
| servicio                           | Informe periódico                          | 0     | ×       | ×      | ×       |
|                                    | Historial datos de funcionamiento          | 0     | 0       | 0      | ×       |
|                                    | Historial de servicio                      | 0     | ×       | ×      | ×       |
|                                    | Calendario anual                           | 0     | 0       | ×      | ×       |
| Pestaña plan                       | Programa de hoy                            | 0     | 0       | ×      | ×       |
|                                    | Plantilla de programa                      | 0     | 0       | ×      | ×       |
|                                    | Control de ahorro de energía               | 0     | ×       | ×      | ×       |
| Pestaña gestionar                  | Control de la demanda                      | 0     | ×       | ×      | ×       |
|                                    | Función control de lógica                  | 0     | ×       | ×      | ×       |
|                                    | Configuración compuerta/unidad             | 0     | ×       | ×      | ×       |
|                                    | Configuración grupo del aire acondicionado | 0     | ×       | ×      | ×       |
| Pestana configuración<br>ubicación | Configuración grupo Hyozan                 | 0     | ×       | ×      | ×       |
|                                    | Configuración ubicación                    | 0     | ×       | ×      | ×       |
|                                    | Configuración usuario del ubicación        | 0     | ×       | ×      | ×       |
| Pestaña pago                       | Pago                                       | 0     | ×       | ×      | ×       |

o: Puede ver pantallas, operar y cambiar configuración.

×: No puede ver pantallas, operar ni cambiar configuración.

- Si es usuario admin, tendrá autorización de admin para todas las unidades de aire acondicionado y de fuente de calor.
- Si no es usuario admin, puede configurar la autorización para cada grupo de unidades de aire acondicionado, mientras que la autorización de viewer o ninguna pueden fijarse para las unidades de fuentes de calor como configuración habitual.

#### Diálogo de edición de autorizaciones

| Dirección de correo electrónico :                                                                                                    |                                                                                                    |                                                                                                    | Dirección de correo electrónico                                                               | :                                                                        |                                         |      |
|----------------------------------------------------------------------------------------------------|----------------------------------------------------------------------------------------------------|----------------------------------------------------------------------------------------------------|-----------------------------------------------------------------------------------------------|--------------------------------------------------------------------------|-----------------------------------------|------|
| Maccess-test@test.com                                                                                                    |                                                                                                    |                                                                                                    | Maccess-test@test.com                                                                         | 7                                                                        |                                         |      |
| Privilegios de administrador :                                                                                                    |                                                                                                    |                                                                                                    | Admin                                                                                         |                                                                          |                                         |      |
| Admin                                                                                                    |                                                                                                    |                                                                                                    | Q-ton/Hyozan/Hydrolution PR                                                                   | ):                                                                       |                                         |      |
| 0-top/Hyozap/Hydrolution PDO -                                                                                                    |                                                                                                    |                                                                                                    | Q-ton/Hyozan/Hydrolution F                                                                    | RO O Viewer                                                              | O Ninguno                               |      |
| O-top/Hyozop/Hydrolution PPO                                                                                                    | Viewor (                                                                                                   | Ningung                                                                                                    |                                                                                               |                                                                          |                                         |      |
| Aire acendicionade :                                                                                                    | ( viewei (                                                                                                 | ) Wingdho                                                                                                    | Planta 2                                                                                      |                                                                          | ^                                       |      |
| Aire acondicionado :                                                                                                    |                                                                                                    |                                                                                                    | Todos: Manager                                                                                | ¥                                                                        |                                         |      |
| Planta 2                                                                                                    |                                                                                                    | ~                                                                                                    | Sales Dept. 1                                                                                 | ● Manager ○ Viewer                                                       |                                         |      |
| Planta 1                                                                                                    |                                                                                                    | ~                                                                                                    |                                                                                               | Ninguno                                                                  |                                         |      |
|                                                                                                    |                                                                                                    |                                                                                                    | Sales Dept. 2                                                                                 | Manager     Viewer     Ninguno                                           |                                         |      |
| Planta baja                                                                                                    |                                                                                                    | ~                                                                                                    |                                                                                               | 0                                                                        |                                         |      |
|                                                                                                    |                                                                                                    |                                                                                                    | Planta 1                                                                                      |                                                                          | ^                                       |      |
|                                                                                                    | CANC                                                                                                    | ELAR OK                                                                                                    | Todos: Manager                                                                                | Ŧ                                                                        |                                         |      |
|                                                                                                    |                                                                                                    |                                                                                                    |                                                                                               | O Manager O Viewer                                                       |                                         |      |
|                                                                                                    |                                                                                                    |                                                                                                    | Technical Dept. 1                                                                             | Ninguno                                                                  |                                         |      |
|                                                                                                    |                                                                                                    |                                                                                                    | Technical Dept. 2                                                                             | ● Manager ○ Viewer                                                       |                                         |      |
|                                                                                                    |                                                                                                    |                                                                                                    |                                                                                               | O Ninguno                                                                |                                         |      |
|                                                                                                    |                                                                                                    |                                                                                                    | Planta baja                                                                                   |                                                                          | ~                                       |      |
|                                                                                                    |                                                                                                    |                                                                                                    |                                                                                               | CAN                                                                      |                                         |      |
|                                                                                                    |                                                                                                    |                                                                                                    | L                                                                                             |                                                                          |                                         |      |
|                                                                                                    |                                                                                                    |                                                                                                    |                                                                                               |                                                                          |                                         |      |
| ·                                                                                                    |                                                                                                    |                                                                                                    |                                                                                               |                                                                          |                                         | ara  |
| • En el caso de ur                                                                                                    | aire acondic                                                                                               | ionado, se pu                                                                                                    | ede establec                                                                                  | er el nivel de                                                           | seguridad pa                            |      |
| • En el caso de ur planta o grupo. L                                                                                                    | aire acondic<br>.os valores de                                                                             | ionado, se pu<br>e configuració                                                                                        | iede estableco<br>on son los sigu                                                             | er el nivel de<br>lientes:                                               | seguridad pa                            |      |
| • En el caso de ur<br>planta o grupo. L<br>[Manager]                                                                                                | aire acondic<br>os valores do<br>Puede supe                                                                | cionado, se pu<br>e configuracić<br>rrvisar y order                                                                    | iede estableco<br>on son los sigu<br>nar.                                                     | er el nivel de<br>lientes:                                               | seguridad pa                            |      |
| • En el caso de ur<br>planta o grupo. L<br>[Manager]<br>[Viewer]                                                                                    | aire acondic<br>os valores d<br>Puede supe<br>Puede supe                                                   | cionado, se pu<br>e configuracić<br>rrvisar y order<br>rrvisar.                                                        | iede estableco<br>on son los sigu<br>nar.                                                     | er el nivel de<br>lientes:                                               | seguridad pa                            |      |
| • En el caso de ur<br>planta o grupo. L<br>[Manager]<br>[Viewer]<br>[Ninguno]                                                                       | aire acondic<br>os valores de<br>Puede supe<br>Puede supe<br>El planta y e                                 | cionado, se pu<br>e configuracić<br>ervisar y order<br>ervisar.<br>el grupo en cu                                      | iede estableco<br>on son los sigu<br>nar.<br>iestión no se r                                  | er el nivel de<br>lientes:<br>nuestran.                                  | seguridad pa                            |      |
| <ul> <li>En el caso de un<br/>planta o grupo. L<br/>[Manager]<br/>[Viewer]<br/>[Ninguno]</li> <li>En el caso de Q-</li> </ul>                       | aire acondic<br>os valores de<br>Puede supe<br>Puede supe<br>El planta y e<br>ton/Hyozan/ł                 | cionado, se p∟<br>e configuracić<br>ervisar y order<br>ervisar.<br>∋l grupo en cu<br>⊣ydrolution Pl                    | iede estableco<br>on son los sigu<br>nar.<br>estión no se r<br>RO, se puede                   | er el nivel de<br>lientes:<br>nuestran.<br>establecer e                  | seguridad pa<br>I nivel de seg          | guri |
| <ul> <li>En el caso de ur<br/>planta o grupo. L<br/>[Manager]<br/>[Viewer]<br/>[Ninguno]</li> <li>En el caso de Q-<br/>para cada tipo de</li> </ul> | aire acondic<br>os valores de<br>Puede supe<br>Puede supe<br>El planta y e<br>ton/Hyozan/l<br>ounidad. Los | cionado, se pu<br>e configuració<br>ervisar y order<br>ervisar.<br>el grupo en cu<br>Hydrolution Pl<br>s valores de co | iede estableco<br>on son los sigu<br>nar.<br>estión no se r<br>RO, se puede<br>onfiguración s | er el nivel de<br>lientes:<br>nuestran.<br>establecer e<br>on los siguie | seguridad pa<br>l nivel de seg<br>ntes: | guri |

- valores iniciales se establecen de la siguiente manera, dependiendo de la autorización que haya especificado al añadir un usuario:
  - Todos los aparatos de aire acondicionado están configurado con [Admin] privilegios de Manager. Todas las unidades Q-ton/Hyozan/Hydrolution PRO están configuradas con privilegios de Viewer. La casilla «válido» está seleccionada en «Privilegios de administrador:» de ①. Todos los aparatos de aire acondicionado están configurados con
    - [Manager] privilegios de Manager. Todas las unidades Q-ton/Hyozan/Hydrolution PRO están configuradas con privilegios de Viewer.
  - [Viewer] Todas las unidades de aire acondicionado y Q-ton/Hyozan/Hydrolution PRO están configuradas con privilegios de Viewer.
- Si se selecciona la casilla «válido» en ①, todos los aparatos de aire acondicionado se configuran con privilegios de Manager, y todas las unidades Q-ton/Hyozan se configuran con privilegios de Viewer, por lo que no se pueden configurar de manera independiente.

### 2.14. Pantalla de pago de suscripción

En esta pantalla puede hacer pagos de suscripciones de cada compuerta y comprobar el estado del pago

|                   | MIS UBICACIONES                                  | AYUDA 🗸                                                                                                    |                                                                                                    |                                                                                                    | ٩                                                       | Maccess-test@test.com                                                                    | ×                         | Español 👻              |  |
|-------------------|--------------------------------------------------|----------------------------------------------------------------------------------------------------|----------------------------------------------------------------------------------------------------|----------------------------------------------------------------------------------------------------|---------------------------------------------------------|------------------------------------------------------------------------------------------|---------------------------|------------------------|--|
| Resumen Confi     | guración Ubicación 🗸 🗸                           | Información Mantenimi                                                                                                  | ento 🗸 Programación                                                                                   | ∨ Gestionar ∨ Pago ①                                                                                       |                                                         |                                                                                          |                           |                        |  |
|                   | Pago                                             | de la suscripci                                                                                                    | ón                                                                                                    |                                                                                                    |                                                         |                                                                                          |                           |                        |  |
|                   | M-ACCE<br>«PAGO»<br>Despué<br>informa<br>para el | ESS es un servicio de<br>» y después se le redi<br>és del primer pago, la<br>ación de pago o cance<br>usuario de pago. | suscripción de pago q<br>rigirá a la pantalla de<br>s cuotas anuales se fa<br>lar la suscripción, vay | ue requiere cuotas anuales po<br>pago.<br>cturarán automáticamente a la<br>a al portal de pago desde el bo | r pasarela. Para<br>a tarjeta de pago<br>atón «PORTAL». | o continuar con el pago, pu<br>o registrada. Si desea actu<br>El portal de pago está dis | lse el<br>alizar<br>ponib | botón<br>la<br>le solo |  |
|                   | NOTA                                             |                                                                                                    |                                                                                                    |                                                                                                    |                                                         |                                                                                          |                           |                        |  |
|                   | • Els<br>• Sic                                   | servicio M-ACCESS no se p<br>desea cambiar de pagador,                                                                 | oporcionará a ninguna pas<br>utilice la función «transferi                                            | arela con un pago no completado.<br>r» de la configuración y asigne un nue                                 | vo pagador.                                             |                                                                                          |                           |                        |  |
|                   |                                                  |                                                                                                    | @ GW002                                                                                               |                                                                                                    | 4                                                       | @ ~                                                                                      |                           |                        |  |
|                   |                                                  | ( <u> </u> )                                                                                                    | Estado del pago                                                                                       | Pagado                                                                                                    |                                                         |                                                                                          |                           |                        |  |
|                   |                                                  |                                                                                                    | Fecha de caducidad                                                                                    | 22 Nov. 2025                                                                                               |                                                         |                                                                                          |                           |                        |  |
|                   |                                                  | l l                                                                                                    |                                                                                                    |                                                                                                    | 3                                                       | PORTAL                                                                                   |                           |                        |  |
|                   |                                                  |                                                                                                    | 🛞 GW001                                                                                               |                                                                                                    |                                                         |                                                                                          |                           |                        |  |
|                   |                                                  | (L)                                                                                                    | Estado del pago                                                                                       | No pagado                                                                                                  |                                                         |                                                                                          |                           |                        |  |
|                   |                                                  |                                                                                                    | Fecha de caducidad                                                                                    |                                                                                                    |                                                         |                                                                                          |                           |                        |  |
|                   |                                                  | l                                                                                                    |                                                                                                    |                                                                                                    | 2                                                       | PAGO                                                                                     |                           |                        |  |
|                   |                                                  |                                                                                                    |                                                                                                    |                                                                                                    |                                                         |                                                                                          |                           |                        |  |
|                   |                                                  |                                                                                                    |                                                                                                    |                                                                                                    |                                                         |                                                                                          |                           |                        |  |
| © Mitsubishi Heav | y Industries Thermal Syste                       | ms, Ltd.                                                                                                    |                                                                                                    |                                                                                                    |                                                         |                                                                                          |                           |                        |  |

#### Sobre la suscripción

- La tarifa de suscripción a M-ACCESS se carga anualmente por compuerta.
- Una vez abonada la tarifa de suscripción, se activan las funciones de M-ACCESS y de la compuerta.
- Después del primer pago, las tasas anuales se cargarán automáticamente a la tarjeta de pago registrada.
- Si quiere actualizar la información de pago o cancelar la suscripción, diríjase al portal de pago a través del botón «PORTAL». El portal de pago está disponible únicamente para el usuario de pago.

Sobre el usuario de pago

- Los usuarios que abonan el primer pago se consideran el «usuario de pago».
- Solo los usuarios de pago tienen acceso al «PORTAL» y pueden comprobar el historial de pagos y cambiar la información de pago.
- La autorización del usuario de pago será válida hasta que finalice el período de suscripción.
- La autorización del usuario de pago puede transferirse a otro usuario Admin.

#### Recuerde:

- Si se conectan varias compuerta, será necesario un pago independiente por cada una.
- Si el proceso de pago falla cuando se actualiza el período de suscripción, aparecerá un error. Si el pago no se abona dentro de un plazo concreto después del fallo en el pago, se interrumpirán las funciones de M-ACCESS y la compuerta.
- El usuario de pago no puede eliminar su cuenta hasta que finalice el período de suscripción. Si desea eliminar la cuenta, debe transferir la autorización a otro usuario Admin.

# 2.14.Pantalla de pago de suscripción

| <ul> <li>Para cada compuerta, se muestran los siguientes elementos en ①.         [Estado del pago] Estado de pago de la compuerta         [Fecha de caducidad] Fecha de caducidad de la suscripción         Los pagos anuales se cargarán automáticamente a la tarjeta de pago registrada cuando finalice el período de suscripción actual.     </li> </ul>                                                                                                    |
|----------------------------------------------------------------------------------------------------|
| <ul> <li>Las compuertas en estado de no pagado muestran un botón [PAGO] en ②. Si hace clic en<br/>[PAGO] se le redirigirá a la pantalla de pago externo.</li> </ul>                                                                                                    |
| <ul> <li><u>Solo para usuarios de pago</u></li> <li>El botón [PORTAL] en ③ aparecerá si la suscripción de la compuerta se pagó desde su cuenta. Al hacer clic en [PORTAL] se le redirigirá al ubicación del portal externo (suministrado por Stripe), donde podrá ver la información relativa al pago.</li> </ul>                                                                                                    |
| <ul> <li>Se muestra un icono de engranaje si la suscripción de la compuerta se pagó desde su cuenta. Al hacer clic en el icono de engranaje puede acceder a los siguientes ajustes:         <ul> <li>[Autorización de pago por transferencia]</li> <li>Haga clic aquí para mostrar el diálogo de transferencia de autorización de pago.</li> <li>La autorización del usuario de pago puede transferirse a otro usuario Admin.</li> </ul> </li> <li>[Aplicar código de cupón]</li> <li>Haga clic aquí para mostrar el diálogo de aplicar código de cupón.</li> <li>Puede introducir un código de cupón para que se aplique al siguiente pago.</li> <li>[Actualizar número de IVA]</li> <li>Haga clic aquí para mostrar el diálogo de actualizar el número de IVA.</li> <li>Puede cambiar el número de IVA.</li> </ul> |

# 2.14.Pantalla de pago de suscripción

Procedimiento de pago para iniciar suscripción

| · · · ·                                                                                                    |
|----------------------------------------------------------------------------------------------------|
| El procedimiento de pago de suscripciones es el siguiente:<br>1. Indigue el país de registro de la empresa en [Configuración de usuario].                                 |
| Es necesario indicar el país del usuario de pago.                                                                                                    |
| Configuración de usuario                                                                                                    |
| Configuración del país (obligatoria para el usuario de pago)                                                                                                    |
| País de registro de la empresa 🔞 🗸                                                                                                    |
| País Ninguno seleccionado                                                                                                    |
|                                                                                                    |
| 2. Haga clic en [PAGO] en la pantalla de pago.                                                                                                    |
| S GW001:AC units                                                                                                    |
| Estado del pago No pagado<br>Fecha de caducidad                                                                                                    |
|                                                                                                    |
| 3. Introduzca el número de IVA en el diálogo.                                                                                                    |
| Introduzca el número de IVA                                                                                                    |
| Introduzca el número de identificación fiscal de la empresa. Es necesario para                                                                                            |
| realizar el pago.                                                                                                    |
|                                                                                                    |
|                                                                                                    |
| CANCELAR APLICAR                                                                                                    |
| <ol> <li>Introduzca la información de pago en la pantalla de pago y complete el pago en 3.</li> <li>Puede aplicar un código de cupón de 4.</li> </ol>                     |
|                                                                                                    |
| ← ■ 代理品A INST MODE<br>Suscribirse a 祖徳テスト 3 Correo Maccess-test@test.com                                                                                                  |
| 100 JPY and the function of the trajecta                                                                                                    |
| 総ホテスト 100 JPY 1224 1234 1234 1234 1234 1234 1234 1234                                                                                                    |
| Subtotal 100 JPY Nombre del titular de la tarjeta Afudir código de promoción Nombre completo                                                                              |
| (4)     VAT (5 % incluido)     5 // PV       Total a pagar hoy     100 // PV                                                                                              |
| Suscribing                                                                                                    |
| Al confirmant tu suscripción, permitinás cuel 代證思Al efectúe<br>cargos de futuros pagos conforme a las condiciones estipuladas.<br>Siempre puedes cancelar tu suscripción. |
| Powered by stripe Conditiones Privacited                                                                                                    |
| 5. Al pasar a M-ACCESS, puede confirmar que ha realizado el pago.                                                                                                    |
|                                                                                                    |

## 2.14. Pantalla de pago de suscripción

#### Procedimiento para cancelar la suscripción

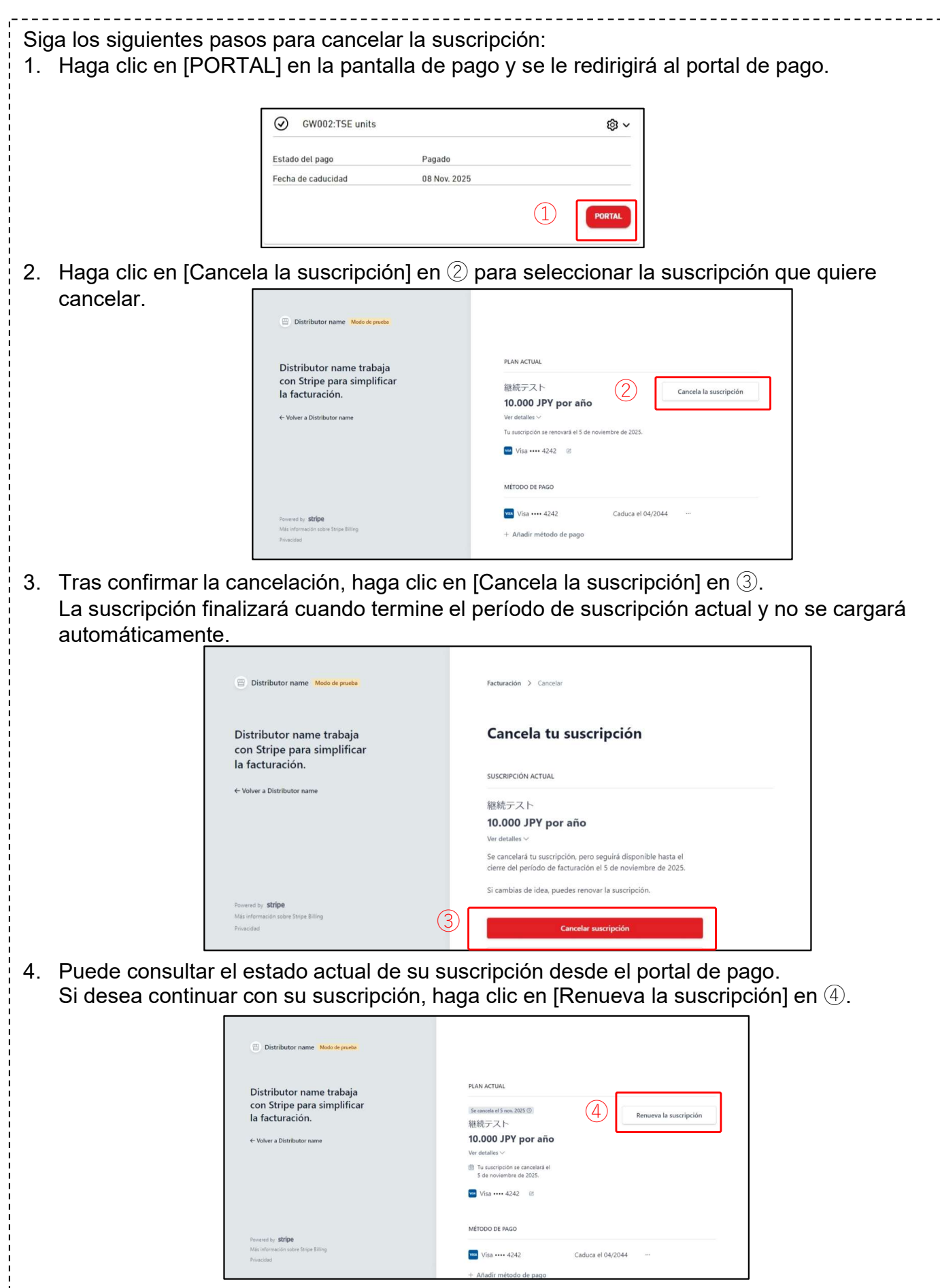

#### Diálogo de transferencia de autoridad de pago

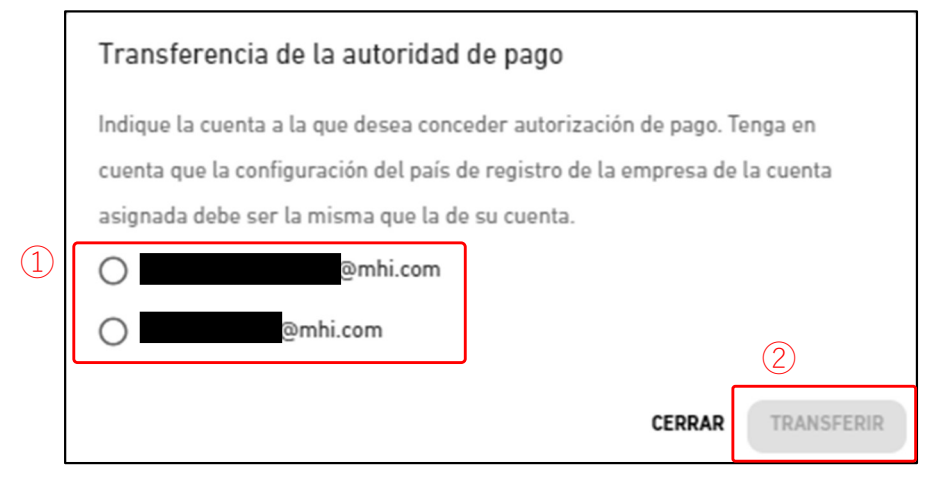

Puede especificar la cuenta Admin a la que desea conceder autorización de pago. La autorización de pago puede transferirse cuando la cuenta de usuario designada apruebe la solicitud.

Recuerde que la autorización solo puede transferirse a usuarios con el mismo país de registro de la empresa.

Podrá transferir la siguiente información:

- Información del pagador:
  - Dirección de la empresa del pagador
  - Número de la empresa a efectos de IVA
- Historial de pagos:
  - Factura
    - Recibo

No podrá transferir la siguiente información:

- Información del pagador:
  - Nombre del pagador
  - Correo electrónico del pagador
  - Información de la tarjeta de pago

Siga los siguientes pasos para transferir la autorización:

- 1. Seleccione el usuario al que quiere transferir la autorización en  $\bigcirc$ .
- 2. Haga clic en [TRANSFERIR] en ② para enviar una solicitud de transferencia de autorización.

Se enviará un correo al usuario seleccionado para notificarle esta solicitud.

- 3. Haga clic en ③ «RECIBIR AUTORIZACIÓN DE PAGO» que aparecerá en la pantalla del usuario que ha recibido la solicitud de transferencia de autorización.
- 4. Haga clic en ④ «ACEPTAR» para aprobar la solicitud de transferencia.

| ABC Building Gatev | vay                            | Aceptación de la transferencia de la autoridad de pago                                                    |
|--------------------|--------------------------------|----------------------------------------------------------------------------------------------------|
| Estado del pago    | Pagado                         | Se le ha dado la autorización para tramitar el pago de la pasarela. Después de                            |
| Fecha de caducidad | 25 Oct. 2025                   | convertirte en autoridad de pago, podras acceder al portal de pago y registrar<br>nuevos métodos de pago. |
|                    | 3 RECIBIR AUTORIZACIÓN DE PACO | RECHAZAR                                                                                                  |

Este menú se utiliza para realizar varios ajustes relacionados con la cuenta que está actualmente conectada. Para mostrar este menú, haga clic en el icono de la flecha hacia abajo situado a la derecha de la dirección de correo electrónico, en la parte superior derecha de la pantalla.

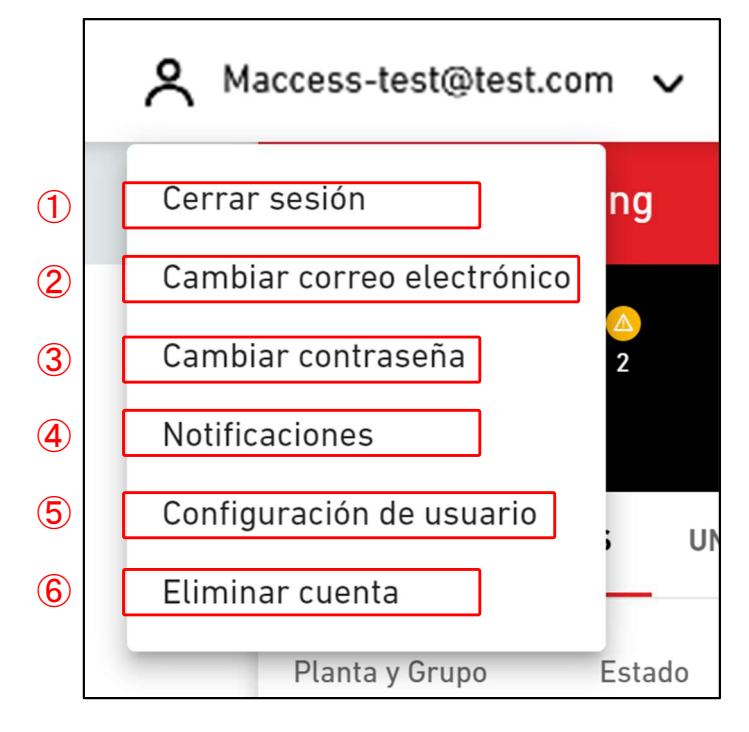

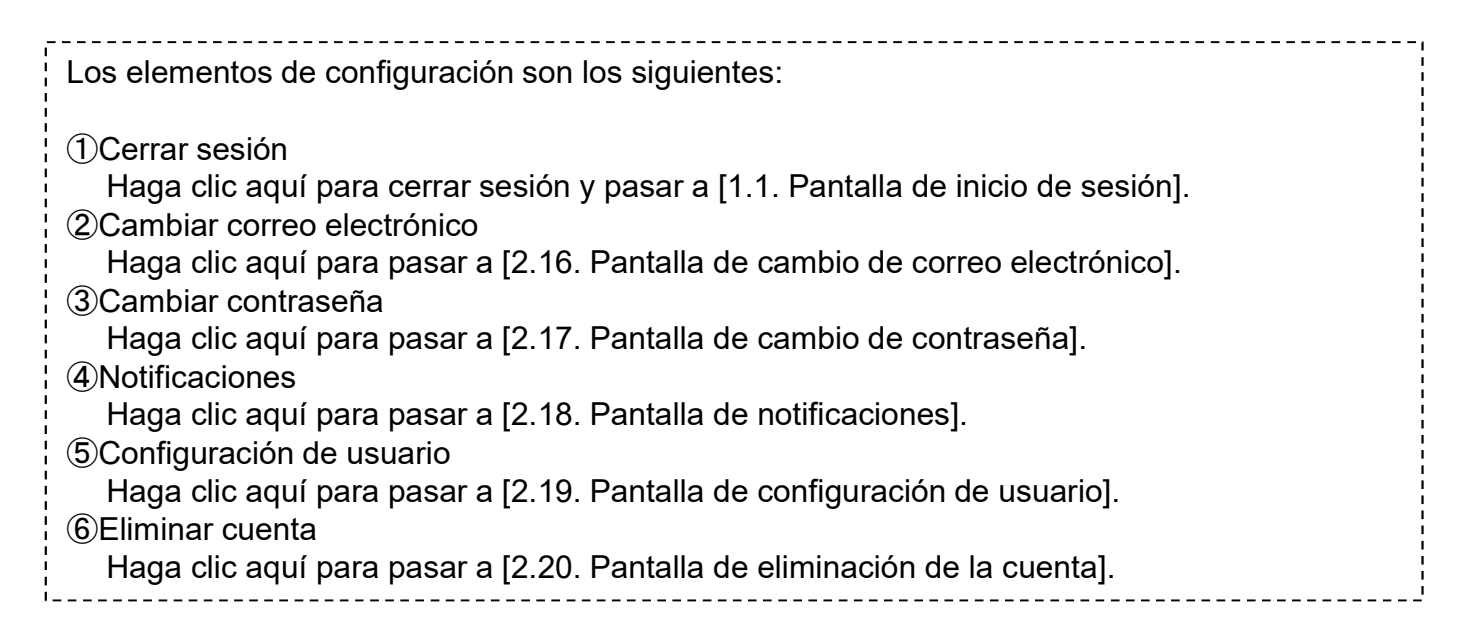

Esta pantalla se utiliza para cambiar la dirección de correo electrónico de la cuenta.

|        |                     |                | Cambiar correo electrónico                                                                |            |
|--------|---------------------|----------------|-------------------------------------------------------------------------------------------|------------|
|        |                     |                | Use el siguiente formulario para cambiar el correo electrónico.                           |            |
|        |                     | 1              | Contraseña actual                                                                         |            |
|        |                     | 2              | Correo electrónico nuevo                                                                  |            |
|        |                     |                | Confirmar correo electrónico nuevo                                                        |            |
|        |                     |                | CAMBIAR CORREO ELECTRÓNICO                                                                |            |
| <br>El | L<br><br>procedim   |                | o de cambio es el siguiente:                                                              |            |
| 1.     | Introdu:<br>Debe ir | zca l<br>ntrod | os siguientes elementos y haga clic en [CAMBIAR CORREO ELEC<br>lucir todos los elementos. | CTRÓNICO]. |

- ①Contraseña que el usuario utiliza actualmente
- ②Nueva dirección de correo electrónico que desea registrar
- 2. Se enviará un correo electrónico con la URL de confirmación a la dirección de correo electrónico que introdujo en ②. El cambio se completará al acceder a esta URL.

22

Esta pantalla se utiliza para cambiar la contraseña que utiliza para entrar en la cuenta.

|   | Use el siguiente formulario para cambiar la contraseña                                                                                         |
|---|----------------------------------------------------------------------------------------------------|
|   | Contraseña actual                                                                                                    |
| _ |                                                                                                    |
|   | Nueva contraseña                                                                                                    |
|   | La contraseña debe tener al menos 10 caracteres que incluyan como mínimo                                                                       |
|   | un carácter en minúscula y otro en mayúscula, un número y un símbolo. No<br>debe incluir ningún detalle de su dirección de correo electrónico. |
|   | Confirmar nueva contraseña                                                                                                    |
| - | CAMBIAR CONTRASEÑA                                                                                                    |

Para cambiar la contraseña, introduzca los siguientes elementos y haga clic en [CAMBIAR CONTRASEÑA]. Debe introducir todos los elementos.

①Contraseña que el usuario utiliza actualmente

②Nueva contraseña

La contraseña debe tener al menos 10 caracteres que incluyan como mínimo un carácter en minúscula y otro en mayúscula, un número y un símbolo. No debe incluir ningún detalle de su dirección de correo electrónico.

### 2.18. Pantalla de notificaciones

Esta pantalla se utiliza para establecer las condiciones de envío de las notificaciones.

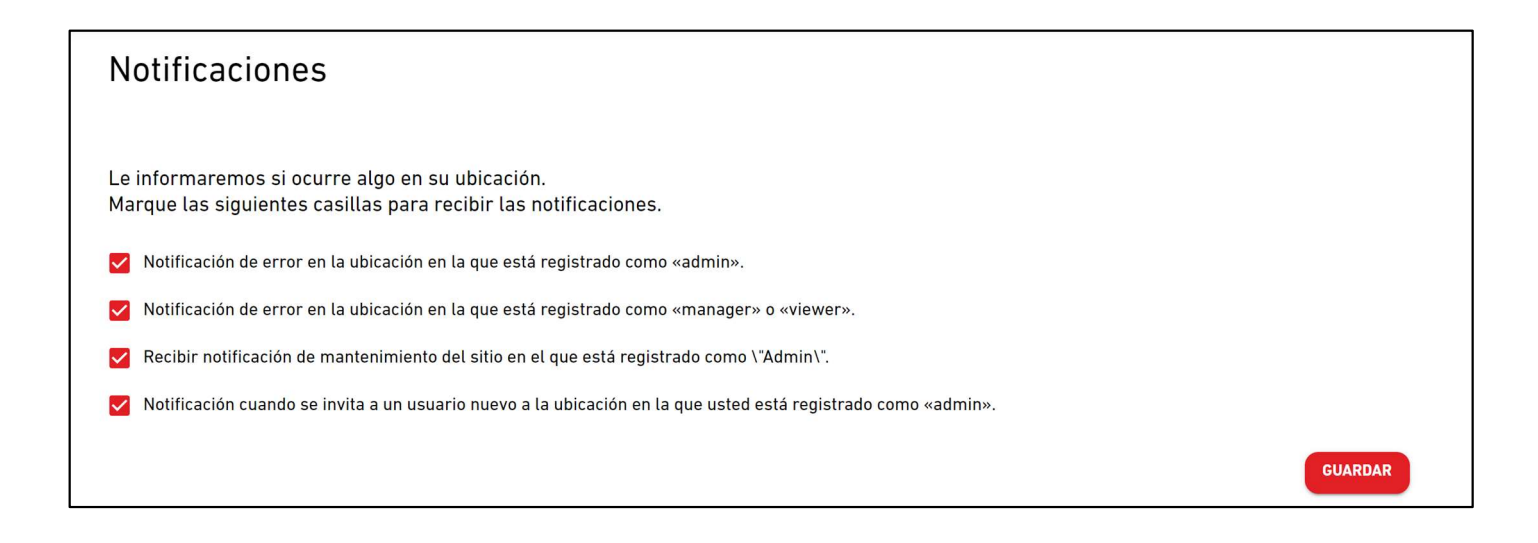

Si se cumplen las condiciones establecidas, se enviará una notificación a la dirección de correo electrónico registrada.

### 2.19. Pantalla de configuración del usuario

Esta pantalla se utiliza para ajustar la configuración de usuario.

|                  | MIS UBICACIONES             | AYUDA 🗸   |                                                      |                                      | A Maccess-t | est@test.com 🗸 | Spanish 👻 |  |
|------------------|-----------------------------|-----------|------------------------------------------------------|--------------------------------------|-------------|----------------|-----------|--|
|                  |                             |           | juración de usuario                                  |                                      |             |                |           |  |
|                  |                             | Configura | ación del país (obligatoria para el usuario de pago) |                                      |             |                |           |  |
|                  |                             | 1         | País de registro de la empresa                       |                                      | @ ~         |                |           |  |
|                  |                             |           | País Ninguno                                         | seleccionado                         |             |                |           |  |
|                  |                             | Ajustes d | le pantalla e idioma                                 |                                      |             | ,              |           |  |
|                  |                             | 2         | Configuración de la unidad                           |                                      | @ ~         |                |           |  |
|                  |                             |           | Unidad de presión MPa                                |                                      |             |                |           |  |
|                  |                             | 3         | Personalizar la configuración de idioma              |                                      | @ ~         |                |           |  |
|                  |                             |           | Sin registrar.                                       |                                      |             |                |           |  |
|                  |                             |           | Configuración texto de pie de página                 | Configuración texto de pie de página |             |                |           |  |
|                  |                             | J         | © Mitsubishi Heavy Industries Thermal Systems, Ltd.  |                                      |             |                |           |  |
|                  |                             | Configura | ación logo                                           |                                      |             |                |           |  |
|                  |                             |           | Configuración logo de M-ACCESS 🔞 🗸                   | Configuración logo de MITSUBISHI     | @ ~         |                |           |  |
|                  |                             | 5         | GACCESS                                              |                                      |             |                |           |  |
| © Mitsubishi Hea | avy Industries Thermal Syst | ems, Ltd. |                                                      |                                      |             |                |           |  |

En esta pantalla puede ajustar la siguiente configuración de usuario: Para hacer cambios o iniciar, haga clic en el icono de engranaje al lado de cada elemento. (1) País de registro de la empresa (solo para el usuario de pago) Registre la información del país de la empresa, que es necesaria para los pagos de suscripción. Si no ejecuta ningún pago, no es necesario. 2 Configuración de la unidad Puede elegir la unidad de presión que se usará en M-ACCESS : MPa o bar. ③ Personalizar la configuración de idioma Puede descargar la plantilla de idioma personalizado y cargar el archivo editado. Después de cargar el idioma personalizado, selecciónelo en la esquina superior derecha de la pantalla. Consulte el anexo 4 para ver las instrucciones sobre cómo editar el archivo. 4 Configuración texto de pie de página Puede cambiar la visualización del nombre de la empresa en la parte inferior izquierda de la pantalla. (5) Configuración de logo Puede cambiar el logo en la parte superior izquierda y derecha de la pantalla. Puede restablecer los cambios hechos en el footer y el logo haciendo clic en la opción «Inicializar» desde el icono de engranaje.

### 2.20. Pantalla de eliminación de la cuenta

Esta pantalla se utiliza para eliminar una cuenta.

|   | Eliminar cuenta                                                                                                    |
|---|----------------------------------------------------------------------------------------------------|
|   | ¿Desea eliminar su cuenta?<br>Dejará de tener acceso a su ubicación,<br>y eliminaremos de nuestro sistema la información de su cuenta.<br>Actúe con la máxima precaución. |
| 1 | Contraseña actual                                                                                                    |
|   | ELIMINAR CUENTA                                                                                                    |

Para eliminar una cuenta, introduzca correctamente la contraseña que utiliza actualmente el usuario en ① y haga clic en [ELIMINAR CUENTA].
Si la cuenta que desea eliminar es el único usuario Admin que está registrado en un ubicación específico, se muestra una advertencia que le impide eliminarla.
[NOTA]
Está prohibido eliminar su cuenta si tiene una suscripción activa (usuario de pago). Si quiere eliminar su cuenta de usuario, cancele el siguiente pago de suscripción y espere a que finalice el período de suscripción actual. Una vez finalizado el período de suscripción actual, elimine la cuenta otra vez.

Por otra parte, puede transferir la autorización de pago a otra cuenta de usuario.

### Anexo

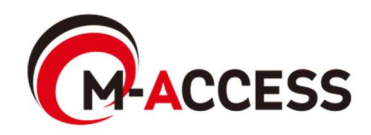

### Anexo 1: Lista de iconos

| ि Aire aco                            | ndicior           | nado (un             | idad           | interio                | or)                |               |                 |       |              |            |     |
|---------------------------------------|-------------------|----------------------|----------------|------------------------|--------------------|---------------|-----------------|-------|--------------|------------|-----|
| Pantalla de funcionamiento            |                   |                      |                |                        |                    |               |                 |       |              |            |     |
| Esta                                  | ido<br>o/parad    | a(1*)                |                | Modo de funcionamiento |                    |               |                 |       |              |            |     |
| Encendido                             | Apad              |                      | Autor          | nático                 | Refrige            | ración        | Calefacc        | ión   | Ventilador   | Secado     | D C |
| R                                     |                   | <b>)</b>             | Q              |                        | *                  |               | ¢               |       | 80           | 03         |     |
| Pantalla de c                         | disposi           | ción de              | grupo          | 0                      |                    |               |                 |       |              |            |     |
|                                       |                   |                      | E              | stado                  | de funci           | onamie        | ento (1*)       |       |              |            |     |
| Apagado                               | Au                | tomático             | F              | Refrige                | ración             | Calef         | acción          | V     | 'entilador   | Secad      | lor |
|                                       |                   | Ŕ                    |                | R                      |                    |               | IJ              |       | R            | Я          |     |
| (*1) Los icon<br>Los icon             | os usa<br>los par | idos que<br>a cada f | edan<br>tipo d | detern<br>le unic      | ninados<br>lad son | s por la<br>: | ı configu       | racio | ón de tipo o | de unidad. |     |
|                                       |                   |                      | lcc            | ono par                | a cada             | tipo de       | unidad          |       |              |            |     |
| AC Gene                               | ral               | Casse<br>de 4 v      | ette<br>rías   | Ca<br>de               | ssette<br>2 vías   | Ca<br>de      | ssette<br>1 vía | D     | e techo      | De suelo   | )   |
|                                       |                   |                      |                |                        |                    |               |                 |       |              |            |     |
| Consola de<br>suelo                   |                   | De pa                | red            | con                    | De<br>ductos       | Ven           | tilación        | llu   | minación     |            |     |
|                                       |                   |                      |                |                        |                    |               | <u>%</u>        |       | ර්           |            |     |
| · · · · · · · · · · · · · · · · · · · |                   |                      |                |                        |                    |               |                 |       |              |            |     |

### Q-ton

| Pantalla de f | uncionamiento | Pantalla de vi | sualización de | datos |
|---------------|---------------|----------------|----------------|-------|
| Est           | ado           |                | Potencia       |       |
| Encendido     | Apagado       | Encendido      | Apagado        | Pausa |
| ٥             | (ž)           | <b>()</b>      | 60             | (Loo  |

### Anexo 1: Lista de iconos

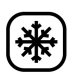

#### Hyozan (unidad exterior y unidad interior)

Pantalla de funcionamiento, pantalla de visualización de datos, pantalla de diseño de grupo

| Estado    |         |  |  |  |
|-----------|---------|--|--|--|
| Encendido | Apagado |  |  |  |
| *         | ***     |  |  |  |

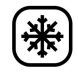

#### 🔆 Hydrolution PRO

| Pantalla de funcionamiento Pantalla de visualización de datos |         |                  |          |                     |        |  |
|---------------------------------------------------------------|---------|------------------|----------|---------------------|--------|--|
| Est                                                           | ado     | Pote             | encia    | Modo funcionamiento |        |  |
| Encendido                                                     | Apagado | Encendido        | Apagado  | Refrig.             | Calef. |  |
| ٥                                                             | Ø       | $\mathbb{P}_{0}$ | <b>@</b> | *                   | ¢      |  |

Error

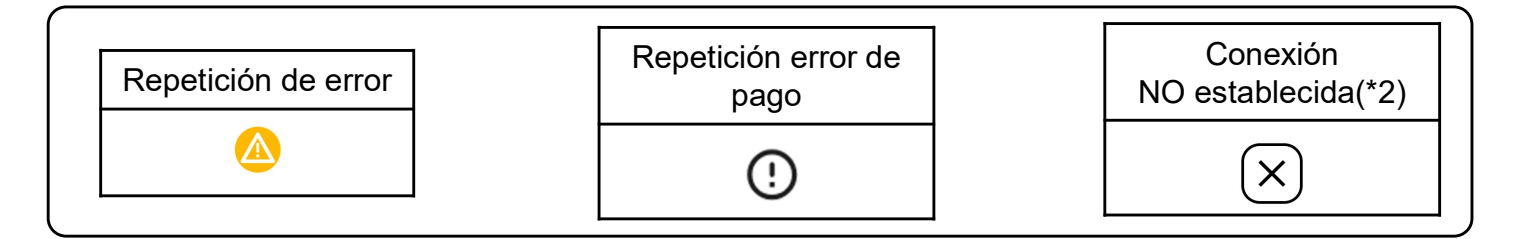

(\*2)

- Comprobar la conexión entre la unidad interior y la compuerta.
- Comprobar la conexión de red de la compuerta.
- Asegúrese de hacer clic en «ACTUALIZAR CONFIG» en la pantalla de configuración de la compuerta ٠ después de registrar las unidades nuevas.

Las normas de edición del archivo de configuración usadas en la configuración del programa son las siguientes.

Si el archivo cargado no sigue estas normas de edición, aparecerá un mensaje de error.

#### [Normas para cada columna]

Las normas de entrada para cada columna se muestran en el siguiente cuadro.

| Columna | Nombre de etiqueta | Normas para valores de entrada y contenido                                                          |
|---------|--------------------|----------------------------------------------------------------------------------------------------|
| A       | Time               | De «00:00» a «23:59»                                                                                |
| В       | Power              | «on» u «off»                                                                                        |
| С       | Mode               | «auto», «cooling», «heating», «fan», «dry»                                                          |
| D       | Set temperature    | De «18» a «30» en incrementos de 0,5<br>(Modo calefacción: de «16» a «30» en incrementos de<br>0,5) |
| E       | Fan speed          | «auto», «low», «medium», «high», «powerful»                                                         |

#### [Otras normas generales para el archivo de configuración]

- No cambiar el número de columnas del archivo CSV.
- No cambiar el nombre de etiqueta en la primera fila.
- Comprobar que no hay líneas en blanco.
- El programa puede tener un máximo de 16 entradas. El archivo de configuración no puede superar las 17 líneas (máximo de 17 incluida la etiqueta, además de las 16 entradas de programa).
- No establecer varios programas para la misma hora (columna A).
- La configuración de hora (columna A) es obligatoria. También hay que comprobar que al menos una de las columnas de B a E están completadas.

### Anexo 3: Archivo de configuración colectiva

Las normas para editar el archivo de configuración usadas en el archivo de configuración colectiva son las siguientes. Si el archivo cargado no sigue estas normas de edición, aparecerá un mensaje de error.

[Normas para cada columna]

Las normas de entrada para cada columna se muestran en el siguiente cuadro.

| Columna | Nombre de etiqueta           | Normas para valores de entrada y contenido                                                                                                    |
|---------|------------------------------|----------------------------------------------------------------------------------------------------|
| А       | sl-system                    | «1» o «2»                                                                                                    |
| В       | outdoor-unit-name            | Igual o menor que 32 caracteres                                                                                                    |
| С       | outdoor-unit-address         | de «0» a «31»<br>(Superlink(Anterior) : De «0» a «47»)                                                                                                    |
| D       | outdoor-unit-input-voltage   | De «0» a «999»                                                                                                    |
| E       | outdoor-unit-power-supply    | «singlePhase» o «threePhase»                                                                                                    |
| F       | master-outdoor-unit          | De «0» a «31», o «None» (Superlink(Anterior) : De<br>«0» a «47», o «None»)                                                                                                    |
| G       | indoor-unit-name             | Igual o menor que 32 caracteres                                                                                                    |
| н       | indoor-unit-address          | De «0» a «127»<br>(Superlink(Anterior) : De «0» a «47»)                                                                                                    |
| I       | indoor-unit-type             | «AC General», «4way Cassette», «2way Cassette»,<br>«1way Cassette», «Ceiling Suspended»,<br>«Floor Standing», «Floor Standing Console»,<br>«Wall Mounted», «Duct Connected»                              |
| J       | interface-unit-name          | Igual o menor que 32 caracteres                                                                                                    |
| к       | interface-unit-address       | De «0» a «127»<br>(Superlink(Anterior) : De «0» a «47»)                                                                                                    |
| L       | interface-unit-type          | «AC General», «4way Cassette», «2way Cassette»,<br>«1way Cassette», «Ceiling Suspended»,<br>«Floor Standing», «Floor Standing Console»,<br>«Wall Mounted», «Duct Connected»<br>«Ventilation», «Lighting» |
| М       | interface-type               | «SC-ADNA-E» o «other»                                                                                                    |
| N       | interface-unit-input-voltage | De «0» a «999»                                                                                                    |
| 0       | interface-unit-power-supply  | «singlePhase» o «threePhase»                                                                                                    |

### Anexo 3: Archivo de configuración colectiva

[Otras normas generales para el archivo de configuración colectiva]
No cambiar el número de columnas en el archivo CSV.
No cambiar el nombre de la etiqueta de la primera fila.
Comprobar que no hay líneas en blanco.
No introducir la configuración de aire acondicionado (columnas B a I) y la configuración de interfaz (columnas J a O) simultáneamente en una sola línea.
Comprobar que la dirección de la unidad exterior (columna C) no se duplica dentro del mismo sistema Superlink (columna A)
La dirección de la unidad interior (columna G) y la dirección de la interfaz (columna K) no deben duplicarse dentro del mismo sistema Superlink (columna A).
Al configurar las unidades interiores conectadas a la misma unidad exterior, introduzca el

132

mismo contenido de la columna A a la F (configuración de la unidad exterior).

### Anexo 4 : Archivo de idioma personalizado

Las normas para editar el archivo de idioma personalizado son las siguientes. Si el archivo cargado no sigue estas normas de edición, el archivo de idioma no se aplicará correctamente.

[Normas para cada columna]

Las normas de entrada de cada columna se muestran en el siguiente cuadro.

[Otras normas generales]

• No cambiar el nombre de la etiqueta en la primera línea.

#### [NOTA]

Recomendamos encarecidamente que guarde el archivo de idioma personalizado para actualizaciones futuras.

No se puede descargar el archivo de idioma personalizado actualizado una vez cargado el archivo.

| Columna | Contenidos       | Normas para editar archivo                                                                                           |
|---------|------------------|----------------------------------------------------------------------------------------------------|
| А       | Clave de idioma  | NO cambiar.<br>Las frases que usen la clave inadecuada no se<br>mostrarán correctamente.                             |
| В       | Frase localizada | Por defecto, se introducen frases en inglés<br>Sobrescriba la frase con la que quiere que aparezca<br>en la pantalla |